### 為您尋找財源的小幫手--Pivot (全球學術贊助資訊與學者庫)

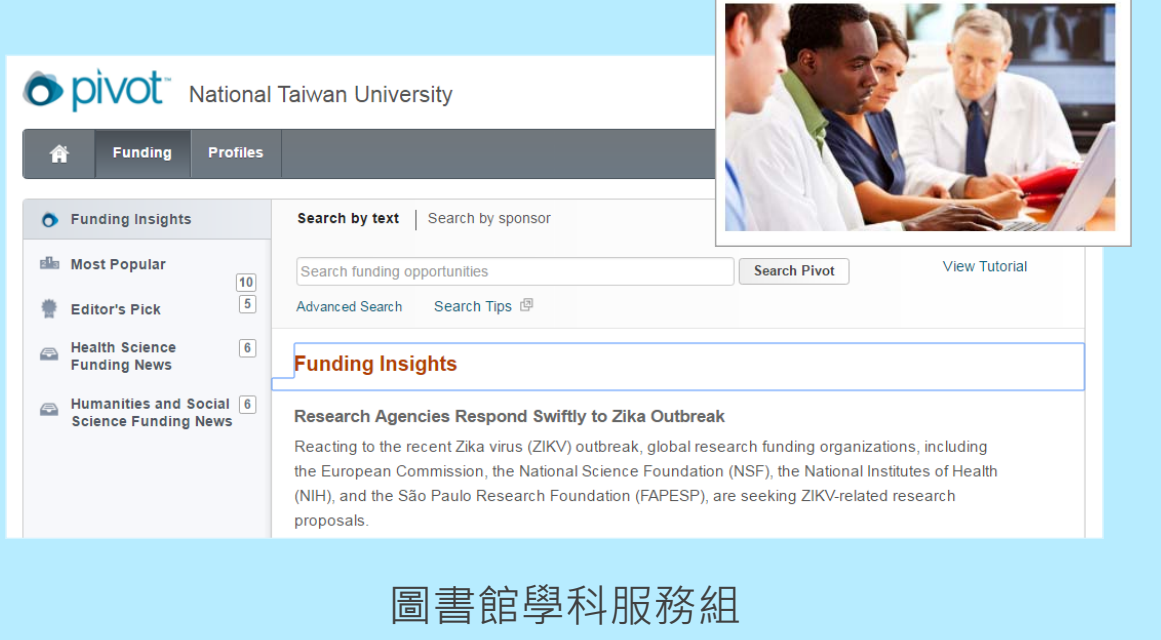

2016.6.16

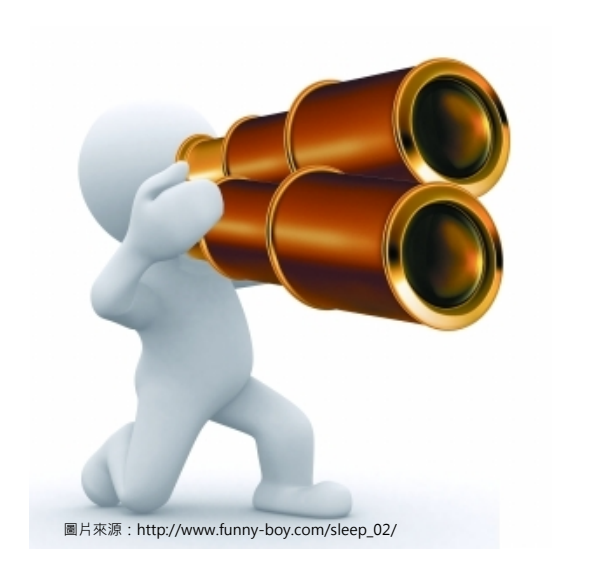

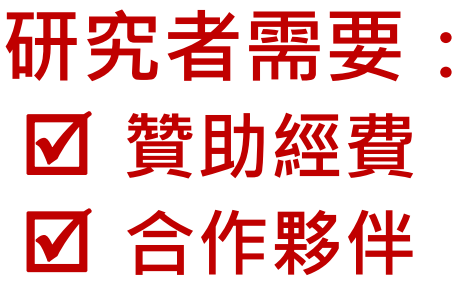

#### 眾裡尋"它"千百回

尋找研究經費贊助耗時費力且難以遍尋
 得知研究經費贊助訊息時已過申請期限

不只教授需要,學生也需要尋找研究贊助、學術獎勵、會議補助或獎學金

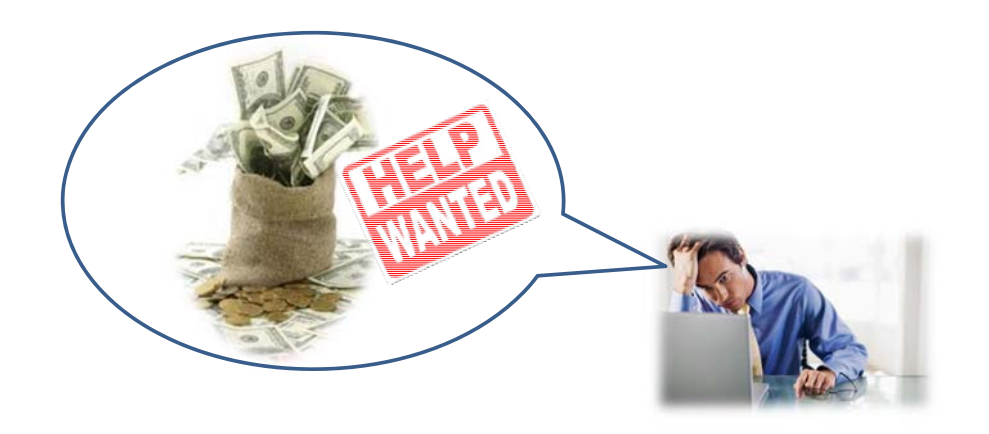

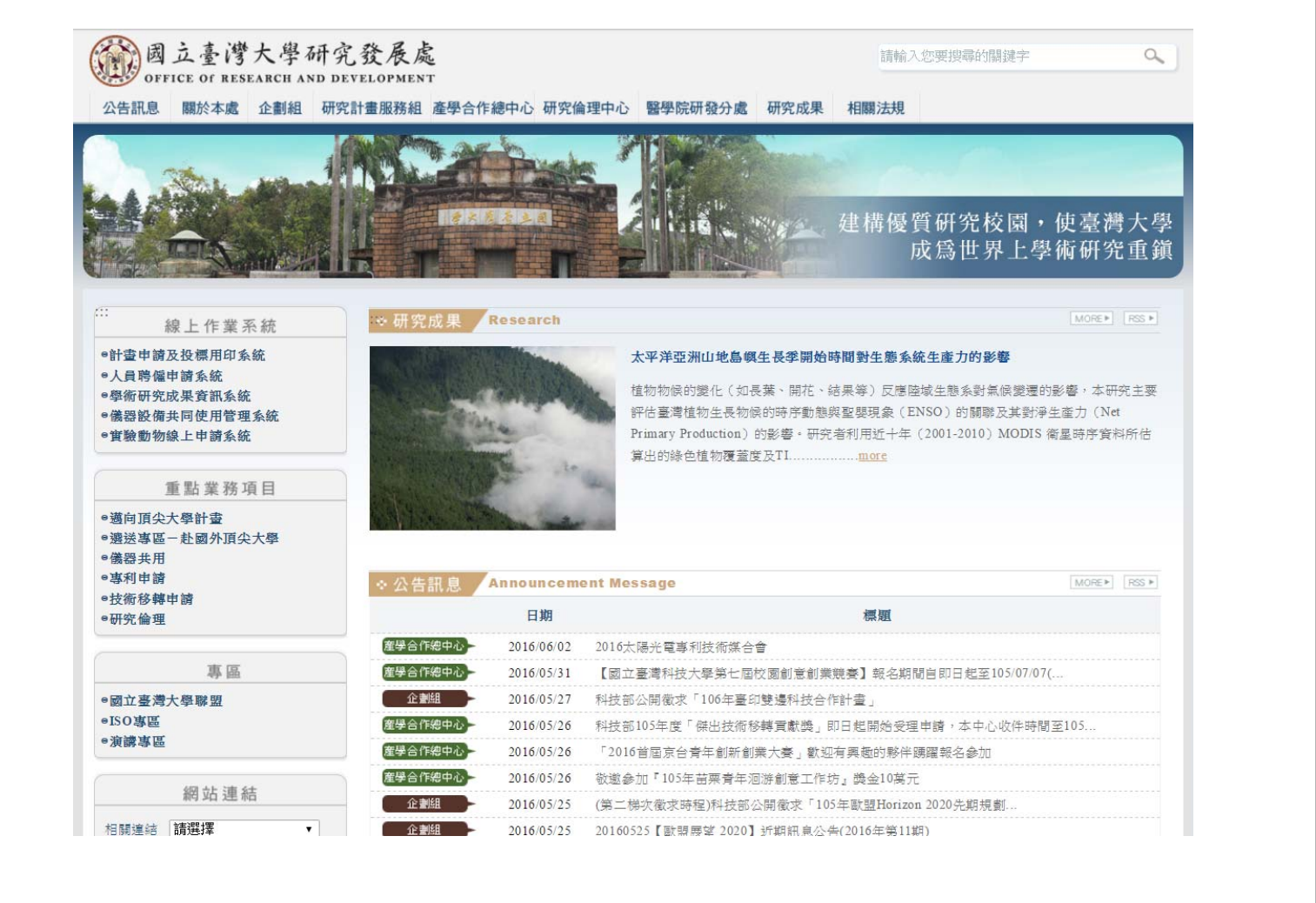

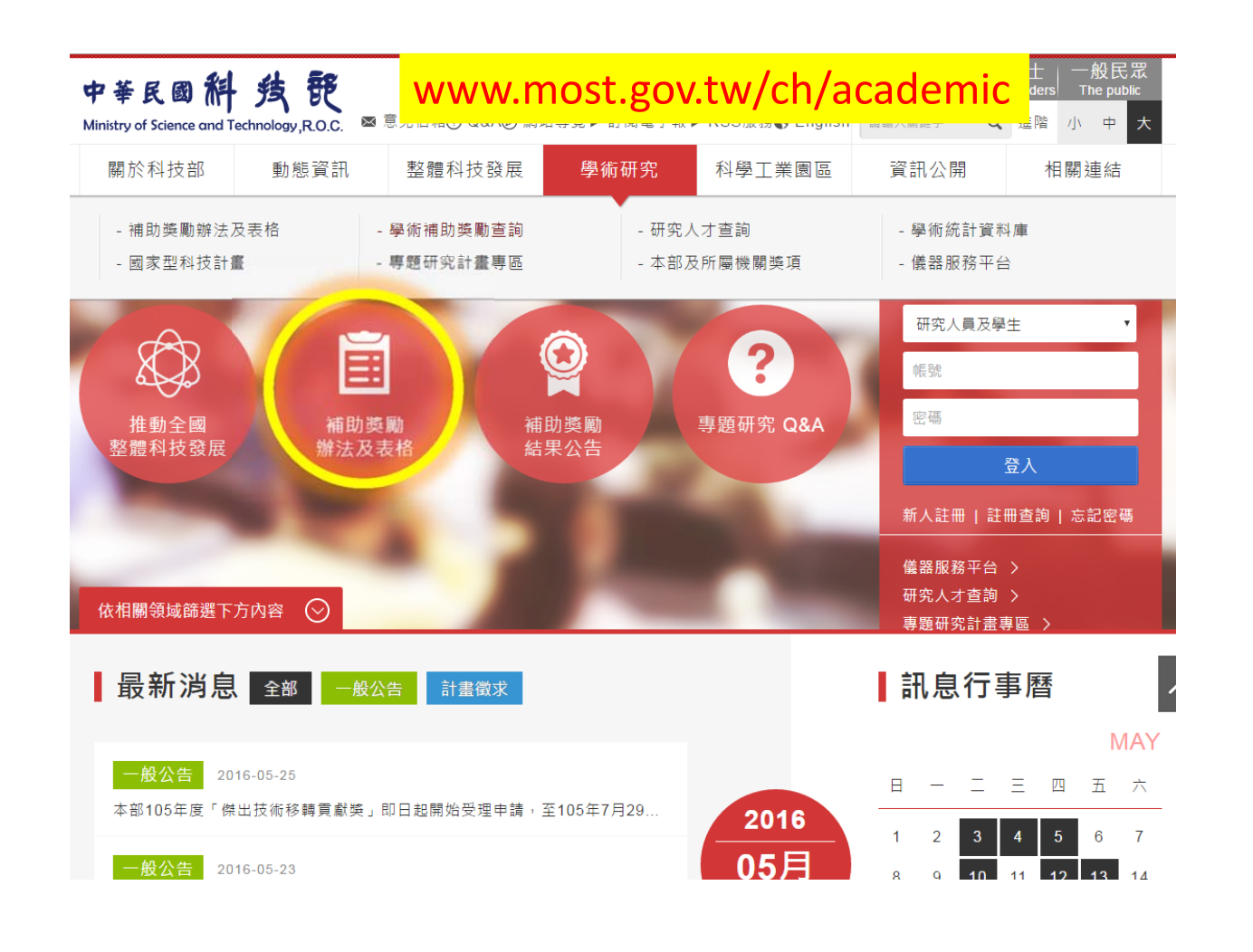

| Academic Research<br>學術研究 |                |     |
|---------------------------|----------------|-----|
| ★ 回首頁   科技部 > 學術研究 > 道    | 1. 单数游法及表档 >   |     |
| te L                      | 補助獎勵辦法及表格      | ≔ = |
| 一 關於科技部                   |                |     |
| ① 動態資訊                    | 補助專題研究計畫       |     |
| 整體科技發展                    | 延攬科技人才         |     |
| ○ 學術研究                    | <b>奨</b> 勵科技人才 |     |
| 補助獎勵辦法及表格 >               | 推動科技交流與合作      |     |
| 學術補助獎勵查詢                  | 補助產業前瞻技術計畫     |     |
| 研究人才查詢                    | 創新產學合作計畫       |     |
| 學術統計資料庫                   | 其他             |     |
| 國家型科技計畫                   |                |     |
| 專題研究計畫專區                  |                |     |
| 本部及所屬機關獎項                 |                |     |
| 儀器服務平台                    |                |     |
| ④ 科學工業園區                  |                |     |

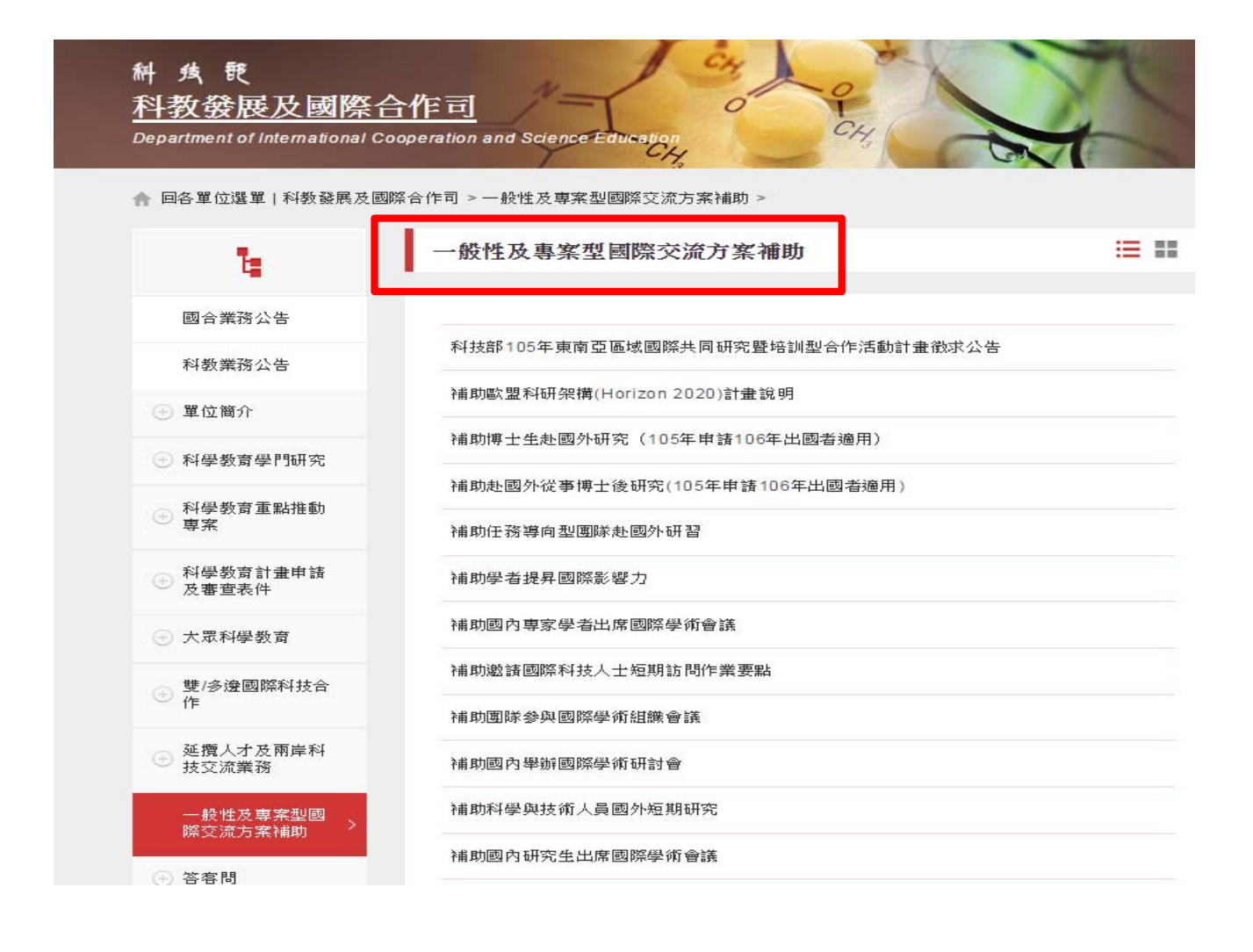

#### **EURAXESS - Researchers in Motion**

- 歐盟計畫之一
- 為促進歐洲地區學術流動性與研究
- 提供歐洲40國之研究工作、獎學金、研究經費補助等各項資訊

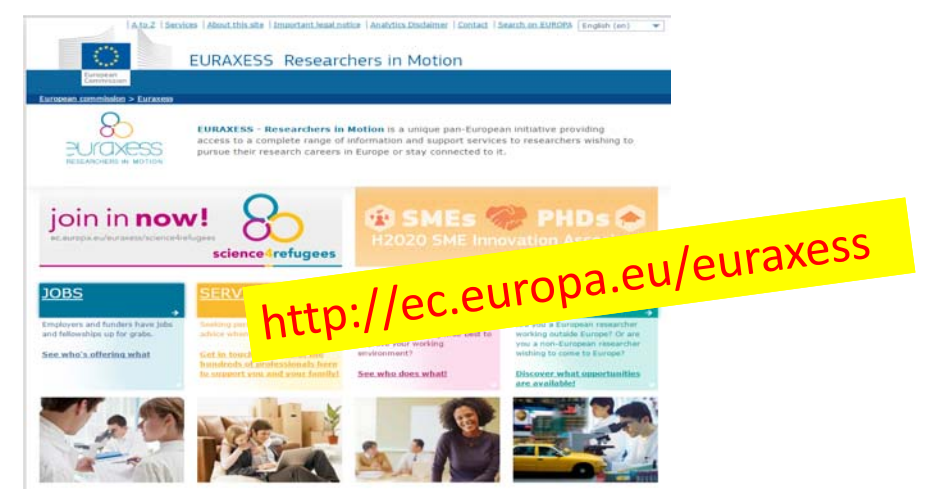

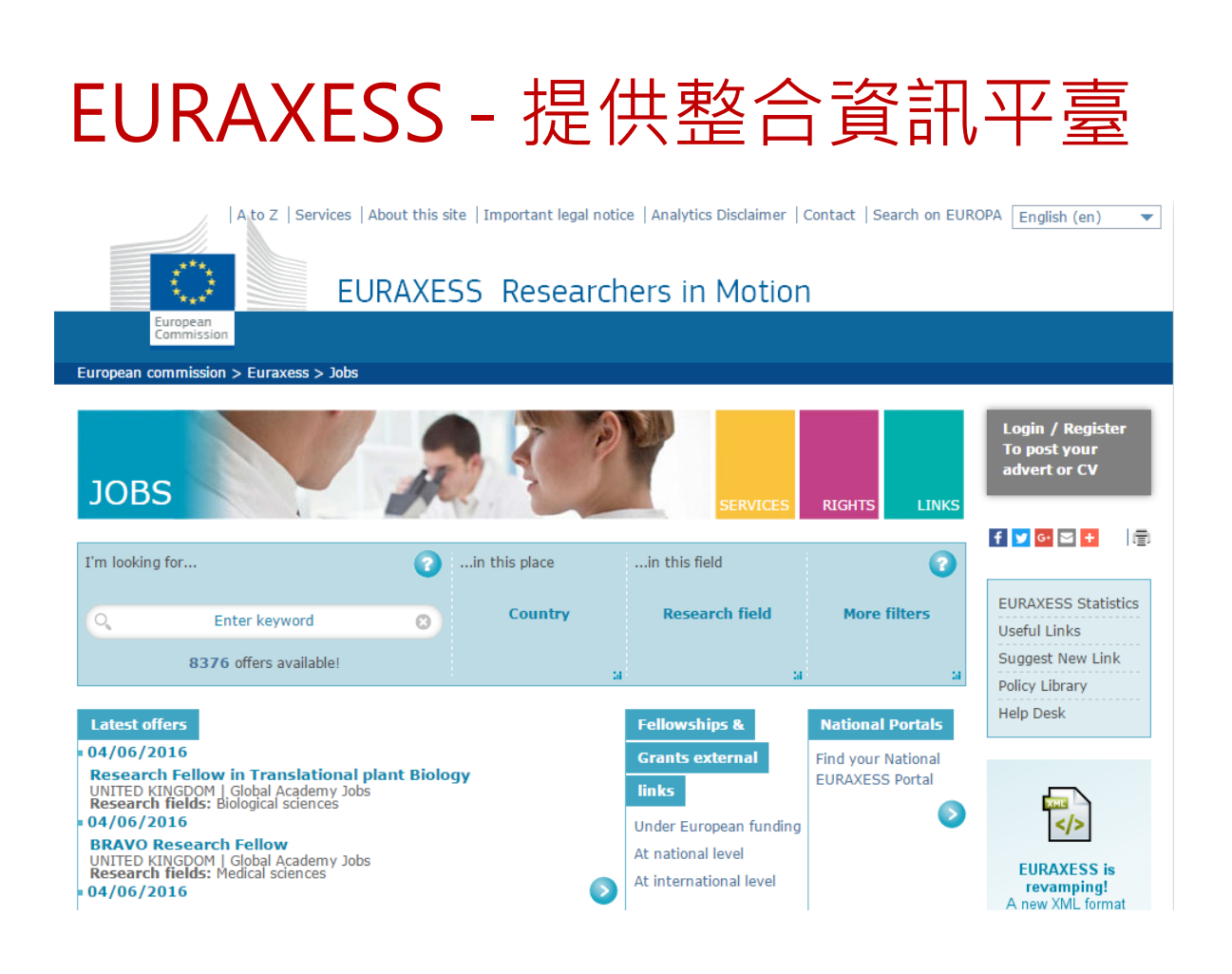

### 眾裡尋"她/他"千百回

- 跨學科領域或跨區域研究逐漸普遍
- 跨國合作提升全球競爭力
- 尋找研究夥伴需掌握其著作情形了解研究專長
- ■學術研究需要腦力激盪不斷討論

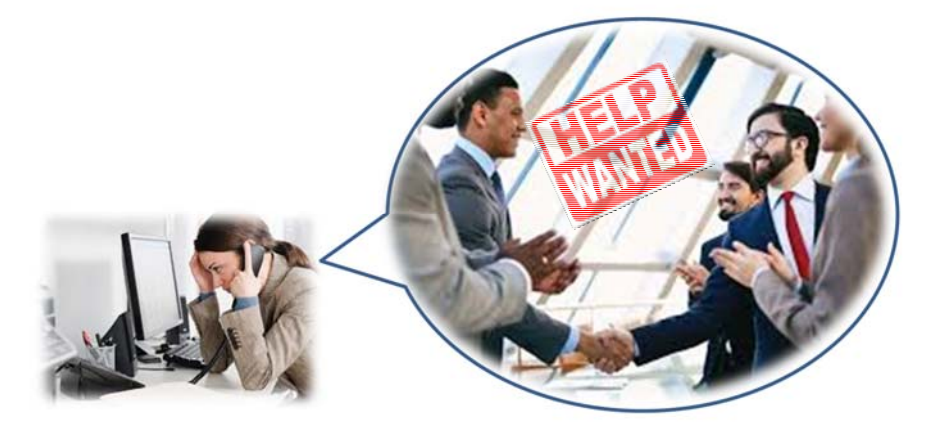

### PIVOT-全球學術贊助資訊與學者庫

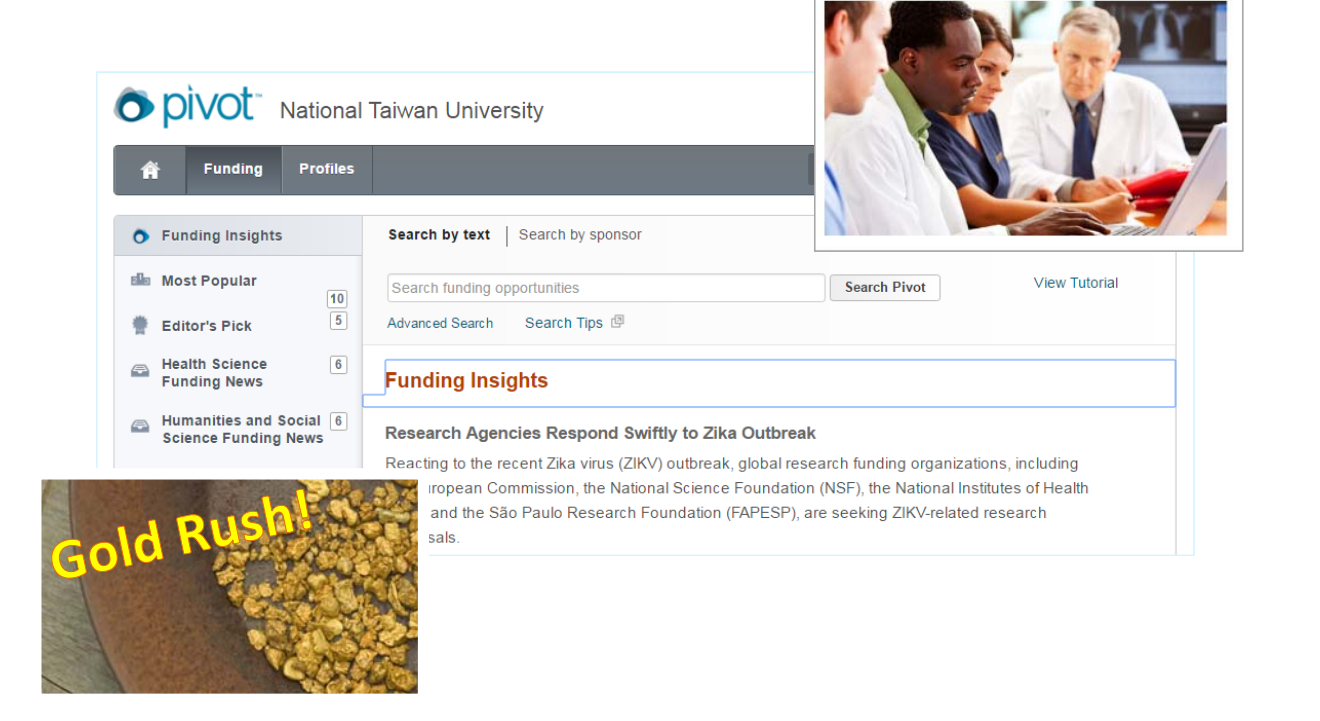

### 什麼是PIVOT?簡單說...

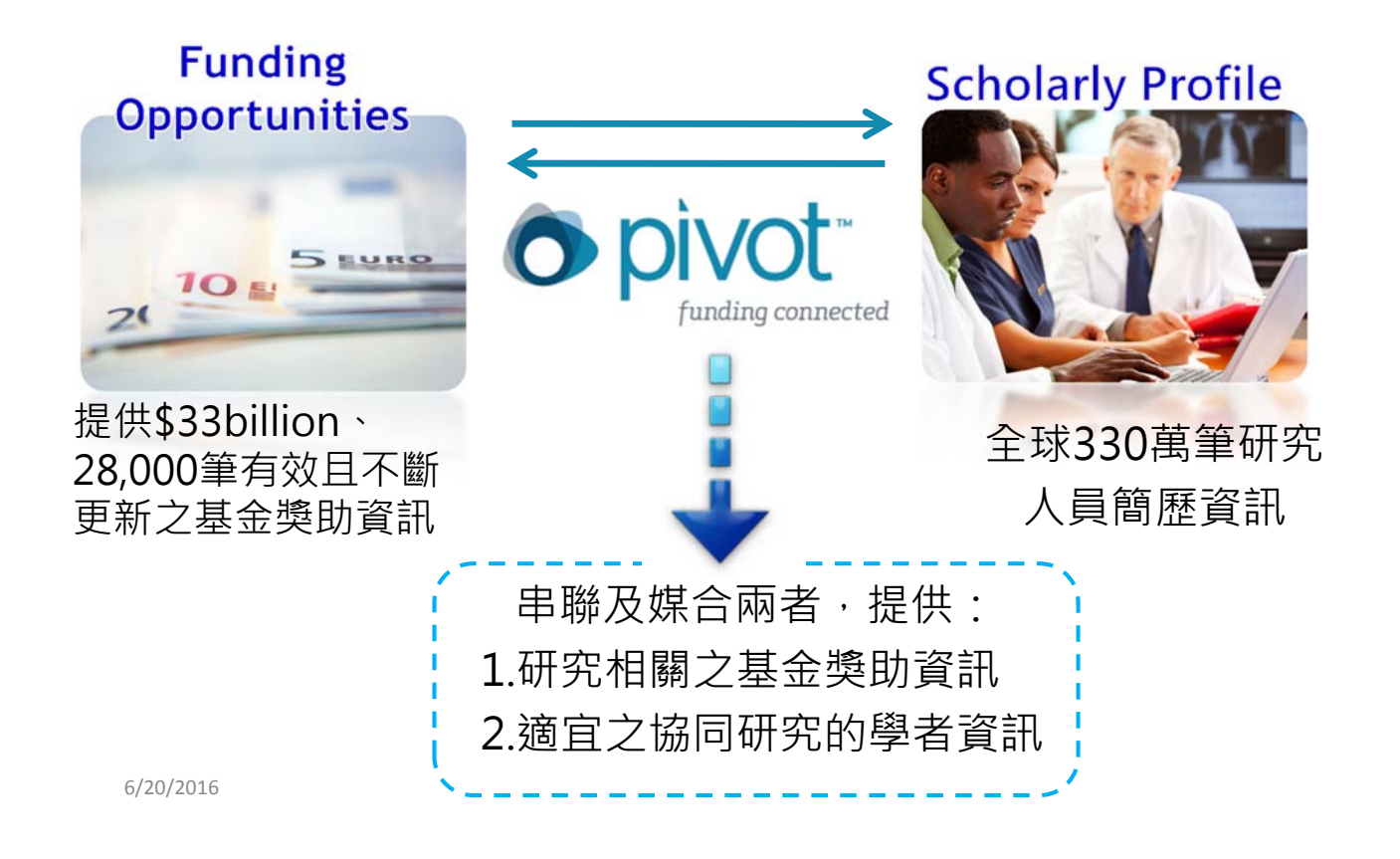

# Funding (Grant) Opportunities 研究贊助機會來源

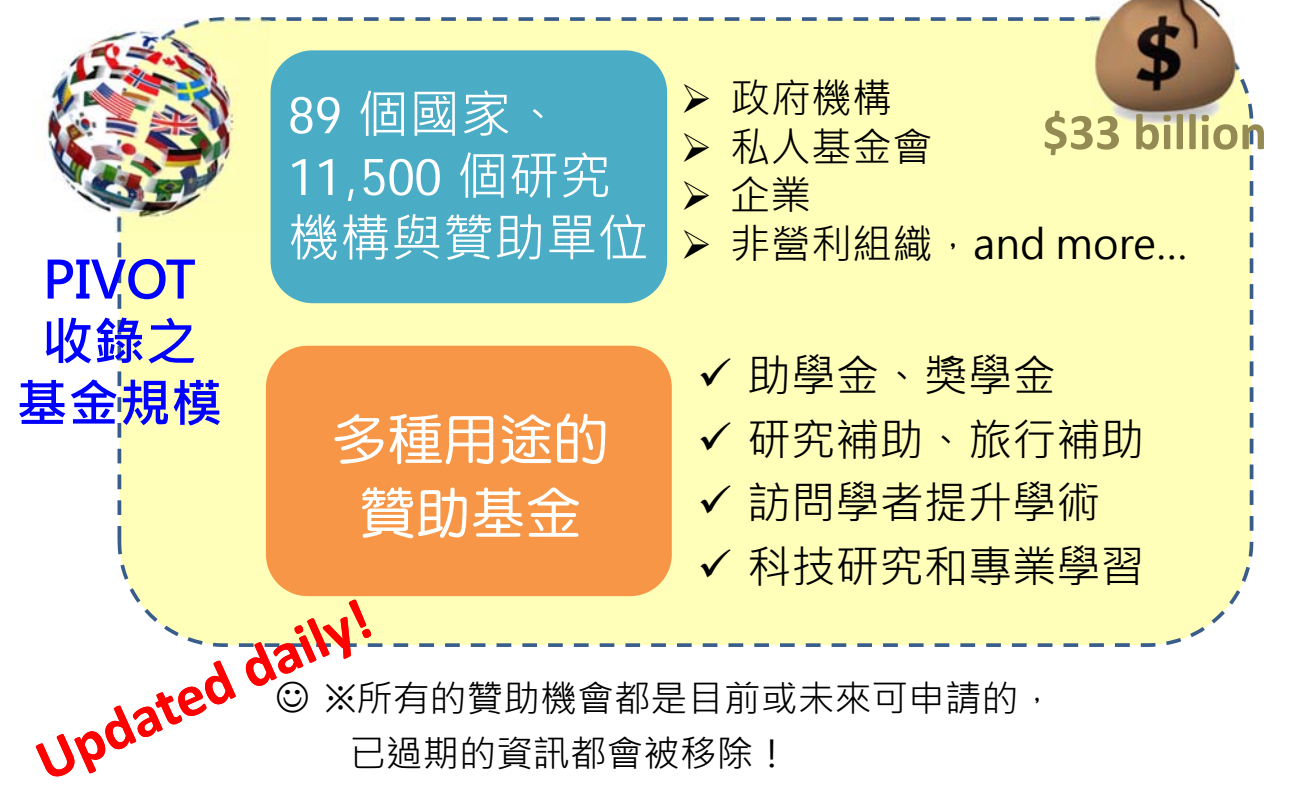

### 贊助來源與類型統計

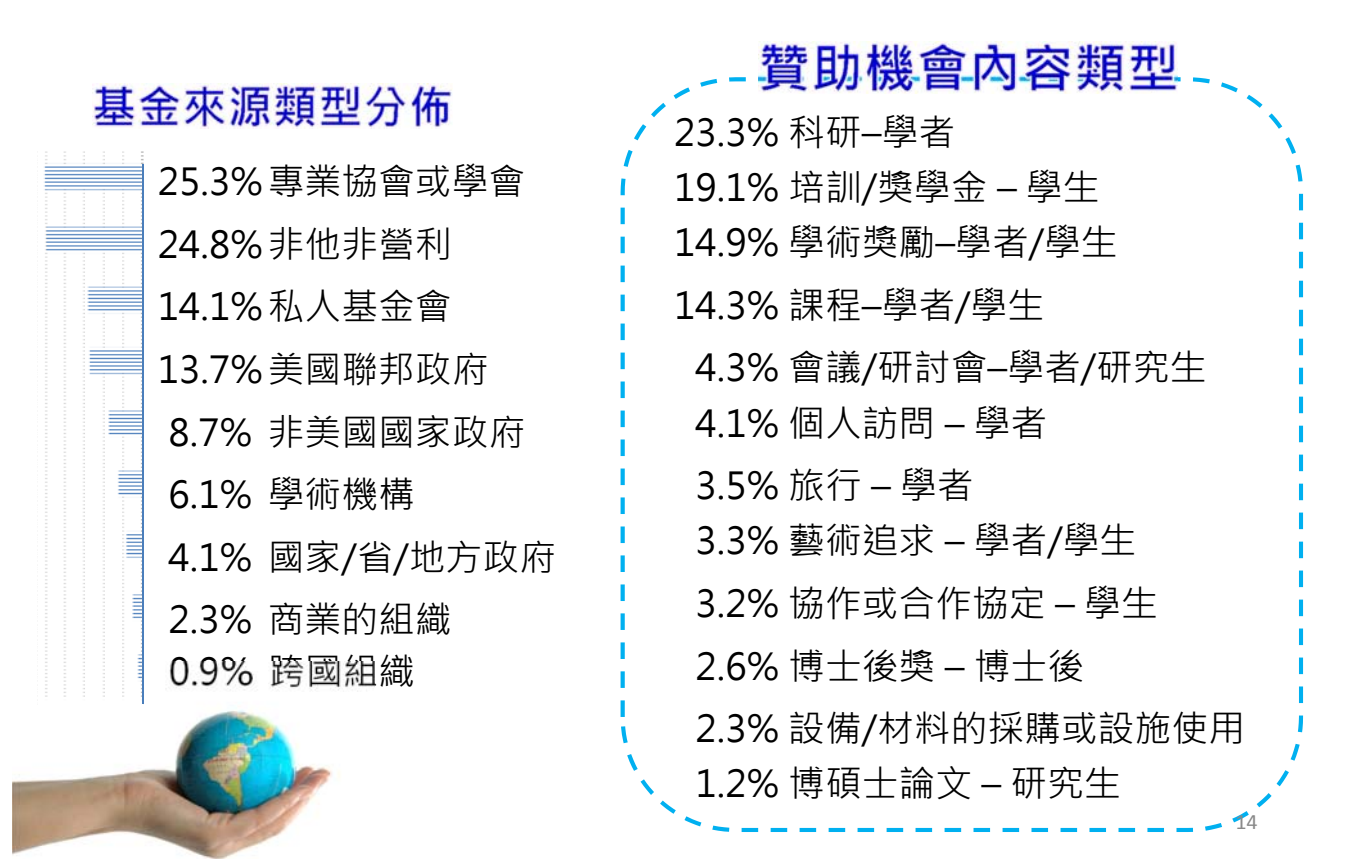

### 贊助機構舉例

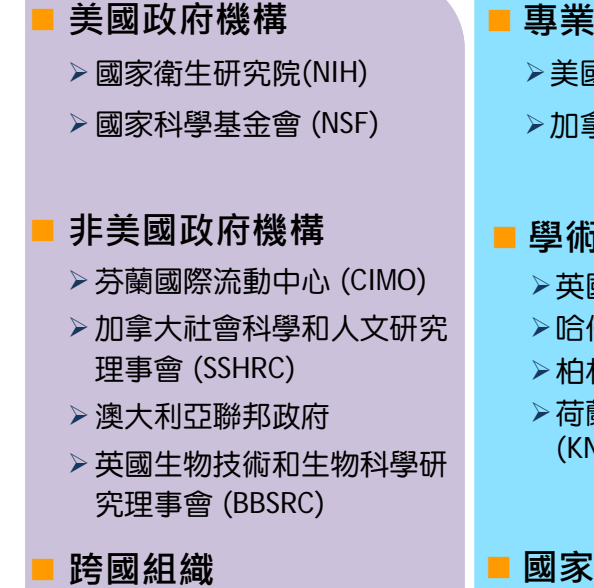

- ▶ 聯合國 (UN)
- ▶世界衛生組織 (WHO)
- > 英聯邦大學協會 (ACU)
- ▶北大西洋公約組織 (NATO)

- 專業機構
  - ▶美國眼科視光學學院 (AAO)
  - ≻加拿大糖尿病協學 (CDA)

#### ■ 學術機構

- > 英國哥倫比亞大學
- ▷ 哈佛大學
- ▶柏林自由大學
- ≻荷蘭皇家藝術與科學學院 (KNAW)

#### ■ 國家/省/地方政府

- ▶ 魁北克自然和科技研究基金
- ▶新南威爾士州政府 (NSW)
- > 紐約公共圖書館

#### 商業機構

- ▶ 戴姆勒·克萊斯勒公司基金
- ▶美國運通公司
- ▶ 埃克森美孚公司
- > 奧地利廣播公司(ORF)

#### ■私人基金會

- > 遺傳性疾病基金會
- Robert Mapplethorpe Foundation
- ▶ 威康信託基金

#### ■其他非營利組織

- ▶ 霍華德休斯醫學研究所 (HHMI)
- > 公共利益科學中心
- 米萊殖民地藝術公司

### Scholarly Profiles:學者簡歷資料庫

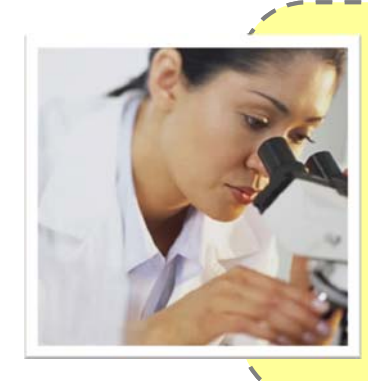

| 涵蓋75個國家, 2,100所大學 |  |
|-------------------|--|
| 超過200種學科之學者資訊     |  |
| 超過330萬筆學者簡歷資訊     |  |

資料收錄運用特殊演算法,建立學者簡歷與出版品之關聯性

- ▶ 內容來自公開網站、出版商、學術機構、網路檢索 & 搜尋引擎
- ➤ 研究人員的網站、學者提供的資訊
- ▶ 從70多個 ProQuest獨有資料庫探勘(mining)作者的出版品(回溯到1990年)
- ▶ 從ERIC探勘作者的出版品,回溯到1990年
- ➢ 從PubMed探勘作者的出版品,回溯到1956年
- > 由140名編輯群應用編輯方法進行內容驗證和確保一致性

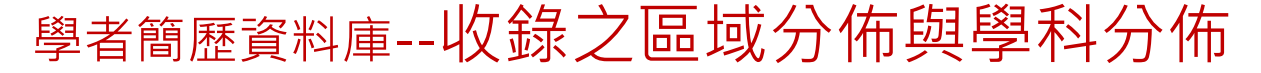

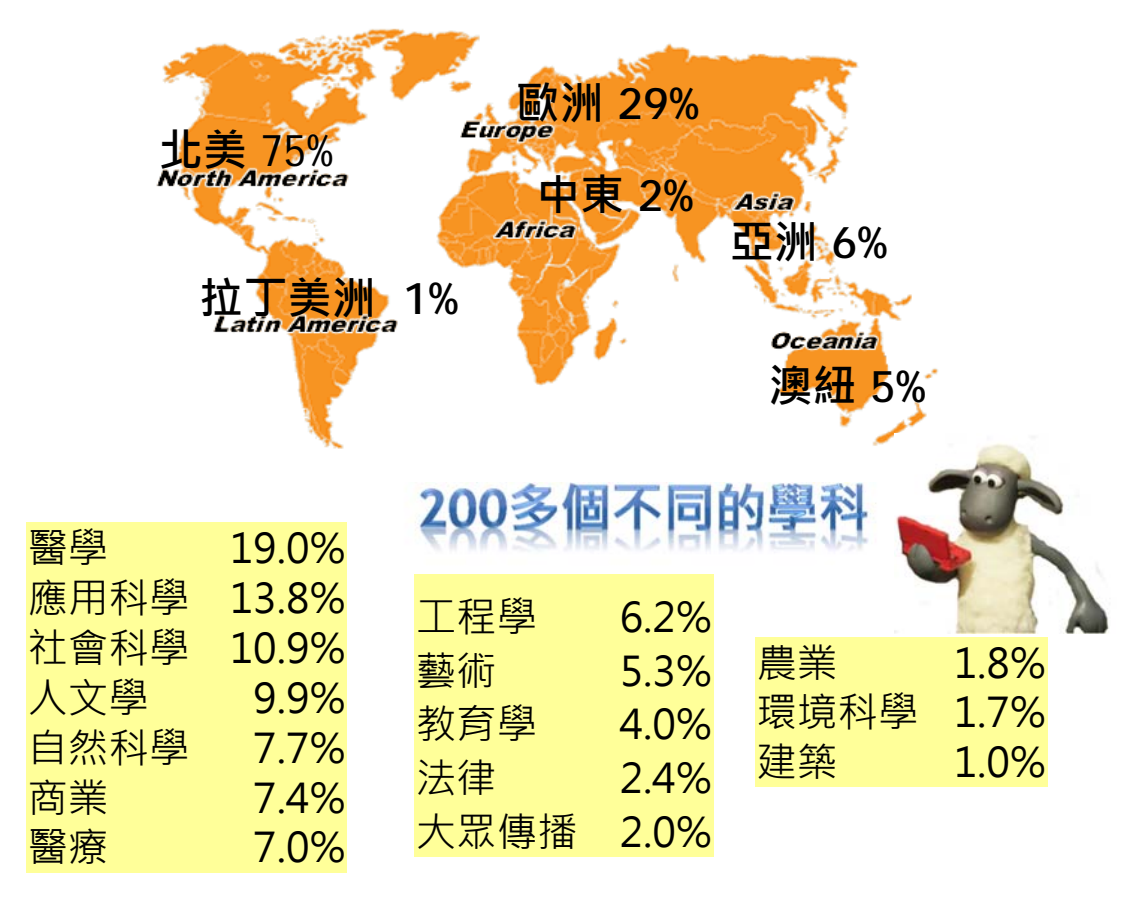

#### 收錄美國、中國及台灣之學者數統計

| major subject      | 主要学科     | 美国      | 中国    | 台湾地区 |
|--------------------|----------|---------|-------|------|
| Agriculture        | 农业       | 18855   | 363   | 145  |
| Allied Health      | 应用医疗     | 82086   | 329   | 405  |
| Applied Science    | 应用科学     | 133446  | 5452  | 894  |
| Architecture       | 建筑       | 8905    | 293   | 47   |
| Arts               | 艺术       | 58564   | 331   | 45   |
| Business           | 商业       | 63395   | 1538  | 716  |
| Education          | 教育学      | 41576   | 160   | 103  |
| Engineering        | 工程学      | 52054   | 2451  | 1411 |
| Environmental      | 环境科学     | 20228   | 452   | 87   |
| Science            |          |         |       |      |
| Humanities         | 人文       | 114187  | 959   | 525  |
| Law                | 法律       | 20086   | 146   | 163  |
| Mass Communication | 大众传播     | 21559   | 140   | 49   |
| Medicine           | 医药       | 31937   | 351   | 913  |
| Natural Science    | 自然科学     | 86521   | 1611  | 538  |
| Social Sciences    | 社会科学     | 92091   | 1279  | 71   |
| Total              | 全部(扣除重复) | 1727811 | 21813 | 8145 |

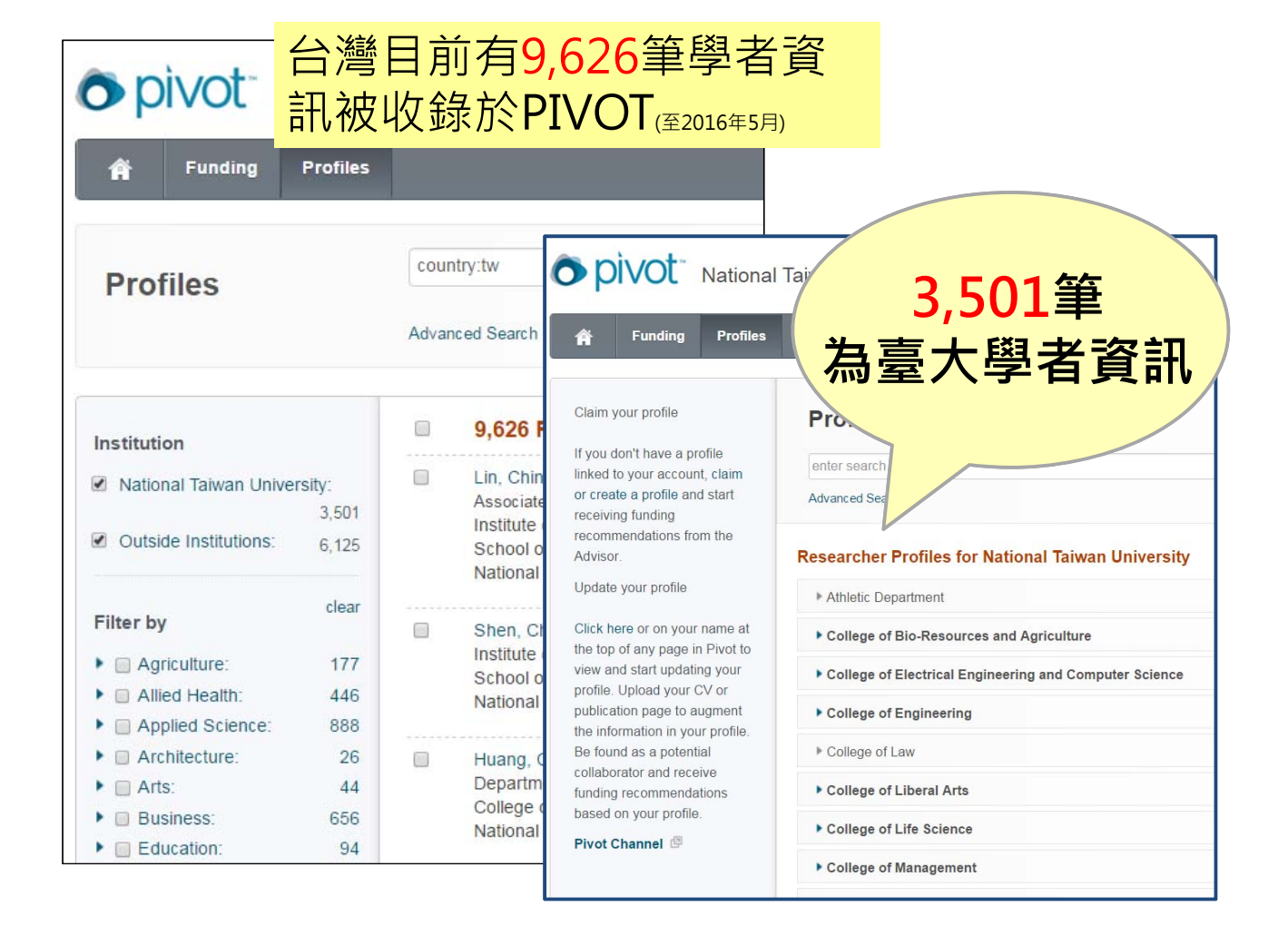

#### 學者簡歷資訊:楊泮池校長為例

| o pivot                | National Taiwan University                                                                                                    | Announcements Log in Sign up                                                  |
|------------------------|----------------------------------------------------------------------------------------------------|-------------------------------------------------------------------------------|
| 🛉 Funding              | Profiles                                                                                                    | Profiles V Search                                                             |
| Profile Search Results | Profile Detail                                                                                                    | ■ 電子郵件                                                                        |
|                        | Pan-Chyr Yang<br>Division of Chest<br>Department of Internal Medicine, School of Medicine,<br>Medicine, National Taiwan University                | t推薦之<br>ひろうして、<br>でのtact_Details<br>(□ pcyang@ntu.edu.tw)<br>Taipei<br>Taiwan |
| Overview               |                                                                                                    | Funding Matches:                                                              |
| Personal Webs<br>CV Pa | <pre>ite http://med.ntuh.gov.tw/english/sections/doc_profile_en.asp?sec<br/>more »<br/>ge http://www.ntu.edu.tw/administration/doc/Yang.pdf</pre> | 46 funding opportunities                                                      |
| Publication Pa         | more » ge http://research.mc.ntu.edu.tw/web/Teacher!one.action?tid=442 more »                                                                     | <ul><li>連結到學者的學術簡歷</li><li>連結到個人網頁</li></ul>                                  |
| Experti                | se Specialty:<br>Internal Medicine<br>Chest Medicine<br>Molecular biology<br>Medical Ultrasonography                                              | <ul> <li>研究領域</li> <li>著作書目</li> <li>其他附加資訊等等</li> </ul>                      |

### Pivot 的應用

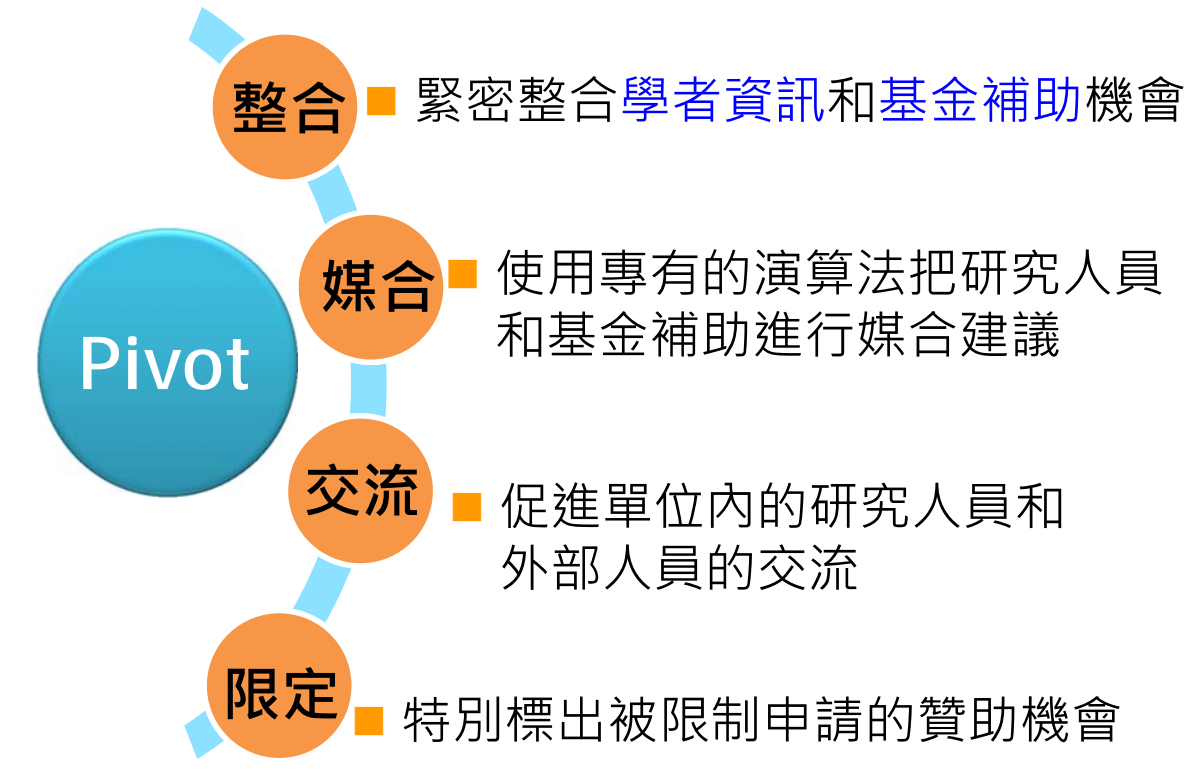

### 如何開始使用 Pivot

圖書館首頁(www.lib.ntu.edu.tw)→電子資源→資料庫

繁體中文 English (A) 國立臺灣大學圖書館 教師 | 學生 | 校友 | 訪客 | 職員 NATIONAL TAIWAN UNIVERSITY LIBRARY 總圖在館人數:442人 回首頁 臺灣大學 網站地圖 站內搜尋 常問問題 行動版beta mmodemmm 館藏資源▼ 特色館藏 服務項目・ 推廣活動▼ 關於本館-揭慕活動, 校外連線說明 常用服務 **香**詢檢索 書目管理軟體EndNote 館藏查詢 資源探索 查資料 <mark>2開於時間</mark> 學期中(104.9.14~) 圖書館行事曆 資料庫 雷子資料庫系統 論文繳交及離校手續 ▶ 校內圖書代借服務 跨欄位 電子期刊 電子資料庫APP ▶ 館際合作服務 圖書館利用講習 ▶ Wi-Fi與有線上網 電子書 進階查詢 個人借閱紀錄 圖書館導聲服務 ▶ 連絡墨科館員 TULIPS查詢系統可查本館館藏、圖書期刊、電 ▶ 數位學習網 ▶ 查詢個人借閱紀錄 雷子資源整合杳詢 資料庫指引 失物招狺音詢 學術資源整合查詢 REAL 新到資料 RSS 最新消息 臺大博碩十論文 šiR • 本週全部新書目錄 [公告] 總圖書館105.01.01開國紀念日閉館 臺灣大學機構典藏 NTUR 音樂/建築/雕塑/書書 > 新增資料庫:中國近代報刊庫大報篇-申報 • 小說/文學/中國文學 ▶ [公告] 12/31(四)多媒體服務中心閉館進行設備維護 臺灣網站典藏庫 NTUWAS • 社會科學/教育/法律/經濟 > [試用電子書]臺灣學術電子書暨資料庫聯盟2016年電子 RSS說明 >>more 書試用活動開始! 學術資源網 面對 ▶ [公告] 總圖書館105年1月開館時間調整 分館與其它 日語研究計畫 ▶ [徵才] 圖書館校史館營運組誠徵生活學習助學金學生 (1~2名) ▶ 聯分館 考古題 ▶ [活動]「馬雅各入台宣教150年歷史圖片巡迴展」暨 ▶ 社科院圖書館 「醫在原鄉:1865 主題書展」 ▶ 校總區院/系所圖書室 副書館1F新書

### PIVOT 網址:http://pivot.cos.com

| NATIONAL TAIWAN UNI<br>LIBRARY<br>電子資料庫系統                 | WERSITY                                                                  |                                |                                                                 |
|-----------------------------------------------------------|--------------------------------------------------------------------------|--------------------------------|-----------------------------------------------------------------|
| 料庫(Databases) 署                                           | ፪子期刊(Ejourn                                                              | s)   賓源探索(DISCOVERY)   校外      | 連線說明(Remote Access)  <br><sup>登入者:Guest</sup>                   |
| 常用資料庫(Hot)<br>注題排列(Subject)<br>度型排列(Type)                 | [資源查詢<br>pivot                                                           | 資源名稱(DB title) •               | ■精確檢索 查詢 進階查詢                                                   |
| 重名排列(Titte)<br>語文別排列<br>Language)                         | 共1筆 每頁筆數 50 ▼ GO                                                         | 第筆                             | <u>。</u> 查詢結果分類                                                 |
| (用資源(Trial)<br>)費資源(Free)<br>)援資料庫(New)                   | 編號 題名<br>No Title                                                        | 收錄年代 其它註記 W<br>Year M<br>Currg | eb2.0<br>· 綜合性資料庫-Multi-<br>discipline(1)                       |
| 時間 真平庫(New)<br>「計點閱(Popular)<br>『子資料庫APP<br>Database APP) | 本資料庫提供30億美元的<br>營助資訊中,可為研究人員提<br>合申請的機會資訊,並從3百萬<br>全球學者庫中推薦更多的合作得<br>對象。 | 點選 Pivo                        | ・其他参考工具-<br>Reference Tools(1)<br>語言(Language)<br>西文-English or |

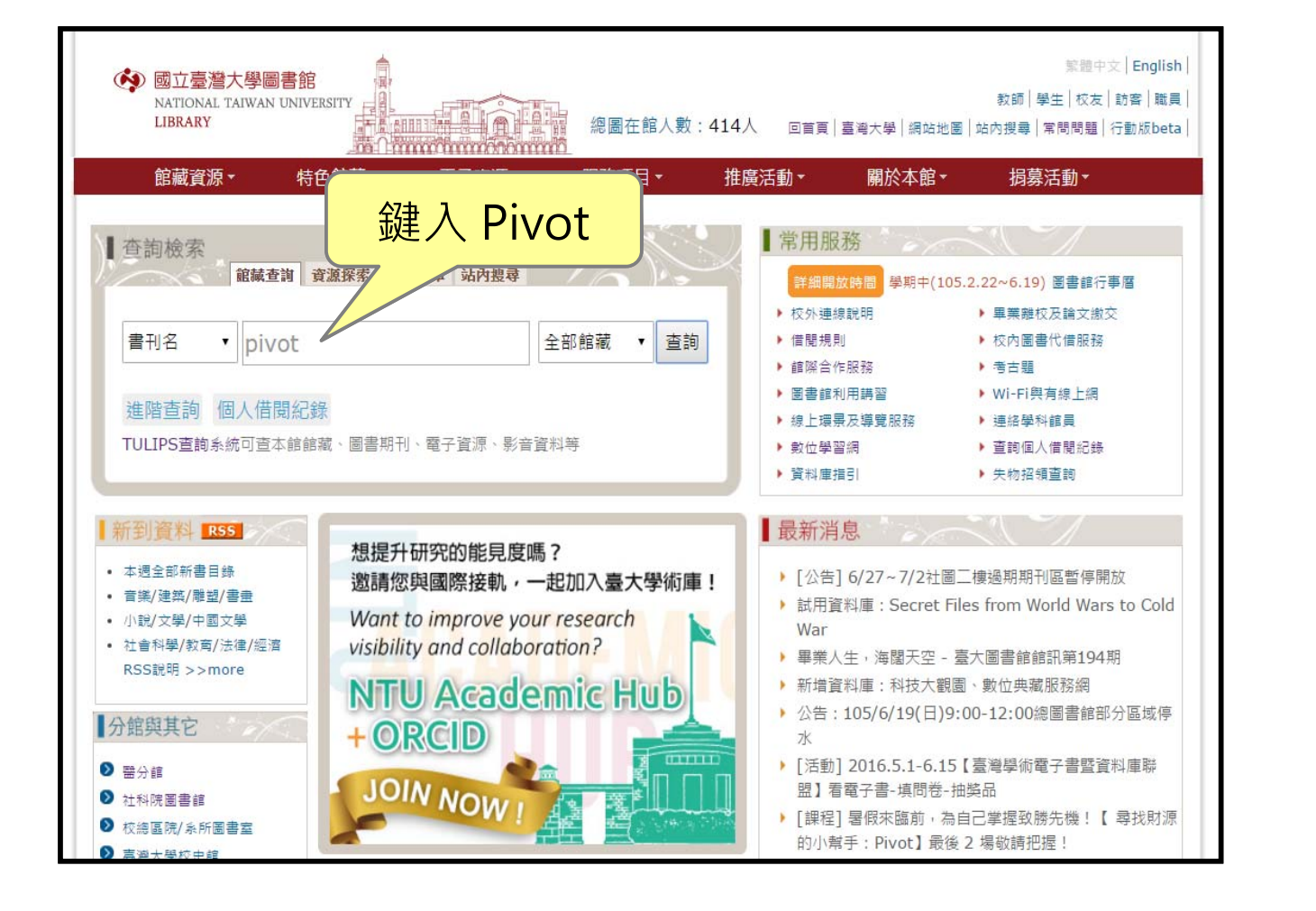

| 館藏資源 | 特  | <b>色館藏 電子資源</b>                                     | 服務項目                                         | 推廣活動                                    | 關於本館                               | 捐募活動                     | 登入                          |            |                  |
|------|----|-----------------------------------------------------|----------------------------------------------|-----------------------------------------|------------------------------------|--------------------------|-----------------------------|------------|------------------|
|      |    | ─── <mark>※</mark><br>重新查詢                          | □□□□□□□□□□□□□□□□□□□□□□□□□□□□□□□□□□□□         | ●<br>小範圍查詢 轉開                           | O <sub>ABC</sub><br>開鍵字查詢          | (査<br>其他查詢               | ?詢歷史) ▼                     |            |                  |
|      | 書名 | í T                                                 | pivot                                        |                                         | 全部創                                | 官減 ・                     | 糸統已排序 ▼ 排序 査                | <b>Ē</b> 前 |                  |
|      |    |                                                     |                                              | □ 只顯示                                   | 可取得資料                              |                          |                             |            |                  |
|      |    |                                                     | 本的                                           | 5社田古典・ 4                                | 234 17                             | 貢                        |                             |            |                  |
|      |    | 黑片强                                                 | 影比筆 P                                        | Pivot                                   | 儲存                                 | 字勾選紀錄                    | 儲存此頁紀錄                      | 存紀錄至個人     | 書單               |
| 序號   | 註記 |                                                     |                                              |                                         | 之 45)                              |                          |                             | 年          | 條目<br>71 筆<br>查獲 |
| 1    |    | Pivot / [electronic resour                          | rce]                                         |                                         |                                    |                          |                             |            | 1                |
| 2    |    | The pivot generation : ir<br>資料區:可流通;HQ10           | nformal care and work<br>59.5.G7 M66 2002    | k after fifty / Ann                     | Mooney and June                    | e Statham with A         | Antonia Simon : 總圖4F科技      | c2002      | 1                |
| 3    |    | Pivot : how top entrepre<br>academic perspectives b | neurs adapt and char<br>oy Dr. Gino O'Connor | nge course to find<br>and Dr. Lois Pete | d ultimate succes<br>ers)          | s / Remy Arteaga         | a and Joanne Hyland ; (with | 2014       | 1                |
| 4    |    | Pivot multicast routing (                           | eng.):總圖 <b>B1調閱</b> 書                       | 胄庫:可流通, <mark>總</mark> 圖                | 副B1博碩士論文[                          | 虿:眼館內閣覽;                 | (T) 448.94 4023             | 1996       | 1                |
| 5    |    | Pivot of Asia : 徐州閉架                                | 書庫:洽辜圖櫃枱調                                    | 閲,總圖5F東南                                | 亞資料 (洽櫃臺訓                          | 周閲):眼館內閲覽                | 舊; 629.61 5080, 東南亞         | 1951       | 1                |
| 6    |    | Pivot of Asia : Sinkiang<br>Chang Chih-yi [et al.]  | and the inner Asian t<br>: <b>幸振甫圖書館1F</b> 月 | frontiers of China<br>提架閲覧室:到期          | and Russia / by<br>07-01-16 ; DS79 | Owen Lattimore<br>3 L356 | ; with the assistance of    | 1950       | 1                |

| 書名<br>Imprint      | Pivot [electronic resource]<br>Bethesda, MD : ProQuest, LLC                                                                                                    |
|--------------------|----------------------------------------------------------------------------------------------------|
| <u>ఉభిభి</u> శు    | 1 點選 Pivot連結                                                                                                    |
| 電子資源(<br>題名(Title) | 其它ジェーTriotes)                                                                                                    |
| 創藏地                | 本館首頁電子資源 Online database                                                                                                    |
| 龍藏                 | 2016年新訂                                                                                                    |
| 其他書名               | Also known as: COS pivot                                                                                                    |
| 原刊名                | COS funding opportunities.                                                                                                    |
| 卷期編次               | Began in 2011?                                                                                                    |
| 附註                 | "Funding and researcher expertise connected."                                                                                                    |
| 摘要                 | Pivot is the product of the merger of RefWorks, which began as a web-based research management, writing<br>and collaboration tool, with COS (a ProQuest brand), which provides tools for discovering funding<br>opportunities and supporting collaboration in the research development field |

### 輕鬆二步驟,立即使用Pivot

≧ 註冊(Sign up)您的帳號

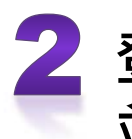

登入(Login)您的帳號 並認領檔案(Claim profile) 或新建檔案(Create)

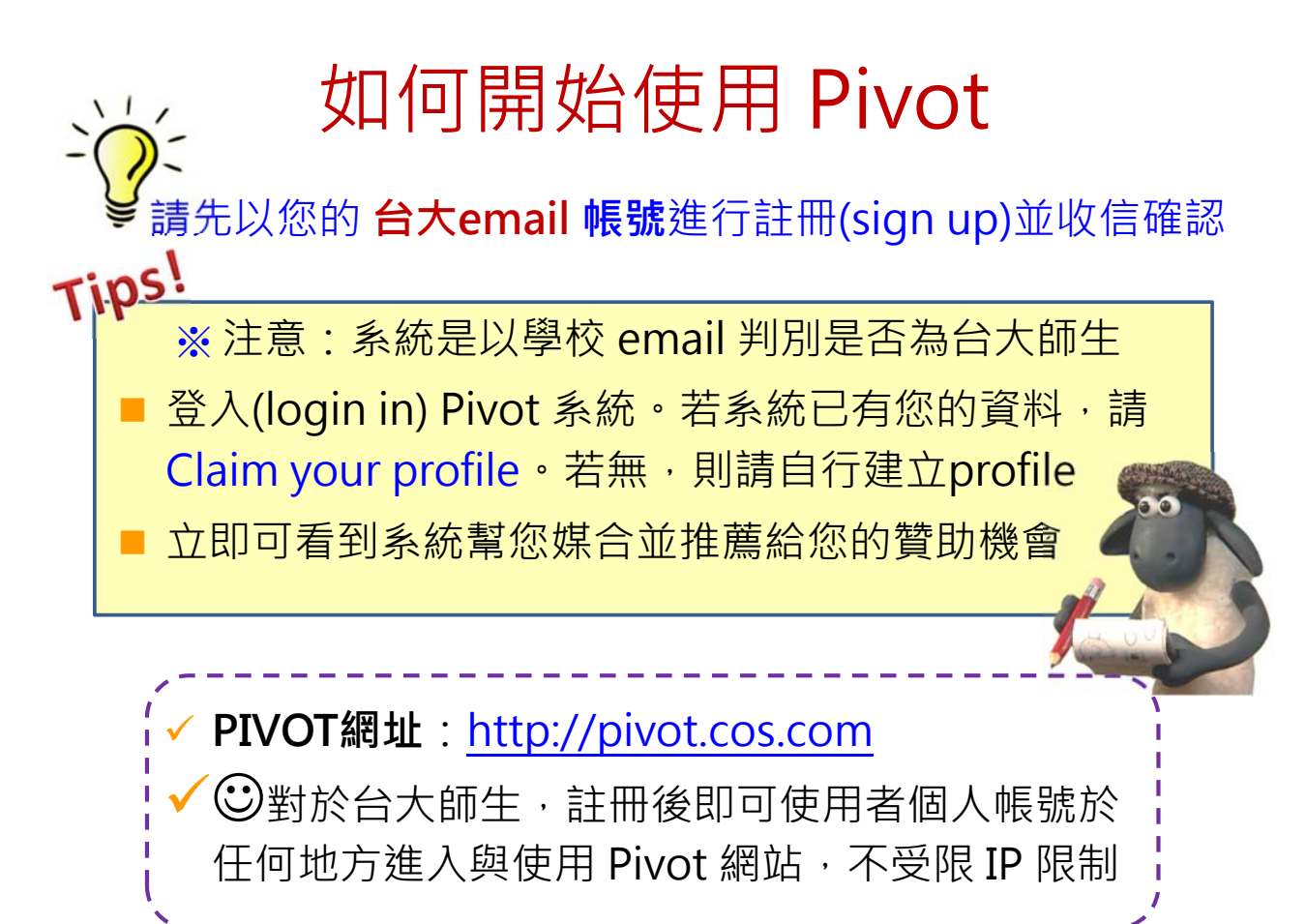

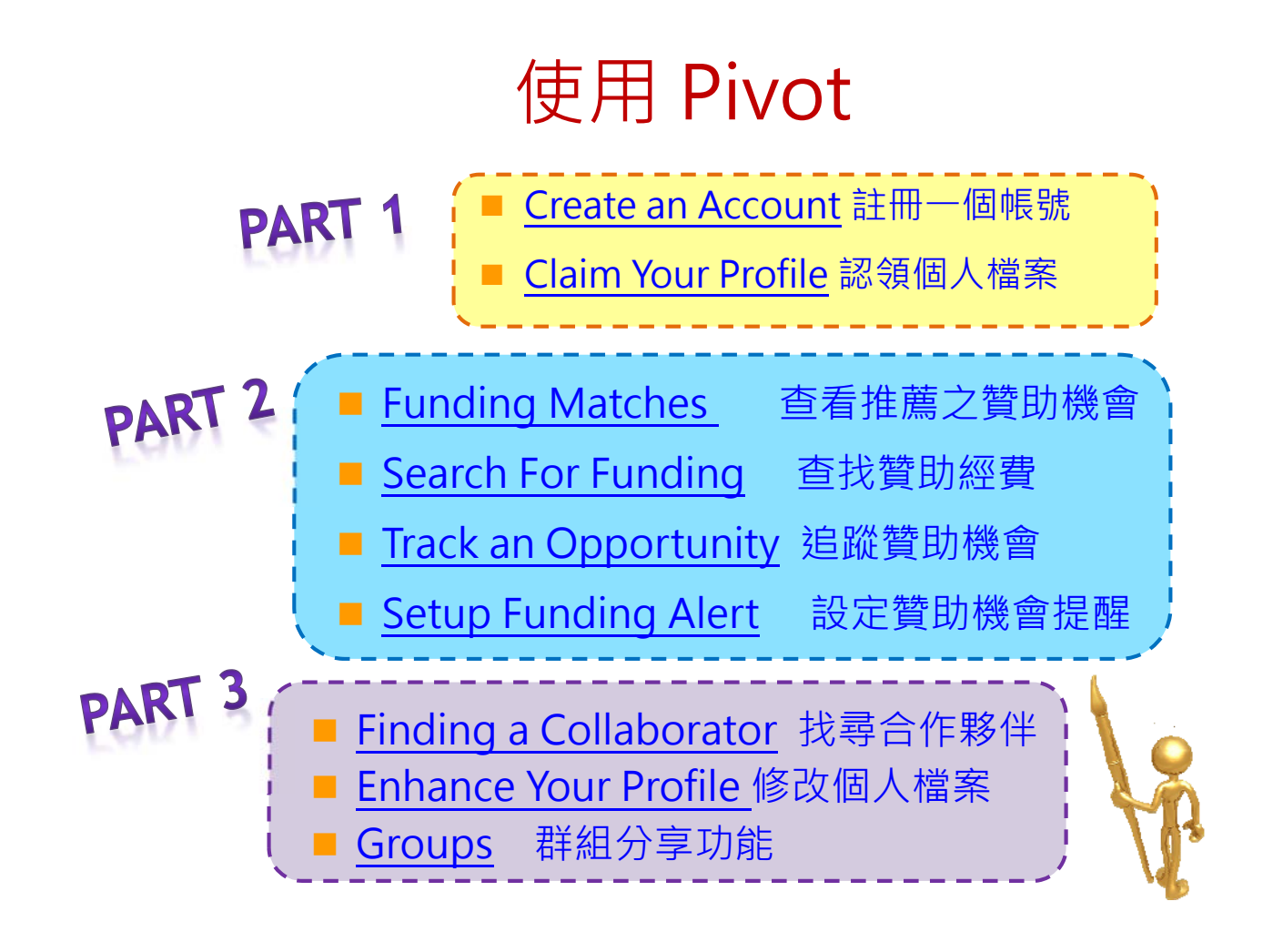

# Create an Account 註冊一個帳號

使用臺大 E-mail 帳號進行註冊

### Create an Account:創建帳號

#### http://pivot.cos.com

| Divot Nationa                    | al Taiwan University                                                                                                    |                                                                                                    |                                                                                                    | Log in Sign u<br>About COS Pive                                   |
|----------------------------------|----------------------------------------------------------------------------------------------------|----------------------------------------------------------------------------------------------------|----------------------------------------------------------------------------------------------------|-------------------------------------------------------------------|
| A Funding Profiles               |                                                                                                    |                                                                                                    | Funding Search                                                                                                | ٩                                                                 |
| • Funding Insights               | Search by text Search by                                                                                                    | / sponsor                                                                                                    |                                                                                                    |                                                                   |
| Most Popular                     | Search funding opportunities                                                                                                    |                                                                                                    | Search Pivot                                                                                                  | View Tutorial                                                     |
| Editor's Pick                    | Advanced Search Search                                                                                                    | Fips 🕑                                                                                                    |                                                                                                    |                                                                   |
| Health Science 5<br>Funding News | Funding Insights                                                                                                    |                                                                                                    |                                                                                                    |                                                                   |
| Humanities and Social 5          | ORCID Requirement Gro                                                                                                    | owing for Grants from Top Sp                                                                                                    | oonsors                                                                                                    |                                                                   |
|                                  | In step with numerous natio<br>Austrian Science Fund (star<br>Contributor ID (ORCID) nun<br>digital identifiers ascribed to<br>activities and outputs". | nal governments and funding age<br>ting 2016) require applicants to p<br>nber when submitting funding app<br>individuals that provide "a transp | encies, the Wellcome Tru<br>provide an Open Researc<br>plications. These number<br>parent method of linking r | ist and the<br>ther and<br>'s are persistent<br>research          |
|                                  | Other foundation and gover<br>submission systems now in<br>Drug Administration, the U.3<br>Tecnologia, the Japan Sciel                                  | nment funders that have integrate<br>clude Autism Speaks, the U.S. De<br>S. National Institutes of Health, th<br>nce and Technology Agency, Qat | ed ORCID identifiers into<br>epartment of Energy, the<br>le Brazilian Fundação pa<br>tar National Research Fo | their grant<br>U.S. Food and<br>ra a Ciência e a<br>undation, and |

### Create an Account: 創建帳號

| o pi | vot                                                                                                    | Log in Sign<br>About COS P            |
|------|----------------------------------------------------------------------------------------------------|---------------------------------------|
| G    | FUNDING OPPORTUNITIES  Comprehensive global source of funding opport Billions of dollars in funding and growing                                 | tunities                              |
|      | PRE-POPULATED SCHOLAR<br>PROFILES<br>• Your institution's profiles matched against fundir<br>• Find collaborators from among 3 million profiles | R<br>Ing opportunities<br>s worldwide |
| ŧ.   | COLLABORATIVE WORK FLC     Connects research development professionals     Cultivate essential partnerships and alliances                       | OW<br>and faculty                     |

#### Create an Account: 創建帳號

2

填寫相關欄位並使用學校之email進行註冊,請於使用單位列表 中選擇 (National Taiwan University)

| 🏦 Funding F                                                                         | Profiles                                     | Funding Search Q         |     |
|-------------------------------------------------------------------------------------|----------------------------------------------|--------------------------|-----|
| Create your Pivot Ar<br>You must be affiliated with<br>receive a verification email | ccount<br>nan institution<br>I. Once your aq | S碼的設定請避免使用特殊<br>F號,如 @ 等 |     |
|                                                                                     |                                              | All fields required.     |     |
| Na                                                                                  | ame XXX Middle                               | XXX                      |     |
| E                                                                                   | mail XXX@ntu.eud.tw                          | 氢統將客Confirm信件至你的雷        | 之那世 |
| Passw                                                                               | word                                         | 請立即進行驗證以開通您的             | 帳號  |
| Re-enter passw                                                                      | word                                         |                          |     |
|                                                                                     | ution Mational Taiwan University             |                          |     |

#### Create an Account: 創建帳號

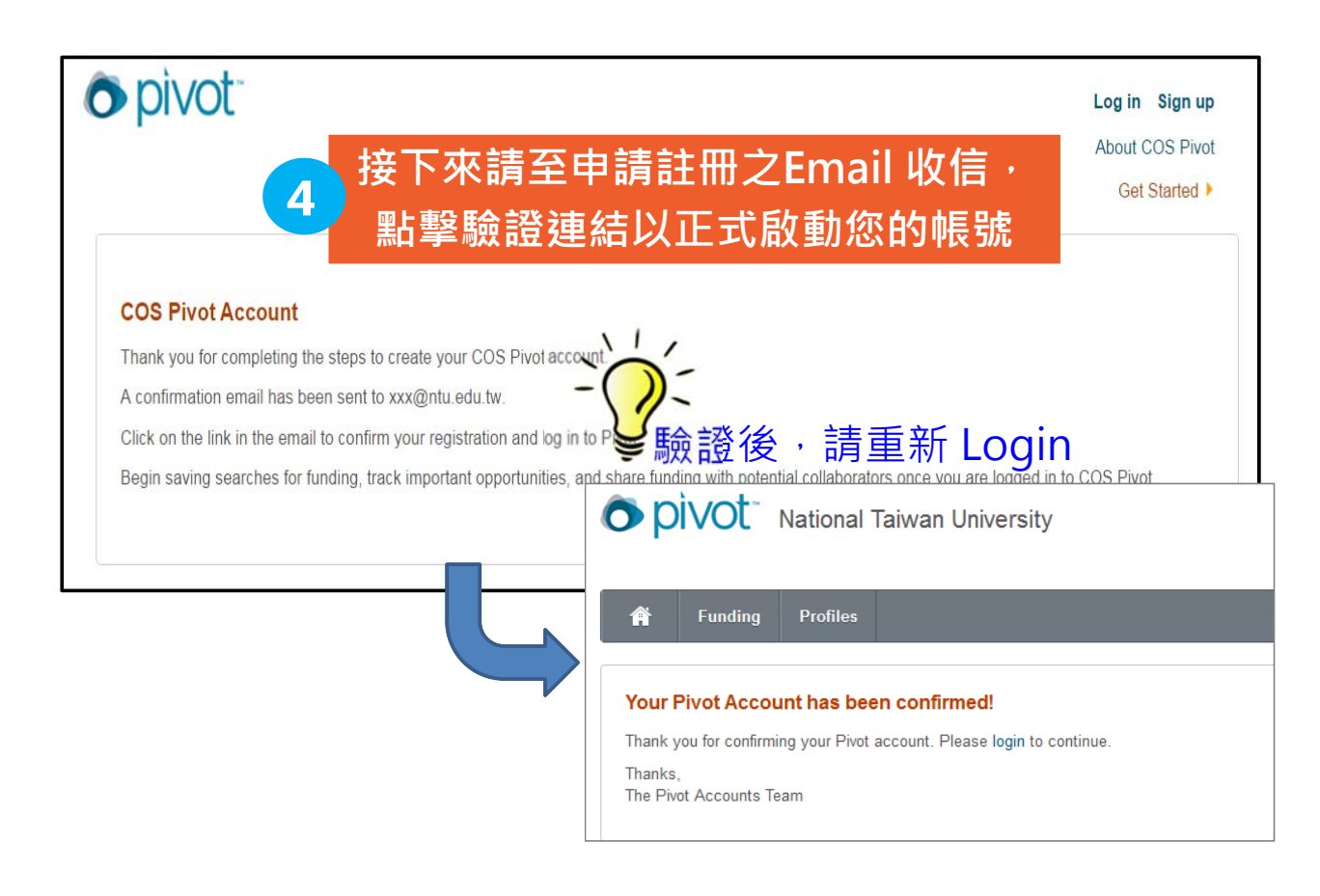

#### Preferences:個人偏好設定

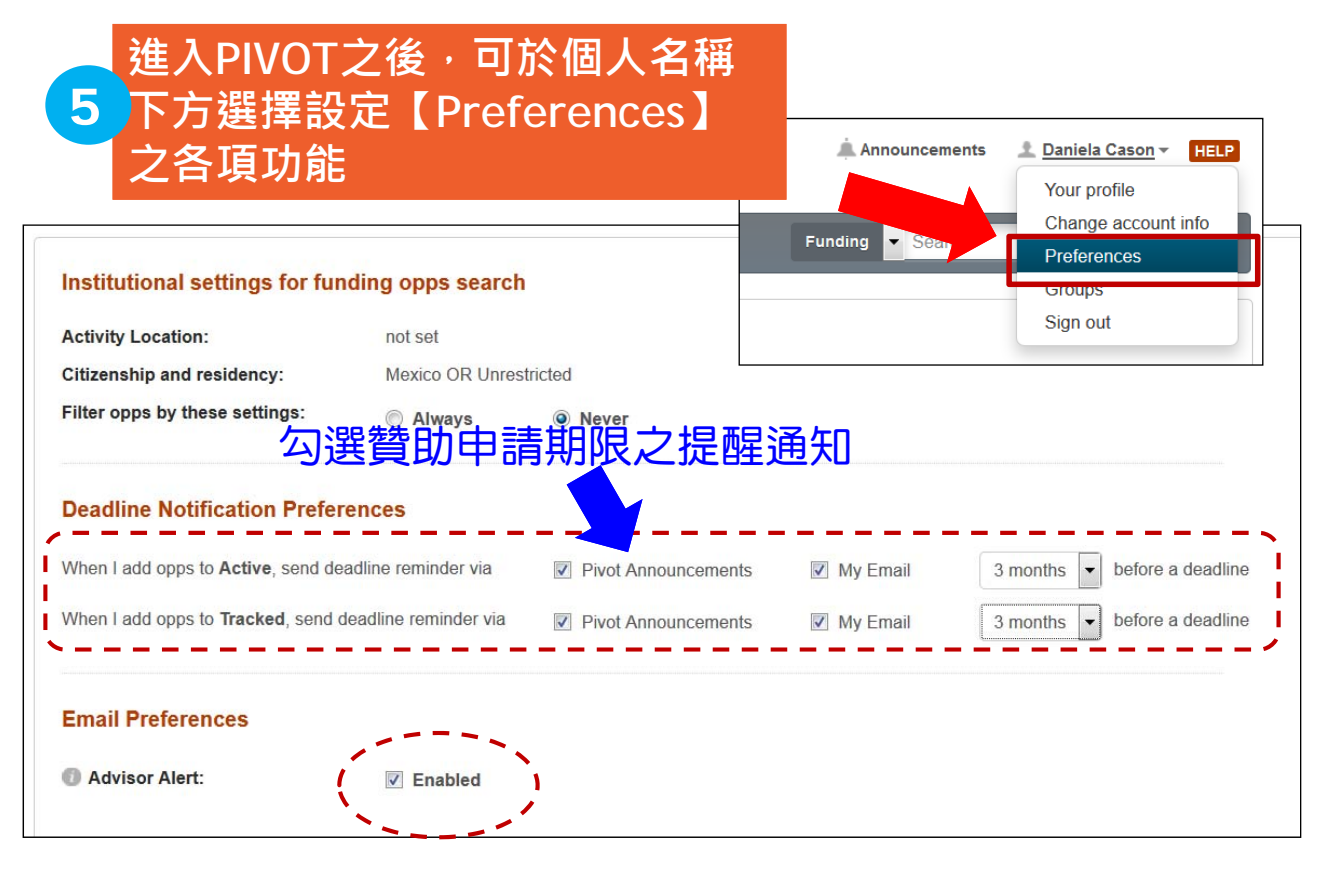

### Claim Your Profile 登入並認領個人檔案

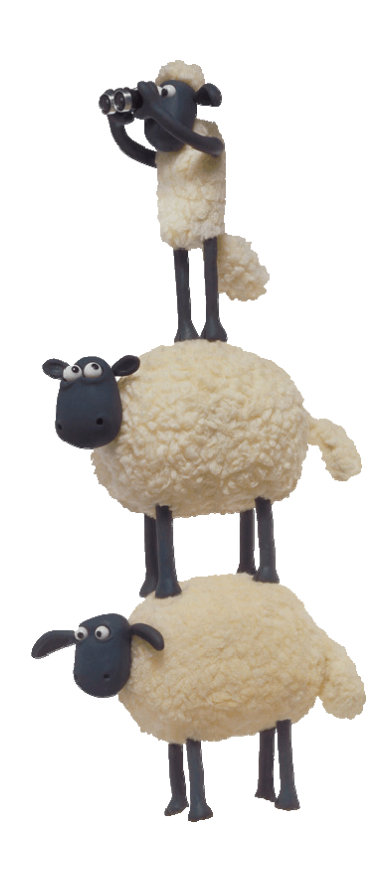

### Claim Your Profile 認領個人檔案

#### 點選 Log in 進入個人帳號,然後請點選 【Claim Profile】以認領履歷

| O DIVOT University of Mic    | nig 點選 Claim Profile,<br>Claim profile                                                                                       |
|------------------------------|----------------------------------------------------------------------------------------------------|
| A Funding Profiles           | 進行檔案認识 Hing Search Groups Sign out                                                                                           |
| Active Track                 | od Opps                                                                                                    |
| Tracked Use you              | r Tracked list for funding opportunities that are of interest but aren't as timely as those on your                          |
| Q Saved Searches creatin     | ist. Manage your tracked list by receiving email alerts when there are important updates and<br>I tags to organize the list. |
| A Shared Click of navigation | the Funding tab to begin searching and adding to Tracked or use the quick search in the top of the page.                     |
| 📥 Received View T            | ıtorial                                                                                                    |

#### ※若 Pivot 已有您的 Profile,點選Claim profile, 會出現相關資料

### Claim Your Profile 認領個人檔案

| O DIVOT Univers                     | ity of Michigan - Ann Arbor                                               | 着 Announcements 🔔 Bradley Carter 🕶 🔢                                                                                                    |
|-------------------------------------|---------------------------------------------------------------------------|----------------------------------------------------------------------------------------------------|
| A Funding Profiles                  |                                                                           | Profiles Search Q                                                                                                    |
| 系統白                                 | 動比對出的資料                                                                   | 確認為自己,請                                                                                                    |
| Sele Sele                           |                                                                           | Search REAL ROOM AND A CONTRACT AND A CONTRACT AND |
|                                     |                                                                           |                                                                                                    |
| Institution                         | 2 Results Sort-                                                           |                                                                                                    |
| University of Michigan - Ann        | Carter, Bradley Kent<br>Associate Professor                               | This is me                                                                                                    |
| Arbor: 0<br>Outside Institutions: 2 | Department of Political Science                                           |                                                                                                    |
|                                     | Southern Methodist University                                             | 1                                                                                                    |
| Can't find your profile?            | Carter, Bradley                                                           | Claimed                                                                                                    |
| Let us know who needs a profile     | Environmental Science Program<br>University of South Florida (Last known) | 統第一優先是以姓名                                                                                                    |
| and we'll follow up.                | N A                                                                       |                                                                                                    |
| Suggest a Scholar 🗐                 | <b>`</b>                                                                  |                                                                                                    |

### Claim Your Profile 認領個人檔案

| Funding Profiles                                                                                                    |                                                                                                    | Profiles Search    | ٩                  |
|----------------------------------------------------------------------------------------------------|----------------------------------------------------------------------------------------------------|--------------------|--------------------|
| Select your profile                                                                                                    | Your name: Pei-Chih Chao Search                                                                                                    |                    |                    |
| an't find your profile?<br>reate your Profile in just a few,<br>jick steps.<br>' 'your' profile already<br>iaimed?<br>ou may have another account.<br>ontact us for assistance. | 0 Results<br>There were no profile matches found for this account<br>Create a profile in just a few, quick steps.<br>Create your Profile の 如果(<br>の可) | 您沒有任何相匹<br>以建立一個自己 | E配資料,<br>B的Profile |
|                                                                                                    |                                                                                                    |                    |                    |

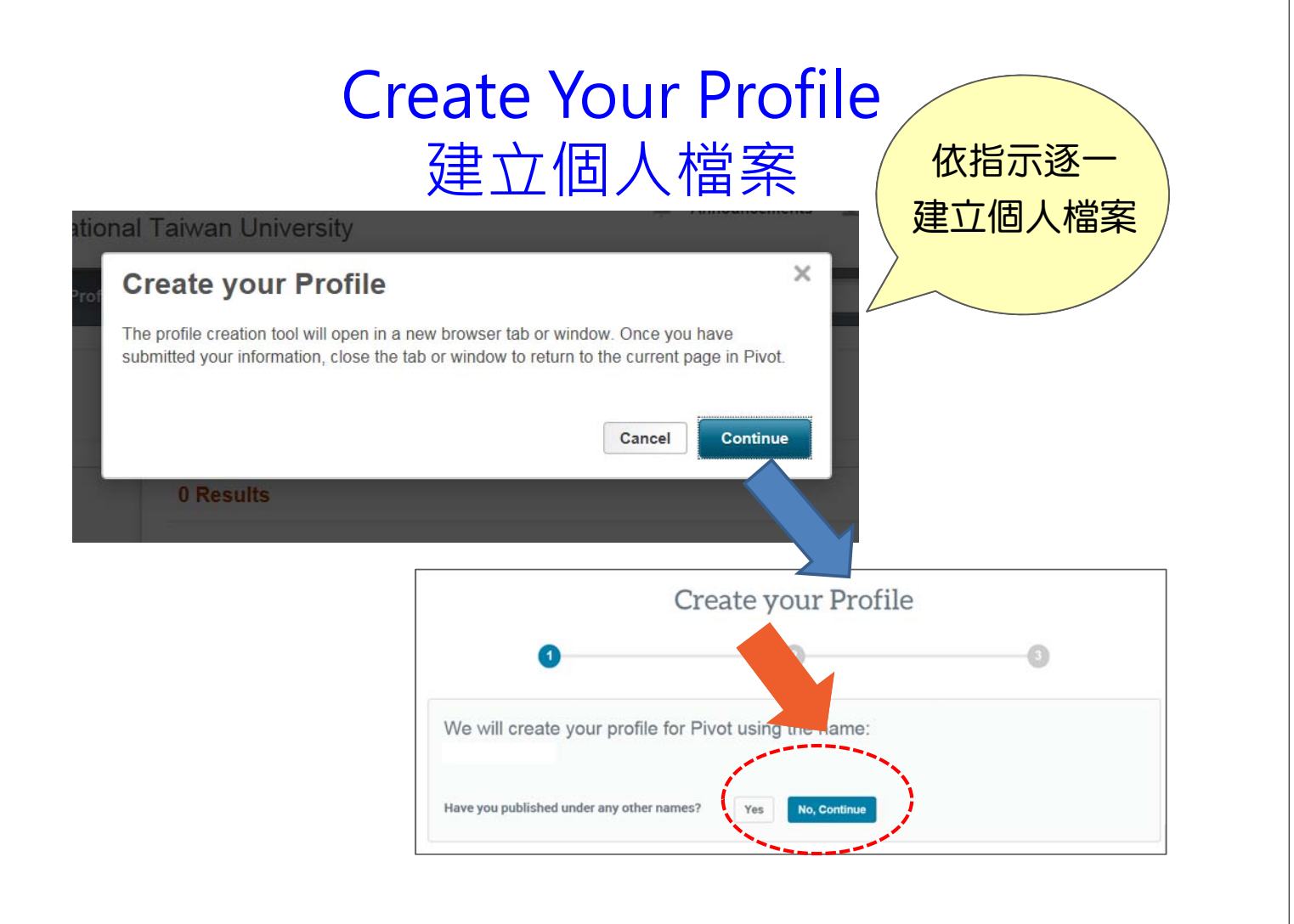

#### Create Your Profile 建立個人檔案

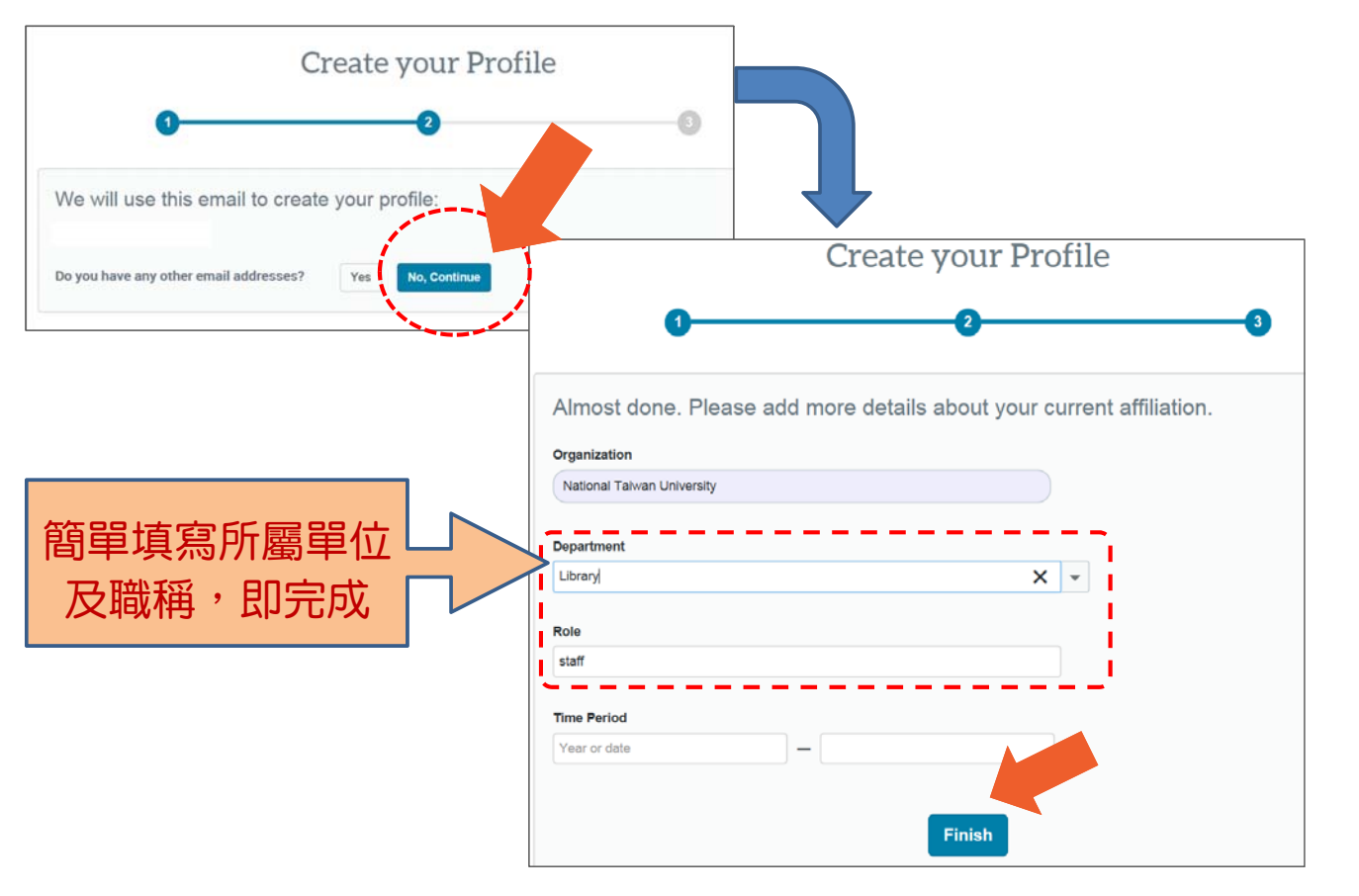

#### Create Your Profile 建立個人檔案

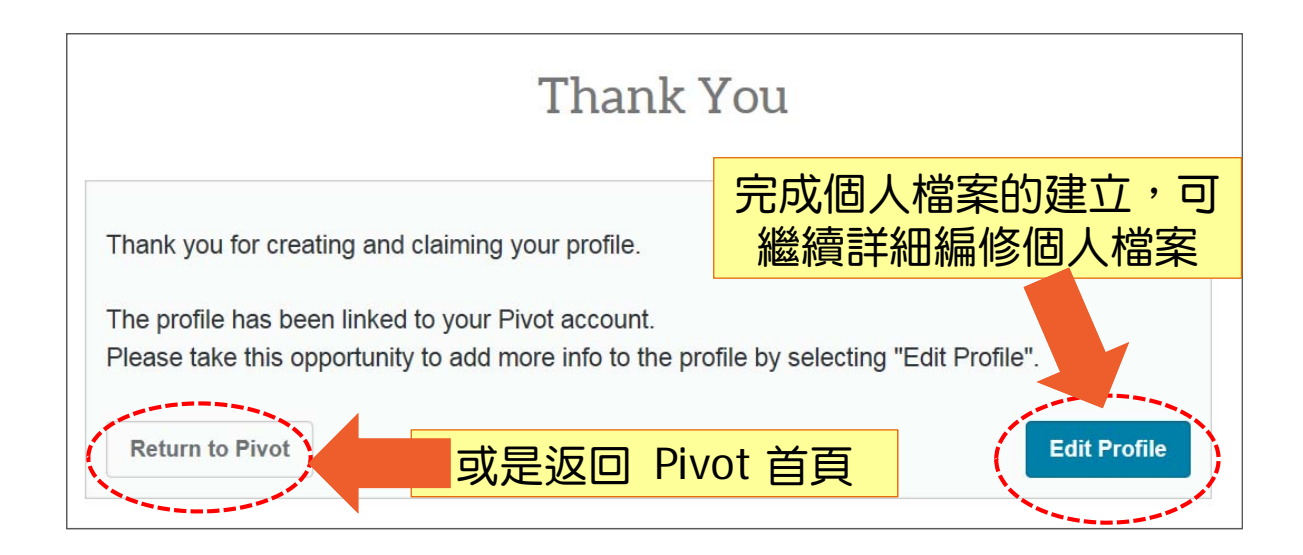

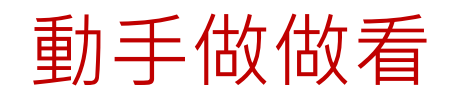

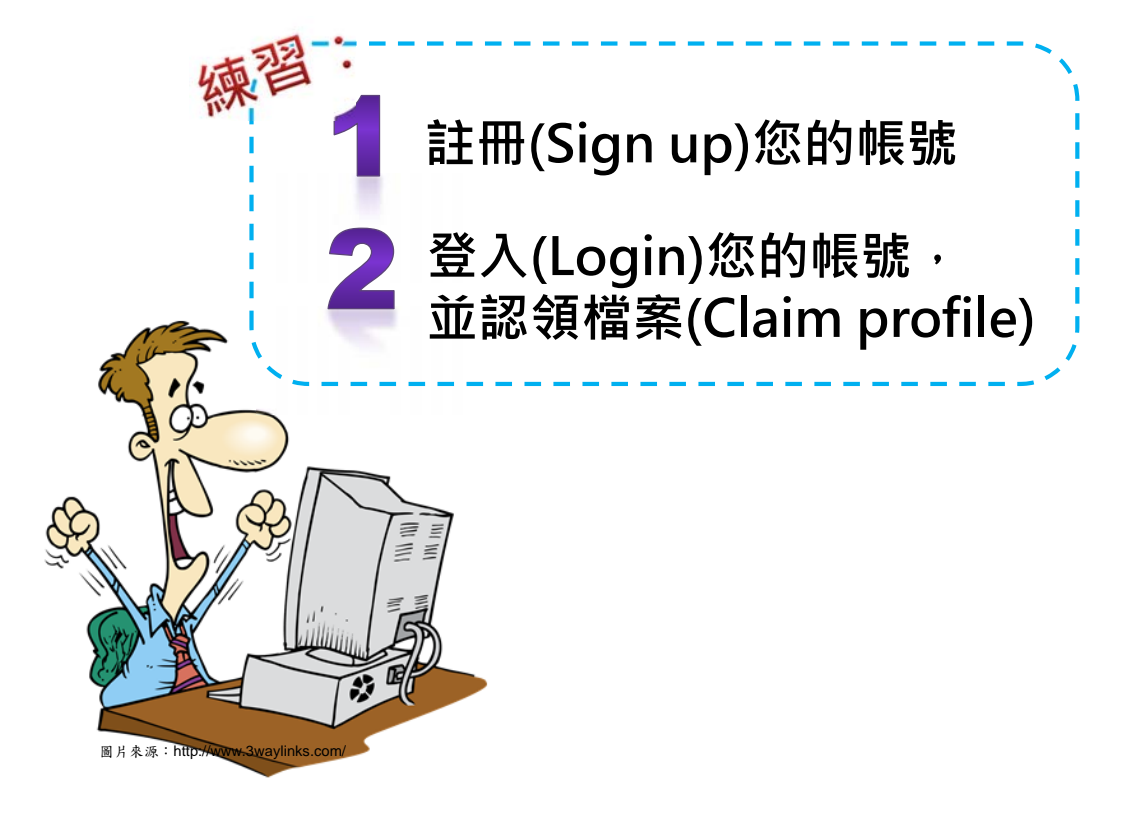

## Funding Matches 查看推薦之贊助機會

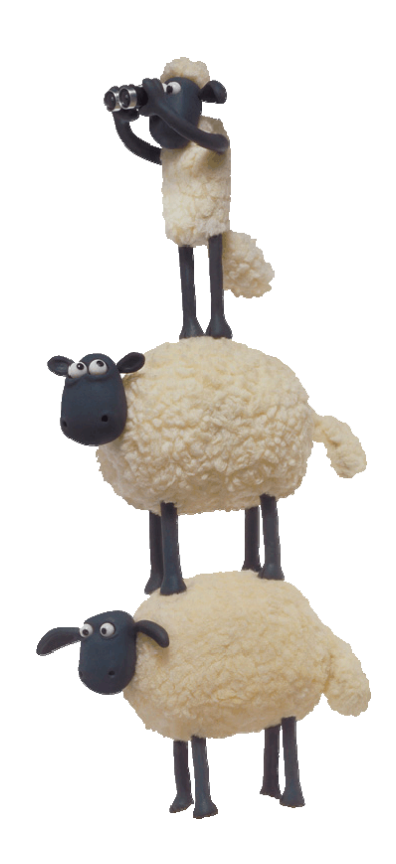

#### 查看贊助機會

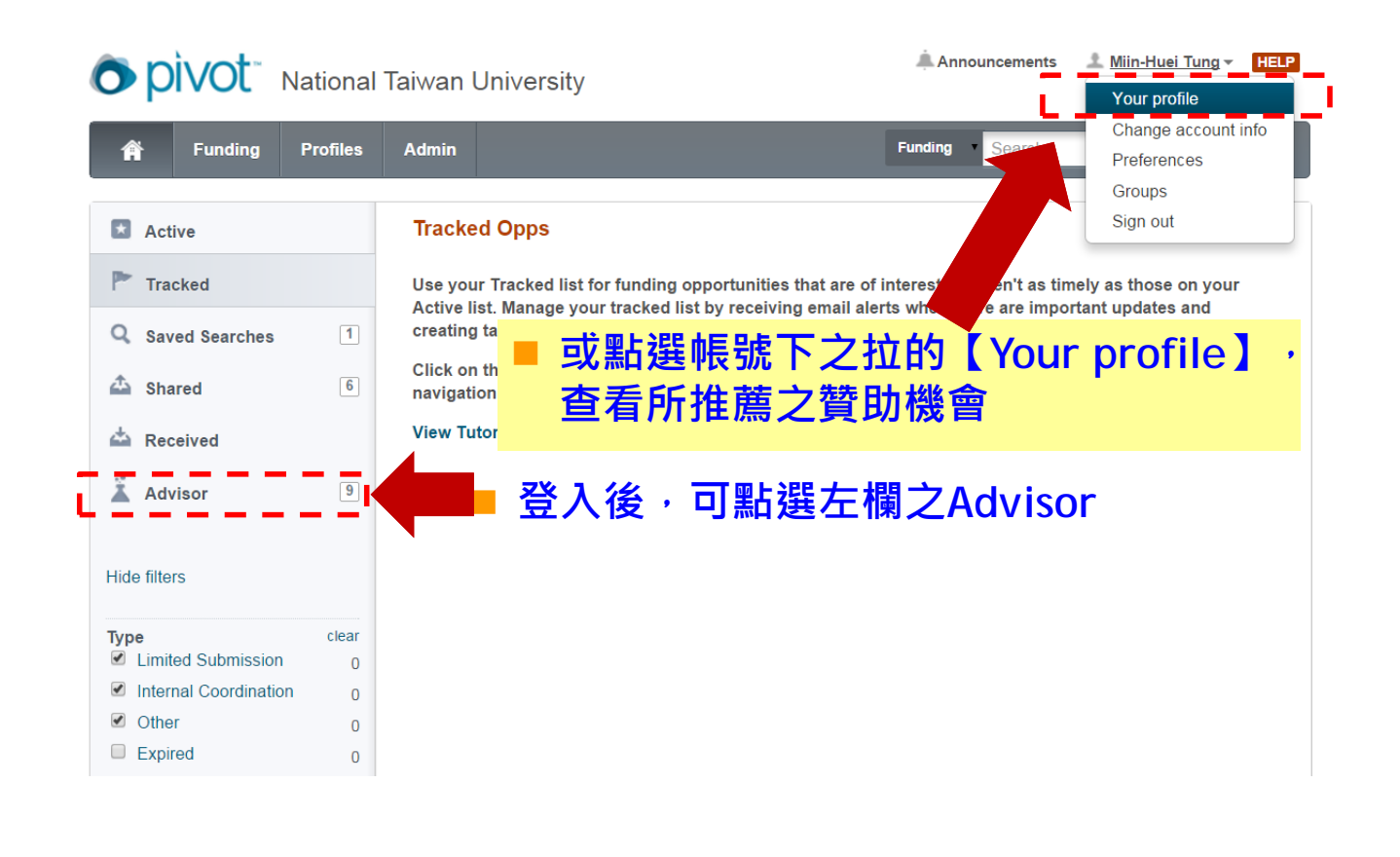

#### 點選 Advisor即可看到建議之贊助機會

| > pivot⁻ ►                                                               | lational      | Taiwan Ur                   | niversity                                                                                                    | Announcements 🕹 Miin-Huei 1                  | ung 👻 HELP    |
|--------------------------------------------------------------------------|---------------|-----------------------------|----------------------------------------------------------------------------------------------------|----------------------------------------------|---------------|
| A Funding                                                                | Profiles      | Admin                       | Fund                                                                                                    | ding • Search                                | ٩             |
| Active                                                                   |               |                             |                                                                                                    | 🖾 Weekly Advisor Alert e                     | mail 🗹 🁩      |
| Tracked                                                                  |               | Not see                     | ing enough funding opps? Try removing se                                                                            | lected filters.                              | ×             |
| Q Saved Searches A Shared                                                | 1             | C Advis                     | ๛ 贊助名稱 ഄ⊶⊸ ⊶                                                                                                    | 申請期限                                         | 贊助金<br>Amount |
| A Received                                                               |               | Aus                         | search Grant Award<br>stralian Library and Information Association (ALIA)                                           | 30 Jun 2016<br>Self-Nominatio<br>Anticipated | \$5,000 AUD   |
| Hide filters                                                             | 3             | De Nev                      | wey Fellowship Award<br>w York Library Association (NYLA)                                                           | 01 Sep 2016<br>Application<br>Anticipated    | \$1,000 USD   |
| Country 👩<br>🔲 Taiwan                                                    |               | Concentration Concentration | nference / Travel Bursary<br>artered Institute of Library and Information Professionals (CILP)<br>in Campbell Trust | 10 Jun 2016<br>Application<br>Confirmed      | £1,000 GBP    |
| Top funding types<br>Travel:<br>Meeting or Conference<br>Prize or Award: | 9<br>: 6<br>3 | D Q Jea<br>Inte             | an Lowrie Leadership Development Grant<br>rnational Association of School Librarianship (IASL)                      | 01 Apr 2016<br>Application<br>Anticipated    | \$1,000 USD   |
| Training or Scholarshi:<br>Research:                                     | 2             | CA<br>Chi                   | ALA Conference Travel Grant<br>nese American Librarians Association (CALA)                                          | 20 Mar 2016<br>Application<br>Anticipated    | \$500 USD     |
| Professional Society o:                                                  | . 9           | 🗖 🔍 Da                      | vid A. Kronick Traveling Fellowship                                                                                 | 01 Dec 2016                                  | \$2,000 USD   |

#### 查看推薦之贊助機會

登入後,點選Your profile,即可在個人資料頁上右欄 【Funding Matches】,看到推薦之贊助機會筆數

| • pivot                 | National Taiwan                                                                | University                                                                                      | Announcement | s Your profile                                                     |
|-------------------------|--------------------------------------------------------------------------------|-------------------------------------------------------------------------------------------------|--------------|--------------------------------------------------------------------|
| 🛉 Funding               | Profiles Admin                                                                 |                                                                                                 |              | Change account into<br>Preferences<br>Groups                       |
| Profile Search Results  | Profile Detail                                                                 |                                                                                                 |              | Sign out                                                           |
|                         | Liang-Gee (<br>Professor, Gradual<br>College of Electrica<br>Taiwan University | Chen<br>te Institute of Networking and Multimedia<br>al Engineering and Computer Science, Natio | Edit Profile | Contact Details<br>Igchen@video.ee.ntu<br>Faipei, Taiwan<br>Faiwan |
| Overview Publi<br>CV Pa | cations (89) Paten<br>ge http://www.ee.ntu                                     | ts (12)<br>.edu.tw/bio?id=26                                                                    |              | Funding Matches:<br>6 funding opportunities                        |
| Personal Webs           | more »                                                                         | .edu.tw/profile?id=26                                                                           |              | 37 for your department                                             |
| Publication Pa          | ge http://www.ee.ntu                                                           | .edu.tw/publist?id=26                                                                           | 點選連結,        | ,<br>可看詳細內容                                                        |
| Experti                 | se VLSI/CAD?Digital                                                            | Signal Processing                                                                               |              |                                                                    |

### 查看推薦之贊助機會

| Funding Matches                                                                             | Liang-Gee Chen                                                                                                    |
|---------------------------------------------------------------------------------------------|----------------------------------------------------------------------------------------------------|
|                                                                                             | Graduate Institute of Networking and Multimedia, National Taiwan University                                                                                                    |
|                                                                                             |                                                                                                    |
| Country 👔<br>🗹 Taiwan<br>Top funding types                                                  | Track     Set to Active     Share     Export     Curate     Deadline     Amount       Imaging Scholarship     To be announced     \$2,000 USD       American Society for Photogrammetry and Remote     To be announced     \$2,000 USD       Application     Application       Anticipated     X |
| Research:<br>Training or Scholarshi:<br>Publishing or Editorial:<br>Dissertation or Thesis: | <ul> <li><sup>5</sup> 図 Research Interests of the Air Force Office of Sci<br/>BAA - Engineering and Complex Systems (RTA1)</li> <li>Optoelectronics and Photonics<br/>United States Department of Defense (DOD)<br/>Department of the Air Force (USAF)</li> </ul>                                |
| Top sponsor types<br>Federal, U.S.:<br>Professional Society o:                              | Air Force Office of Scientific Research (AFOSR) 截止日提醒、分享可<br>3 I Open Design Tools for Speech Signal Proces<br>United States Department of Health and Human Services (Hr. 匯出等                                                                                                    |
| Top applicant types<br>Graduate Student:<br>Small Business:<br>Commercial:<br>Nonprofit:    | 3       Institute of Electrical and Electronics Engineers (IEEE)       Continuous       \$500 USD         3       Institute of Electrical and Electronics Engineers (IEEE)       Application         3       Confirmed                                                                           |
| Academic Institution: Top keywords Electrical Engineering:                                  | 3     IEEE Microwave Theory and Techniques Society Graduate     30 Nov 2016     \$5,000 USD       Fellowships     Application       Institute of Electrical and Electronics Engineers (IEEE)     Anticipated       IEEE Microwave Theory and Techniques Society (MTT-S)     Anticipated          |
| Signal Processing:<br>Computer and Informati:<br>Remote Sensing:                            | 2     Image: Second Agency Announcement: Geospatial Sciences and Continuous see record       2     Technology (74-13-03)       2     United States Department of Defense (DOD)       2     Confirmed       Department of the Navy (U.S. Navy)                                                    |

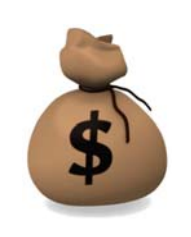

# **Search for Funding**

#### 查找贊助經費

方法1:系統自動比對推薦 方法2:自行檢索

#### 查找贊助經費:方法1-系統比對與推薦

| Â        | Funding        | Profiles |          |                                                   |                          | Funding 🔽 Se                           | earch                     | Q             |
|----------|----------------|----------|----------|---------------------------------------------------|--------------------------|----------------------------------------|---------------------------|---------------|
|          | Active         | 4        |          |                                                   |                          |                                        | Weekly Advisor Ale        | rt email 🔽 🏾  |
| <b>P</b> | Tracked        | 11       | Advisor: | personal fundir                                   | ng matches (55)          | Sort -                                 | Deadline                  | Amou          |
| Q        | Saved Searches | 1        | ProQu    | est-RSAP Article P                                | Prize                    |                                        | 13 Dec 2015               | \$1,000 U     |
| ≏        | Shared         |          | Researc  | In Society for American                           | Tenodicais (INSAL)       |                                        | Anticipated               |               |
| 4        | Received       |          | ProQu    | est/GODORT/ALA                                    | 'Documents to the F      | eople' Award                           | 01 Dec 2015               | \$3,000 U     |
| 4        | Advisor        | 57       | Governn  | in Library Association (A<br>nent Documents Round | ILA)<br>I Table (GODORT) |                                        | Nomination<br>Anticipated |               |
|          | Currents of    |          | 7        | Γ Λ alusta                                        |                          |                                        | 山田山谷居                     | <b>⋥</b> 00 u |
|          | Curated        | 10       | s 🗸      | 【AOVIS(                                           | OF】服務定<br>11日右Fund       | :[[[[]]][[]]][[]]][[]]][[]]][[]]][[]]] | 的個人間歷                     | ≊Ψ<br>÷÷t#=   |
|          | 01.000.0010.00 |          |          | 的資料與                                              | 現有Fund                   | ing資料                                  | 進行比對立                     | <b>並推</b>     |

#### 查找贊助經費:方法1-系統比對與推薦

#### 點選推薦的 Funding 資訊進行閱讀與確認

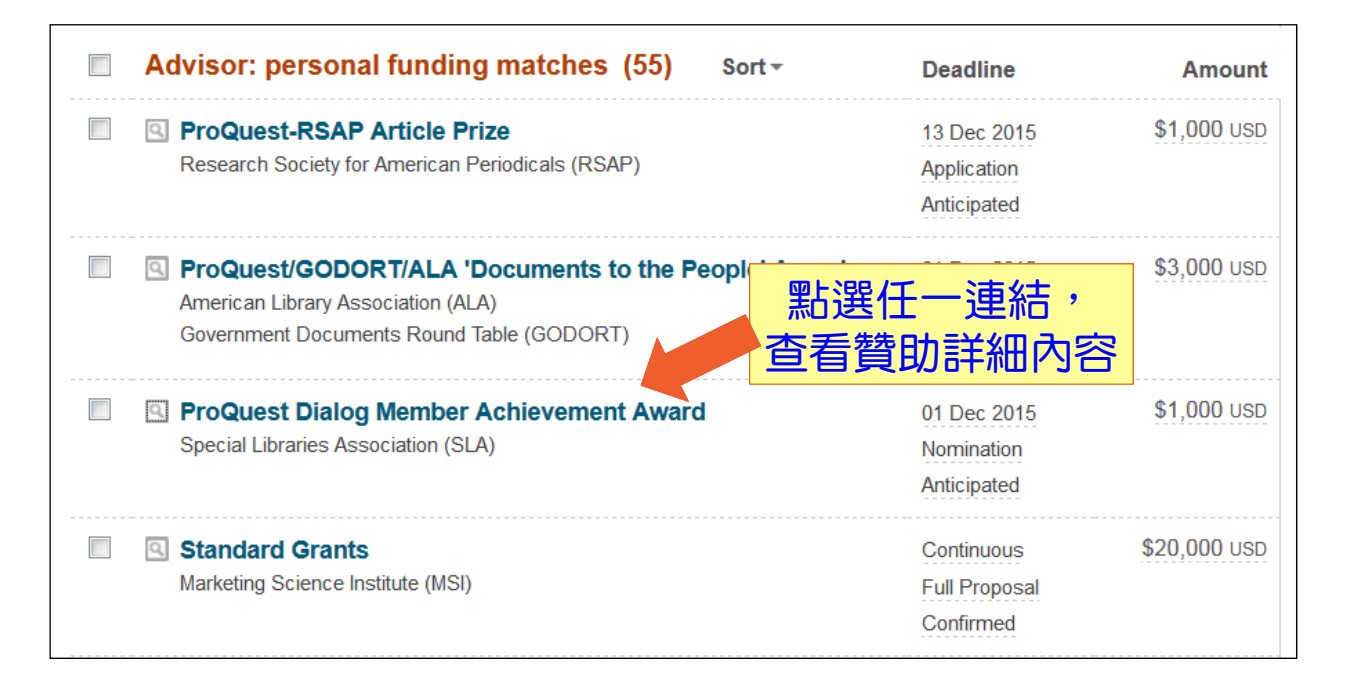

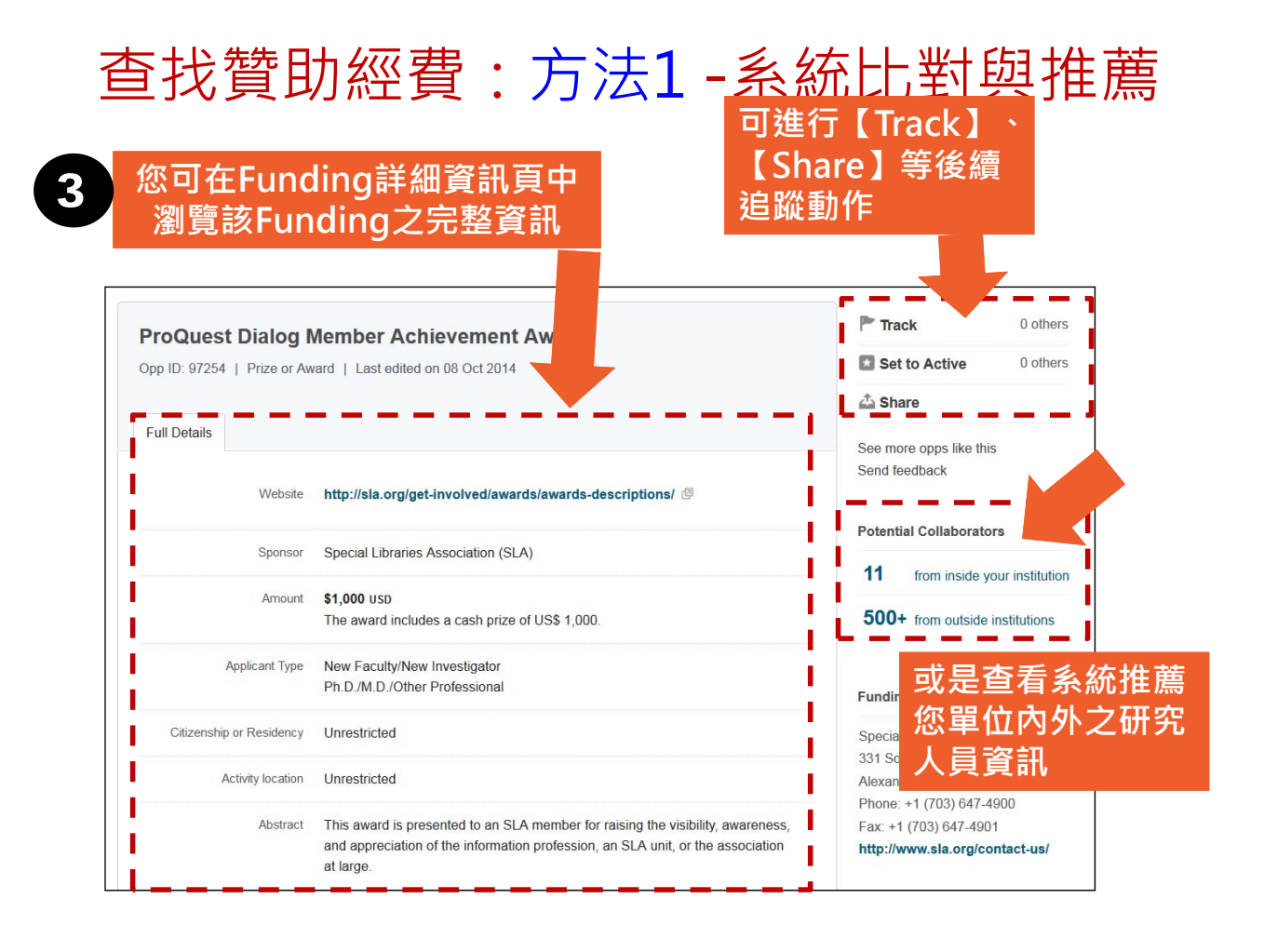

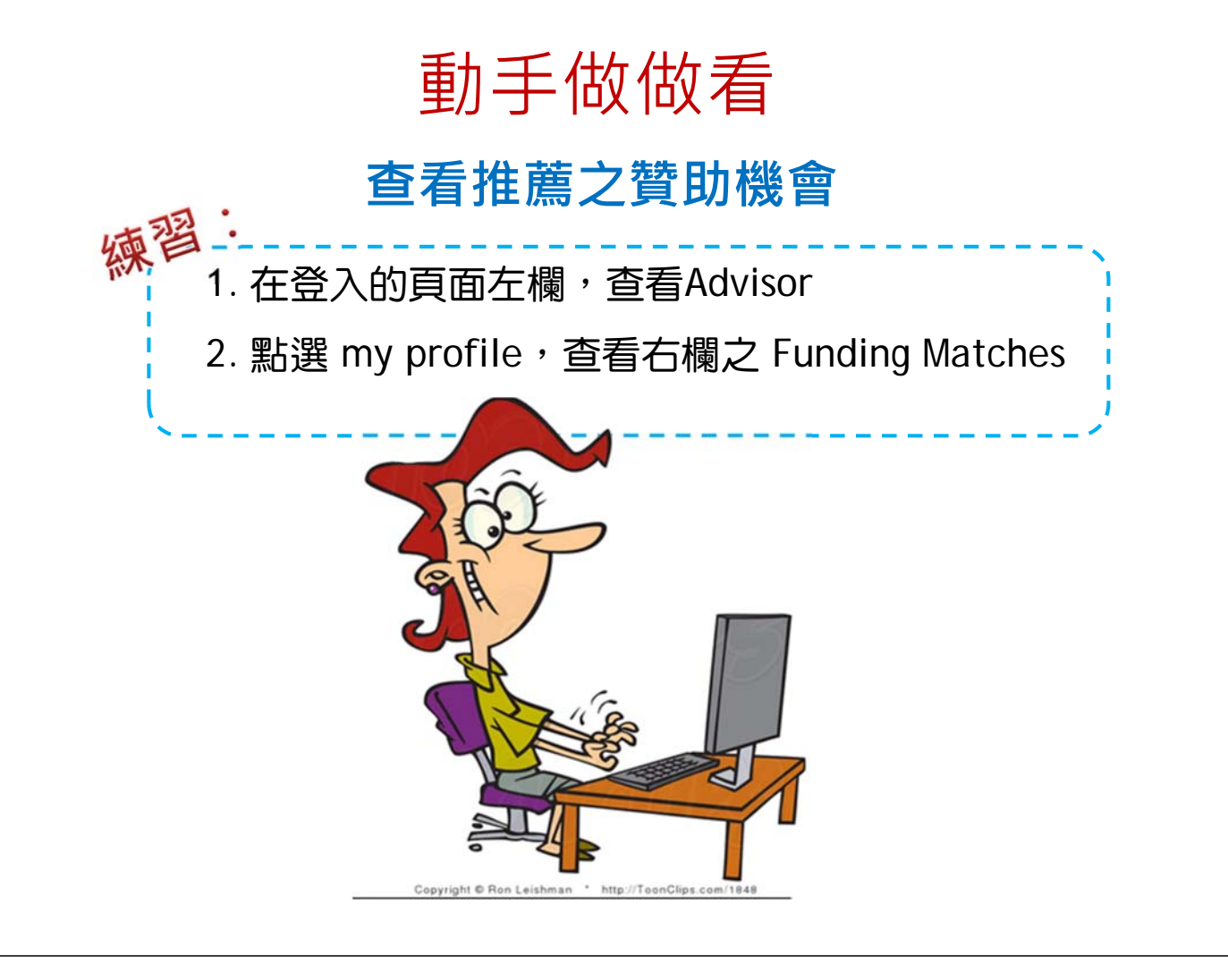

### 查找贊助經費:方法2-自行檢索

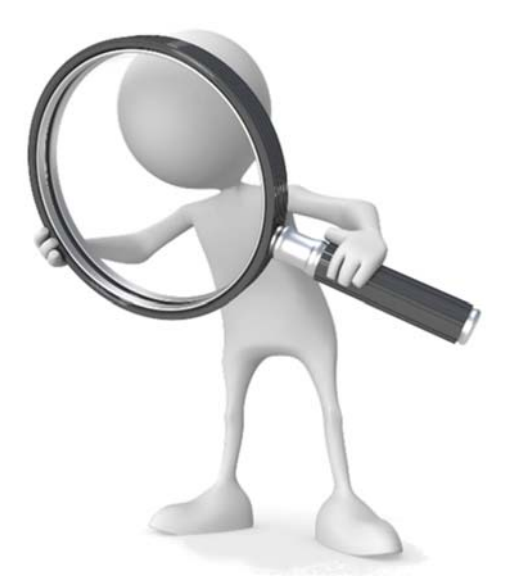

#### 查找贊助經費:方法2-自行檢索

#### 1 請點選【Funding】進入 Funding 檢索模組

| O pivot ProQues        | t Annoi                                                                                          | uncements 🏦 Daniela (       | Cason 🔻 HELP |
|------------------------|--------------------------------------------------------------------------------------------------|-----------------------------|--------------|
| Funding Profiles       | Funding<br>Funding<br>Profiles                                                                   | nanofabrication             | ٩            |
| Search Funding Results | Your Search: (nanofabrication)<br>Advanced Search Save Search Refine Search                      | ^                           |              |
| Submission type        | ■ 10 Results Sort *                                                                              | Deadline                    | Amount       |
| Limited Submission: 1  | National Facilities<br>National Science Foundation (NSF)                                         | Continuous<br>Full Proposal | see record   |
| Top funding types      | Directorate for Mathematical and Physical Sciences (MPS)<br>Division of Materials Research (DMR) | Confirmed                   |              |

### 查找贊助經費:方法2-自行檢索

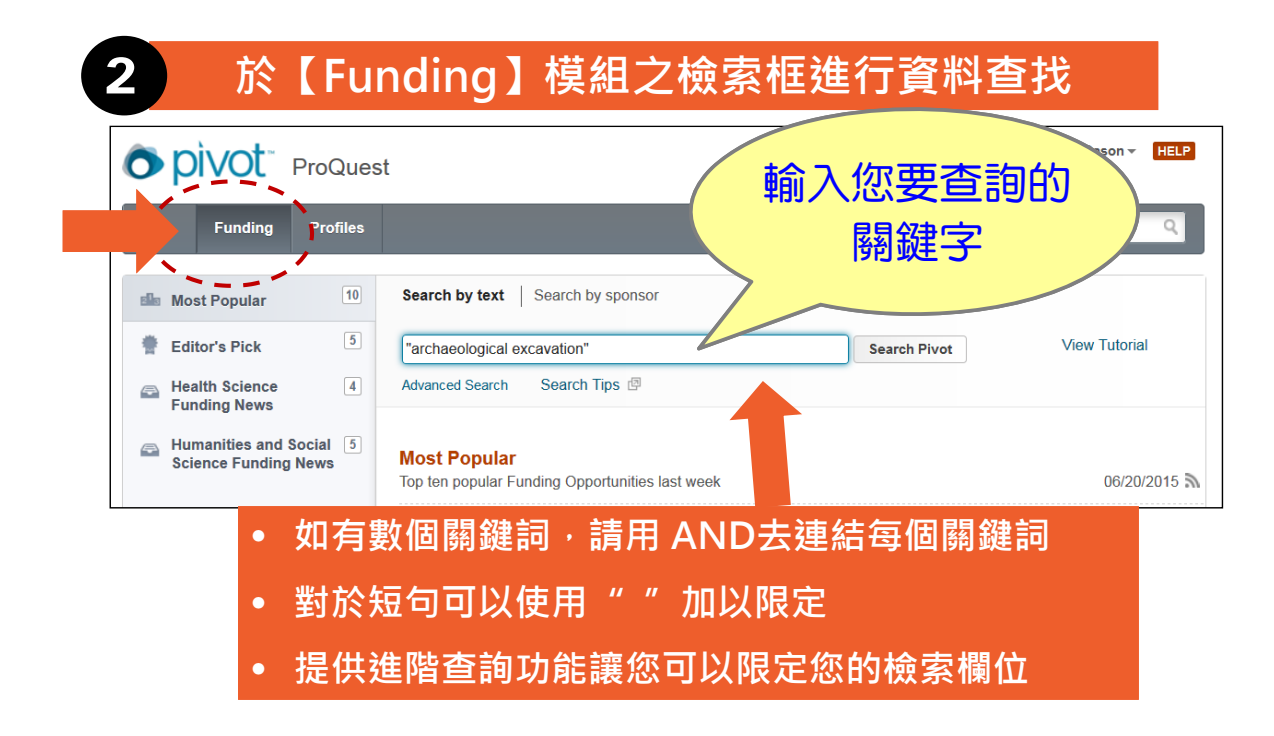

#### 查找贊助經費:方法2-自行檢索

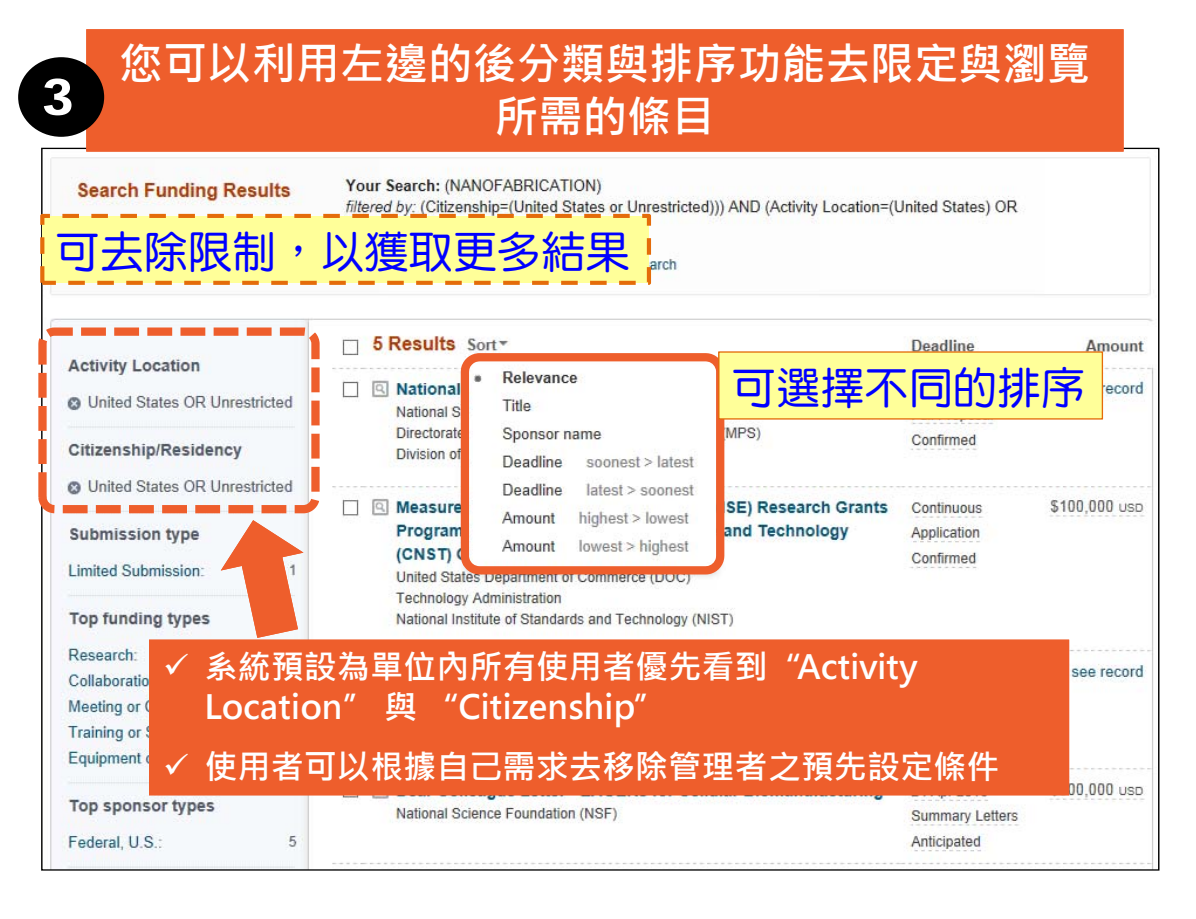

### 使用各種檢索詞試試更多機會

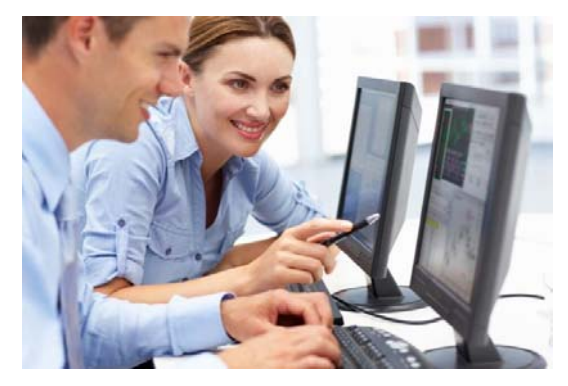

圖片來源:http://cs4hs.com/resources/cscs.html

#### O DIVOT National Taiwan University

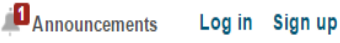

Announcements

Log in Sign up

Funding Profiles Funding v Search Search by text | Search by sponsor Funding Insights Most Popular View Tutorial Search Pivot intern 10 6 Advanced Search Search Tips 🕑 **Editor's Pick Health Science** 6 8 **Funding Insights** Funding News Humanities and Social 7 æ Research Agencies Respond Swiftly to Zika Outbreak **Science Funding News** Reacting to the recent Zika virus (ZIKV) outbreak, global research funding organizations, including the European Commission, the National Science Foundation (NSF), the National Institutes of Health (NIH), and the São Paulo Research Foundation (FAPESP), are seeking ZIKV-related research proposals. The World Health Organization (WHO) declared the virus a Public Health Emergency of International Concern following a recent spike in the number of severe congenital brain malformations in Latin America. Prior to 2013, the mosquito-borne virus was best known for relatively mild symptoms. However, large increases in medical conditions like microcephaly and neurological disorders in affected regions raise troubling questions about potential ZIKV complications.

#### National Taiwan University

| 🛉 Funding Pro                                                                | files Funding v inte                                                                                                    | rn                                        | Q           |
|------------------------------------------------------------------------------|----------------------------------------------------------------------------------------------------|-------------------------------------------|-------------|
| Search Funding Resu                                                          | Your Search: (intern)           filtered by: (Citizenship=(Taiwan or Unrestricted))) AND (Activity Location=(Taiwa           Advanced Search         Sign in to save your query         Refine Search | n) OR (Unrestricted)))                    |             |
| Activity Location                                                            | □ 7 Results Sort *                                                                                                    | Deadline                                  | Amount      |
| Taiwan OR Unrestricted                                                       | Internships With the Mexico Institute     Woodrow Wilson International Center for Scholars     Mexico Institute                                                                                       | 15 Jul 2016<br>Application<br>Confirmed   | see record  |
| Citizenship/Residency     Taiwan OR Unrestricted                             | Applied Social Issues Internship<br>Society for the Psychological Study of Social Issues (SPSSI)                                                                                                    | 15 Apr 2017<br>Application                | \$2,500 USD |
| Top funding types<br>Training or Scholarshi:<br>Prize or Award:              | 5       Image: ARLIS/NA Wolfgang M. Freitag Internship Award         2       Art Libraries Society of North America (ARLIS/NA)                                                                        | 04 Dec 2016<br>Application                | \$3,000 USD |
| Top sponsor types<br>Professional Society o:<br>Commercial:                  | <ul> <li>IASP Congress-Related Awards: Ronald Dubner Research Prize</li> <li>International Association for the Study of Pain (IASP)</li> </ul>                                                        | 15 Oct 2016<br>Nomination<br>Anticipated  | \$2,500 USD |
| Top applicant types                                                          | PEG Management Fellowship<br>National Society of Professional Engineers (NSPE)                                                                                                    | 15 Mar 2017<br>Application<br>Anticipated | \$2,500 USD |
| New Faculty or New Inv:<br>Undergraduate Student:<br>PhD or MD or Other Pro: | 5 Graduate Fellowship<br>2 American Association of Family and Consumer Sciences (AAFCS)<br>1                                                                                                    | 11 Jan 2017<br>Application<br>Anticipated | \$5,000 USD |

#### Divot National Taiwan University

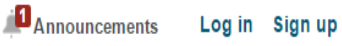

Announcements Log in Sign up

| Â            | Funding                         | Profiles         |                                                                                                    | Funding V Search                                                                                                    | ٩                                                                   |
|--------------|---------------------------------|------------------|----------------------------------------------------------------------------------------------------|----------------------------------------------------------------------------------------------------|---------------------------------------------------------------------|
| ð Fu         | nding Insights                  |                  | Search by text Search by sponsor                                                                                                    |                                                                                                    |                                                                     |
| 🏜 Mo         | st Popular<br>itor's Pick       | 10<br>6          | internship<br>Advanced Search Search Tips 🖾                                                                                                    | Search Pivot                                                                                                    | View Tutorial                                                       |
| 🖴 Hea<br>Fui | alth Science<br>nding News      | 6                | Funding Insights                                                                                                    |                                                                                                    |                                                                     |
| 🚔 Hu<br>Sci  | manities and §<br>ience Funding | Social 7<br>News | Research Agencies Respond Swiftly to Zika Outbreak                                                                                                    |                                                                                                    |                                                                     |
|              |                                 |                  | Reacting to the recent Zika virus (ZIKV) outbreak, global rese<br>the European Commission, the National Science Foundation<br>(NIH), and the São Paulo Research Foundation (FAPESP), a<br>proposals.                                                                                                    | earch funding organiza<br>(NSF), the National In<br>re seeking ZIKV-related                                               | tions, including<br>stitutes of Health<br>d research                |
|              |                                 |                  | The World Health Organization (WHO) declared the virus a F<br>Concern following a recent spike in the number of severe co<br>America. Prior to 2013, the mosquito-borne virus was best kr<br>However, large increases in medical conditions like microcep<br>affected regions raise troubling questions about potential ZIK | ublic Health Emergeno<br>ngenital brain malforma<br>nown for relatively mild<br>haly and neurological<br>V complications. | cy of International<br>ations in Latin<br>symptoms.<br>disorders in |

| o pivot | National Taiwan University |
|---------|----------------------------|
|         | -                          |

| 🛉 Funding Pr                                                                                     | rofiles     | Funding v intern                                                                                                    | ship                                      | Q           |
|--------------------------------------------------------------------------------------------------|-------------|----------------------------------------------------------------------------------------------------|-------------------------------------------|-------------|
| Search Funding Res                                                                               | ults        | Your Search: (internship)<br>filtered by: (Citizenship=(Taiwan or Unrestricted))) AND (Activity Location=(Taiwan)<br>Advanced Search Sign in to save your query Refine Search | OR (Unrestricted))                        | )           |
|                                                                                                  |             | □ 24 Results Sort*                                                                                                    | Deadline                                  | Amount      |
| Activity Location<br>Taiwan OR Unrestricted                                                      |             | WDHOF Undergraduate Marine Research Internship in Marine<br>Biology, Sponsored by Sue Morra, Ph.D. and Kathleen Dudzinski,                                                    | 20 Nov 2016<br>Application                | \$1,000 USD |
| Citizenship/Residency                                                                            |             | Ph.D.<br>Women Divers Hall of Fame (WDHOF)                                                                                                    | Anticipated                               |             |
| Taiwan OR Unrestricted      Submission type                                                      |             | ARLIS/NA Wolfgang M. Freitag Internship Award<br>Art Libraries Society of North America (ARLIS/NA)                                                                            | 04 Dec 2016<br>Application<br>Anticipated | \$3,000 USD |
| Top funding types Training or Scholarshi: 17 Research: 5 Prize or Award: 4 Postdoctoral Award: 2 | 17          | Internships With the Mexico Institute<br>Woodrow Wilson International Center for Scholars<br>Mexico Institute                                                                 | 15 Jul 2016<br>Application<br>Confirmed   | see record  |
|                                                                                                  | 5<br>4<br>2 | Resident Advocacy Award<br>Emergency Medicine Residents' Association (EMRA)                                                                                                   | 22 Jul 2016<br>Application<br>Confirmed   | \$2,500 USD |
| Dissertation or Thesis:<br>Top sponsor types<br>Professional Society o                           |             | Applied Social Issues Internship<br>Society for the Psychological Study of Social Issues (SPSSI)                                                                              | 15 Apr 2017<br>Application<br>Anticipated | \$2,500 USD |
| Other Nonprofit:<br>Private Foundation:                                                          | 6<br>4      | Society for Mining, Metallurgy & Exploration Inc. (SME)                                                                                                    | 01 Oct 2016<br>Application                | \$2,500 USD |

| Funding Profiles          Funding Profiles       以 ocean law 查找,<br>進得 7 筆結果,<br>nan law         Search Funding Results       Your Search: ((ocean<br>filtered by: (Citizenship=(<br>Advanced Search Sign in to       獲得 7 筆結果,<br>nan) OR (Unrestricted)))         Activity Location       7 Results Sort <sup>×</sup> Deadline         Image: Taiwan OR Unrestricted       Image: Research Opportunities in Space and Earth Sciences (ROSES) - 03 Mar 2016<br>Application       S Mar 2016<br>Application       S                     |           |
|----------------------------------------------------------------------------------------------------|-----------|
| Search Funding Results Your Search: ((ocean filtered by: (Citizenship=( Advanced Search Sign in t Advanced Search Sign in t  Activity Location Taiwan OR Unrestricted  Research Opportunities in Space and Earth Sciences (ROSES) - 03 Mar 2016 Confirmed  Confirmed                                                                                                    | Q         |
| Activity Location       7 Results Sort™       Deadline         Image: Taiwan OR Unrestricted       Image: Research Opportunities in Space and Earth Sciences (ROSES) - 03 Mar 2016 structure       03 Mar 2016 structure       s         Image: Taiwan OR Unrestricted       Image: Taiwan OR Unrestricted       Image: Taiwan OR Unrestricted       03 Mar 2016 structure       s         Image: Taiwan OR Unrestricted       Image: Taiwan OR Unrestricted       Image: Taiwan OR Unrestricted       Office Structure       Confirmed |           |
| ◎ Taiwan OR Unrestricted<br>■ Research Opportunities in Space and Earth Sciences (ROSES) - 03 Mar 2016 s<br>try Application<br>大 除 限 制 修 化 KosA) Confirmed                                                                                                    | Amount    |
| Confirmed Confirmed                                                                                                    | e record  |
|                                                                                                    |           |
| Taiwan OR Unrestricted     Seearch Opportunities in Space and Earth Sciences (ROSES) - 27 Mar 2016 s                                                                                                    | ee record |
| Top funding types Physical Oceanography Notice of Intent                                                                                                    |           |
| Research:     6     National Aeronautics and Space Administration (NASA)     Anticipated       Collaboration or Coope:     5                                                                                                    |           |
| Program or Curriculum: 2 🔲 🖸 Research Opportunities in Space and Earth Sciences (ROSES) - 17 Mar 2016 s                                                                                                    | e record  |
| Ten spensor types Notice of Intent                                                                                                    |           |
| National Aeronautics and Space Administration (NASA)         Anticipated           Science Mission Directorate (SMD)         Science Mission Directorate (SMD)                                                                                                    |           |
| Federal, U.S.: 6 Science Mission Directorate (SMD)                                                                                                    |           |
| Multinational Organiza                                                                                                    | e record  |
| Top applicant types Ocean Surface Topography Science Team (OSTST) Notice of Intent                                                                                                    |           |
| Small Business:         7         National Aeronautics and Space Administration (NASA)         Anticipated                                                                                                    |           |
| PhD or MD or Other Pro : 7                                                                                                    |           |

| Divot Nati                                                                                         | nal Taiwan Unive                                                       | ersity                                                                                                    | Announcements                                  | Log in Sign up<br>About COS Pivot |
|----------------------------------------------------------------------------------------------------|------------------------------------------------------------------------|----------------------------------------------------------------------------------------------------|------------------------------------------------|-----------------------------------|
| 🛱 Funding Pro                                                                                      | les                                                                    | 去除限制條件後,                                                                                                    | an law                                         | Q                                 |
| Search Funding Rest                                                                                | Your Search: (<br>Advanced Searc                                       | (locean 獲得 39 筆結果<br>th Sign in to s                                                                                                    |                                                |                                   |
| Descentive added                                                                                   | 39 Resul                                                               | Its Sort*                                                                                                    | Deadline                                       | Amount                            |
| Last 7 days:                                                                                       | 1 Resear                                                               | rch Opportunities in Space and Earth Sciences (ROSES)<br>In Biology and Biogeochemistry                                                                                | 03 Mar 2016<br>Application                     | see record                        |
| Submission type                                                                                    | National<br>Science                                                    | National Aeronautics and Space Administration (NASA)<br>Science Mission Directorate (SMD)                                                                              |                                                |                                   |
| Top funding types                                                                                  | 27                                                                     | <b>ght Irish Student Awards</b><br>t Commission in Ireland                                                                                                    | 30 Oct 2016<br>Application<br>Anticipated      | see record                        |
| Collaboration or Coope:<br>Program or Curriculum:<br>Meeting or Conference:<br>Visiting Personnel: | 23 Reseat<br>21 - Physi<br>2 National<br>2 Science                     | rch Opportunities in Space and Earth Sciences (ROSES)<br>ical Oceanography<br>I Aeronautics and Space Administration (NASA)<br>Mission Directorate (SMD)               | 27 Mar 2016<br>Notice of Intent<br>Anticipated | see record                        |
| Top sponsor types<br>Multinational Organiza:<br>Federal, U.S.:<br>National Government, N:          | 17<br>10<br>5<br><b>Resear</b><br><b>- Mode</b><br>National<br>Science | rch Opportunities in Space and Earth Sciences (ROSES)<br>eling, Analysis, and Prediction<br>I Aeronautics and Space Administration (NASA)<br>Mission Directorate (SMD) | 17 Mar 2016<br>Notice of Intent<br>Anticipated | see record                        |
| Other Nonprofit:                                                                                   | 4 Nation                                                               | nal Sea Grant College Program 2016-17 Special Projects                                                                                                    | Continuous                                     | \$1,000,000 USD                   |

### pivot National Taiwan University

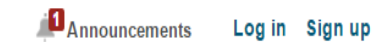

| Â           | Funding                         | Profiles         | Funding   Search  Q                                                                                                    |
|-------------|---------------------------------|------------------|----------------------------------------------------------------------------------------------------|
| <b>o</b> Fu | nding Insights                  |                  | Search by text Search by sponsor                                                                                                    |
| elle Mo     | st Popular                      | 10               | Search funding opportunities View Tutorial                                                                                                    |
| 🗭 Ed        | itor's Pick                     | 5                | Advanced Search Tip 進階查詢                                                                                                    |
| E Hea       | alth Science<br>nding News      | 6                | Funding Insights                                                                                                    |
| Hu<br>Sci   | manities and S<br>ience Funding | Social 6<br>News | Research Agencies Respond Swiftly to Zika Outbreak                                                                                                    |
|             |                                 |                  | Reacting to the recent Zika virus (ZIKV) outbreak, global research funding organizations, including<br>the European Commission, the National Science Foundation (NSF), the National Institutes of Health<br>(NIH), and the São Paulo Research Foundation (FAPESP), are seeking ZIKV-related research<br>proposals. |
|             |                                 |                  | The World Health Organization (WHO) declared the virus a Public Health Emergency of International<br>Concern following a recent spike in the number of severe congenital brain malformations in Latin<br>America. Prior to 2013, the mosquito-borne virus was best known for relatively mild symptoms.             |

| > pivot ~ National Taiwan University                                                                                                    | Announcements Log in Sign                | n u   |
|----------------------------------------------------------------------------------------------------|------------------------------------------|-------|
| 脅 Funding Profiles                                                                                                    | Funding · Search                         | Q     |
| unding Advanced Search                                                                                                    | ∨iew Tu:                                 | itori |
| Your query contains institutional filters. Uncheck them if you wis<br>Activity Location Filter<br>Taiwan OR Unrestricted<br>Citizenship/Residency Filter<br>Taiwan OR Unrestricted | h to remove the filters from your query. |       |
| ● Match all of the fields                                                                                                    | Search Clear                             | All   |
| All Fields                                                                                                    | or                                       |       |
| and All Fields • or                                                                                                    | or                                       |       |
| and All Fields • or                                                                                                    | or                                       |       |
| + Add another row<br>▶ Amount                                                                                                    | Cle                                      | ear   |
| Deadlines                                                                                                    |                                          |       |
| Limited Submission                                                                                                    |                                          |       |
| <ul> <li>Activity Location</li> </ul>                                                                                                    |                                          |       |
| Citizenship or Residency     Funding Type                                                                                                    |                                          |       |
| Collaboration or Cooperative<br>Agreement<br>Contract or Tender<br>Dissertation or Thesis<br>and Equipment or Materials                                                            | Thesis X Cle                             | ear   |
| ▶ Keyword                                                                                                    |                                          |       |
| Applicant Type                                                                                                    |                                          |       |

### 經費贊助類型Funding Type

- Artistic Pursuit
- Collaboration or Cooperative Agreement
- Contract or Tender
- Dissertation or Thesis
- Equipment or Materials Acquisition or Facility Use
- Facility Construction or Operation
- Meeting or Conference or Seminar
- Postdoctoral Award
- Prize or Award
- Program or Curriculum Development or Provision
- Publishing or Editorial
- Research
- Training, Scholarship, or Fellowship
- Travel
- Visiting Personnel

| > pivot National Taiwan University                                                             | Announcements                         | og in Sign up |
|------------------------------------------------------------------------------------------------|---------------------------------------|---------------|
| A Funding Profiles                                                                             | Funding · Search                      | 9             |
| unding Advanced Search                                                                         |                                       | View Tutoria  |
| Your query contains institutional filters. Uncheck them if you wis<br>Activity Location Filter | sh to remove the filters from your qu | iery.         |
| Find Opportunities matching                                                                    |                                       |               |
| Match all of the fields     Match any of the fields                                            | Search                                | Clear All     |
| All Fields                                                                                     | or                                    |               |
| and All Fields • or                                                                            | or                                    |               |
| and All Fields • or                                                                            | or                                    |               |
| + Add another row<br>► Amount                                                                  |                                       | Clear         |
| ▶ Deadlines                                                                                    |                                       |               |
| Limited Submission                                                                             |                                       |               |
| <ul> <li>Activity Location</li> </ul>                                                          |                                       |               |
| Citizenship or Residency     Funding Type                                                      | Thesis                                | Clear         |
| A Collaboration of Cooperative                                                                 |                                       | olear         |
| Applicant Type                                                                                 |                                       |               |

#### Your Search: ((computer AND science)) AND (Funding Type=(Dissertation or Thesis) filtered by: (Citizenshin=(Taiwan or Unrestricted))) AND (Activity Location=

filtered by: (Citizenship=(Taiwan or Unrestricted))) AND (Activity Location= (Taiwan) OR (Unrestricted)))

| ,

#### Advanced Search Sign in to save your query Refine Search

earch Funding Results

查詢條件

| Activity Location                                                                     | 5 Results Sort-                                                                                                    | Deadline                                  | Amount        |
|---------------------------------------------------------------------------------------|----------------------------------------------------------------------------------------------------|-------------------------------------------|---------------|
| Taiwan OR<br>Unrestricted                                                             | ACM History Fellowship<br>Association for Computing Machinery (ACM)                                                                                                    | 01 Feb 2017<br>Proposals                  | \$4,000 USD   |
| Citizenship/Residency                                                                 |                                                                                                    | Anticipated                               |               |
| Iaiwan OR     Unrestricted                                                            | Geneva Association Research Grant<br>International Association for the Study of                                                                                                    | 11 Dec 2016                               | Fr10,000 CHF  |
| Top funding types<br>Dissertation or Thesis: 5                                        | Insurance Economics (Geneva Association)                                                                                                    | Application<br>Anticipated                |               |
| Research: 4<br>Training or<br>Scholarshi: 2<br>Publishing or Editorial:               | Thomson Reuters Doctoral Dissertation<br>Proposal Scholarship<br>Association for Information Science and<br>Technology (ASIS&T)                                                                                                    | 01 Jul 2016<br>Nomination                 | \$1,500 USD   |
| Top sponsor types                                                                     | Pagagarah Dapart Stinanda                                                                                                    |                                           | \$20,000,1180 |
| Professional Society<br>o: 3<br>Commercial: 1<br>Other Nonprofit: 1                   | IBM Center for the Business of Government                                                                                                    | 03 Oct 2016<br>Application<br>Confirmed   | \$20,000 03D  |
| Top applicant typesGraduate Student:5PhD or MD or Other2Pro:2New Faculty or New1Inv:2 | <ul> <li>Graduate Fellowships: Microwave<br/>Engineering for Medical Applications<br/>Fellowship (Graduate Fellowship Program for<br/>Medical Applications)<br/>Institute of Electrical and Electronics Engineers<br/>(IEEE)<br/>IEEE Microwave Theory and Techniques<br/>Society (MTT-S)</li> </ul> | 15 Oct 2016<br>Application<br>Anticipated | \$6,000 USD   |

| d Technology |
|--------------|
|              |
|              |
|              |
|              |
| •            |
| Close        |
|              |
|              |
|              |
|              |
|              |

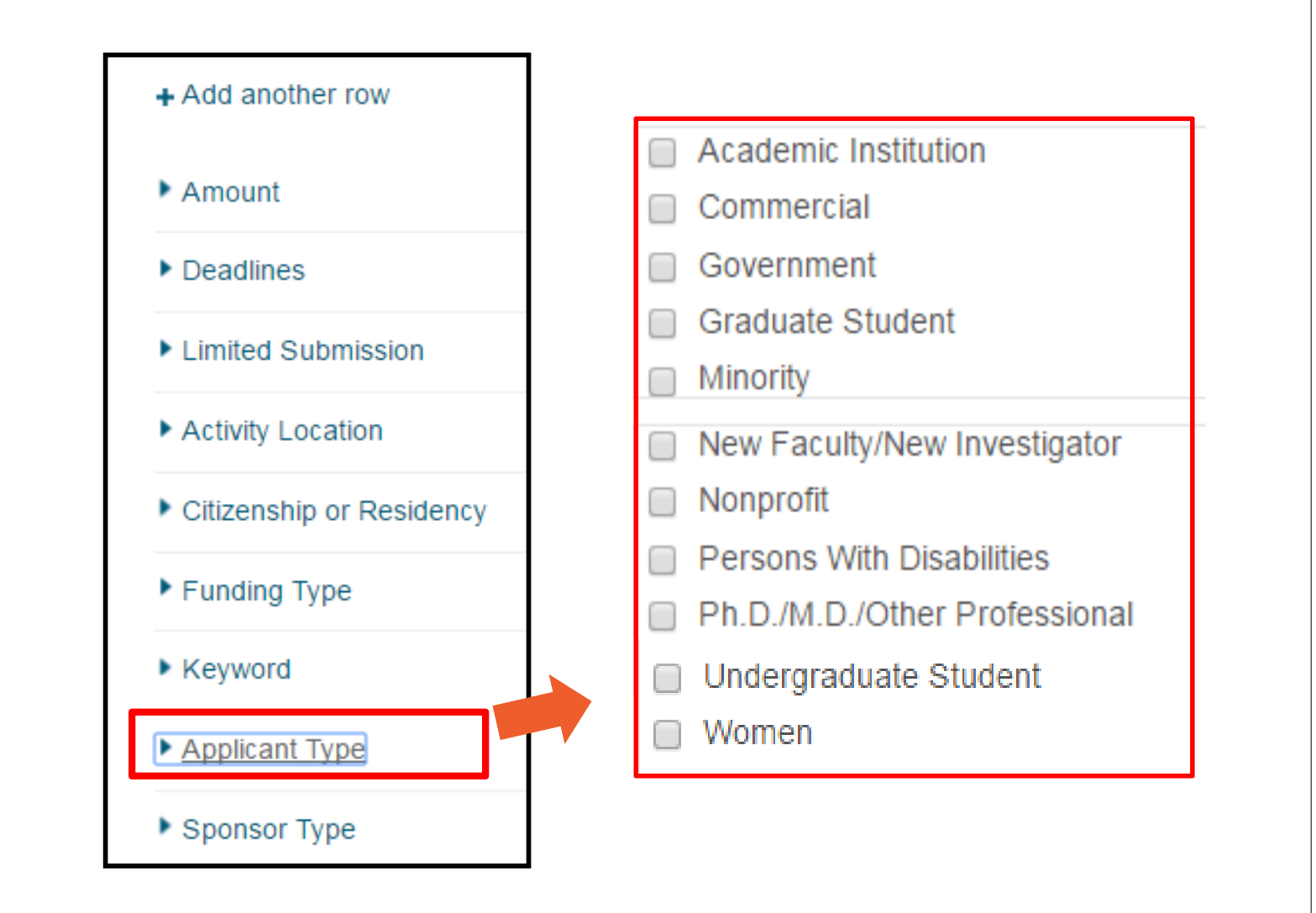

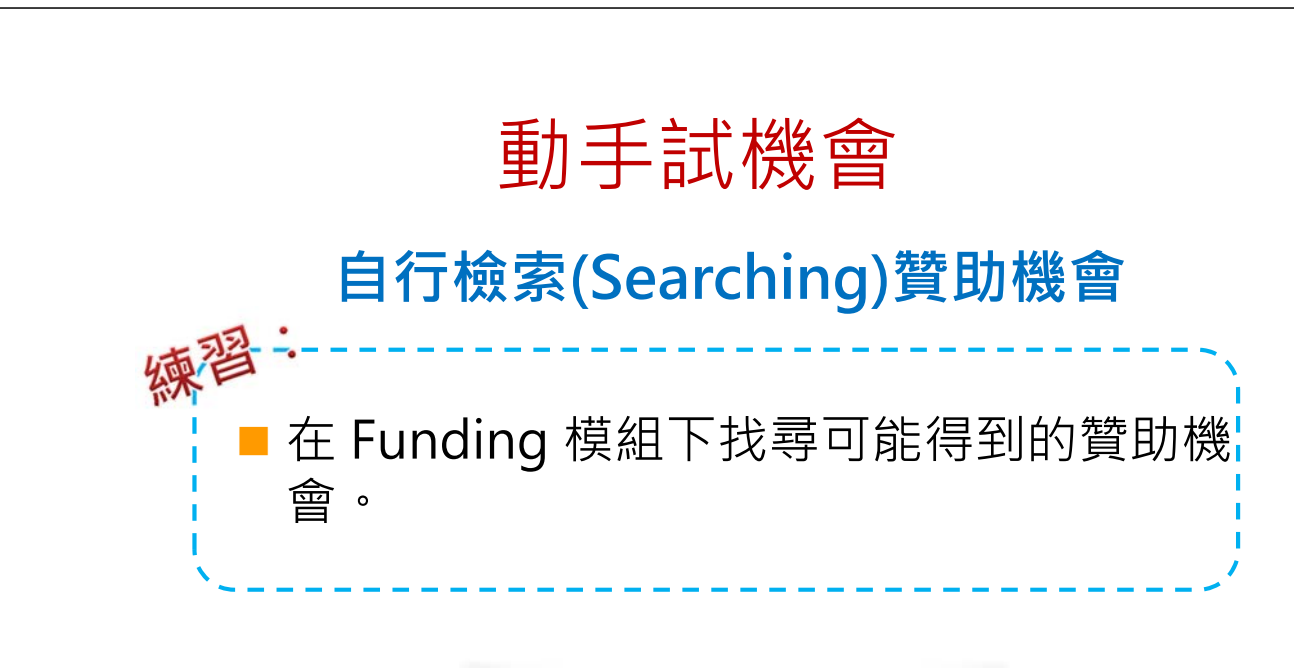

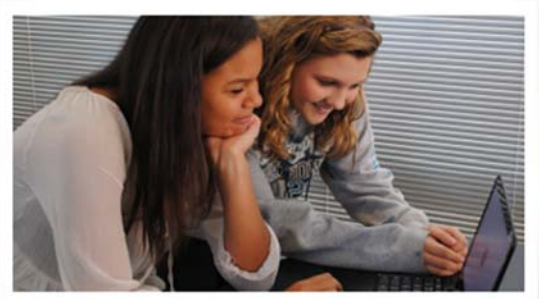

圖片來源:http://cs4hs.com/resources/cscs.html

# Track an Opportunity

#### 追蹤贊助機會

#### Track an Opportunity 追蹤贊助機會

| 在Funding檢索統 | 結果清單上·   | 您可以設置    |
|-------------|----------|----------|
| 兩種追蹤模式:     | 【Track】與 | [Active] |

|   | Tra                              | ack                                                                 | Set to Active                                                                                                    | Share                                                       | i                                                                             | Deadline                                  | Amount        |
|---|----------------------------------|---------------------------------------------------------------------|----------------------------------------------------------------------------------------------------|-------------------------------------------------------------|-------------------------------------------------------------------------------|-------------------------------------------|---------------|
|   | N<br>Na<br>Di<br>Di              | ationa<br>ational S<br>irectorat<br>ivision o                       | I Facilities<br>Science Foundation<br>e for Mathematical a<br>f Materials Research                                         | (NSF)<br>and Physical S<br>h (DMR)                          | ciences (MPS)                                                                 | Continuous<br>Full Proposal<br>Confirmed  | see record    |
|   | C M<br>G<br>Tr<br>Un<br>Te<br>Na | leasure<br>rants I<br>echnol<br>nited Sta<br>echnolog<br>ational Ir | ement Science a<br>Programs - Cen<br>logy (CNST) Gra<br>ates Department of (<br>y Administration<br>institute of Standards | and Engine<br>ter for Nan<br>ant Program<br>Commerce (D     | ering (MSE) Research<br>oscale Science and<br>n<br>OC)<br>gy (NIST)           | Continuous<br>Application<br>Confirmed    | \$100,000 USD |
| 2 | C To<br>S<br>B<br>Ist            | en Ten<br>cience<br>iology<br>tituto Ital                           | ure-Track Posit<br>e, Energy, Robot<br>and Bioinforma<br>iano di Tecnologia (I                                             | ions in Nar<br>tics, Artifici<br>atics<br>TT) / Italian Ins | otechnology, Materials<br>al Intelligence, Molecular<br>stitute of Technology | 31 Mar 2016<br>Application<br>Anticipated | see record    |

### Track an Opportunity 追蹤贊助機會

兩種追蹤模式的分別: Active : 高度興趣且有意申請 Track : 一般感興趣且保持關注

| Track Set to Active Share                                                                                                    | Deadline                         | Amount       |
|----------------------------------------------------------------------------------------------------|----------------------------------|--------------|
| Active     Active     MacArthur Foundation, John D. and Catherine T.                                                                                                    | 01 Apr 2016<br>Letter of Inquiry | see record   |
| Track                                                                                                    | Anticipated                      |              |
| Image: Second Second | 01 Apr 2016                      | \$50,000 USD |
| United States Department of the Interior (DOI)                                                                                                    | Application                      |              |
| U.S. Fish and Wildlife Service (USFWS)                                                                                                    | Confirmed                        |              |
| Division of International Conservation (DIC)                                                                                                    |                                  |              |

#### Track an Opportunity 追蹤贊助機會

可以針對追蹤的 Funding 進行 Tag 標記 2 Track Set to Active Sh; 請自行鍵入 Track 1 標記字詞(Tag) Email when updated Add Tags: nanomanufactoring 1 ineering (MSE) Research anoscale Science and "nanomanufactorin "Add 按 アロノ Add National Institute of Standards and Technology (NIST) 1 1 Tags 標記將有助於同時追蹤多個 Funding時,可快速分類與識別

#### Track an Opportunity 追蹤贊助機會

| 所有標記 AC                                                                                                    | tive §               | Ξ, I |                                                                                                    | 貝上有3                                                                      |                                                                                                    |                     |
|----------------------------------------------------------------------------------------------------|----------------------|------|----------------------------------------------------------------------------------------------------|---------------------------------------------------------------------------|----------------------------------------------------------------------------------------------------|---------------------|
| pivot <sup>*</sup> P                                                                                                    | ProQuest             | t    | Announceme                                                                                                    | ents 🏦 Daniel                                                             | a Caso                                                                                                    | n ▼ HEL             |
| A Funding                                                                                                    | Profiles             |      | Funding V Searc                                                                                                    | h                                                                         |                                                                                                    | Q                   |
| Active                                                                                                    | 5                    |      | Active Opps (5) Sort -                                                                                                    | Deadline                                                                  |                                                                                                    |                     |
| Tracked                                                                                                    | 3                    |      | Nanomanufacturing (NM)                                                                                                    | 15 Sep 2015<br>Full Proposal                                              | ن                                                                                                    | Options             |
| Saved Searches                                                                                                    |                      |      |                                                                                                    | 04.81 0045                                                                |                                                                                                    |                     |
| ▲ shared ● pivot pivot pi           | ProQuest             | t    | ARIT Fellowships in the Humanities and Social Sciences in Turkey     Announceme                                                                                                    | Application                                                               | la Caso                                                                                                    | Options             |
| Shared  Shared  Funding  Action                                                                                                    | ProQuest             | t    | ARIT Fellowships in the Humanities and Social Sciences in Turkey     Announceme     Funding Searce                                                                                                    | ents L Danie                                                              | la Caso                                                                                                    | Options<br>on - HEL |
| Shared  Shared  Shared  Shared  Active  Tracked                                                                                                    | ProQuest             | t    | ARIT Fellowships in the Humanities and Social Sciences in Turkey  Announceme  Funding  Searc  Tracked Opps (3) Sort  Sort  Tracked Opps (3) Sort                                                                                                    | ch Nov 2015<br>Application<br>Ch<br>Deadline<br>31 Mar 2016               | la Caso                                                                                                    | Options             |
| Shared  Shared  Shared  Shared  Shared  Shared  Shared  Shared  Shared  Shared  Shared  Shared  Shared  Shared  Shared  Shared  Shared  Shared  Shared  Shared  Shared Shared Shared Sh | ProQuest<br>Profiles | t    | ARIT Fellowships in the Humanities and Social Sciences in Turkey Announceme Funding Search Tracked Opps (3) Sort - Tracked Opps (3) Sort - Energy, Robotics, Artificial Intelligence, Molecular Biology and Bioinformatics                                                                                                    | Dravie 2015<br>Application<br>Deadline<br>31 Mar 2016<br>Application      | la Caso                                                                                                    | Options             |
| Shared  Shared  Shared  Shared  Shared                                                                                                    | ProQuest<br>Profiles | t    | <ul> <li>ARIT Fellowships in the Humanities and Social Sciences in Turkey</li> <li>Announceme</li> <li>Funding Search</li> <li>Tracked Opps (3) Sort -</li> <li>Ten Tenure-Track Positions in Nanotechnology, Materials Science, Energy, Robotics, Artificial Intelligence, Molecular Biology and Bioinformatics</li> <li>Measurement Science and Engineering (MSE) Research Grants Programs - Center for Nanoscale Science and Technology (CNST) Grant Program</li> </ul>                                                              | ch<br>Deadline<br>31 Mar 2016<br>Application<br>Continuous<br>Application | la Caso<br>di<br>di<br>di<br>di                                                                                                    | Options             |
| Shared  Shared  Shared  Active  Active  Tracked  Saved Searches  Shared  Actived  Active  Active Active Active | ProQuest<br>Profiles | t    | <ul> <li>ARIT Fellowships in the Humanities and Social Sciences in Turkey</li> <li>Announceme</li> <li>Funding Search</li> <li>Funding Search</li> <li>Tracked Opps (3) Sort -</li> <li>Ten Tenure-Track Positions in Nanotechnology, Materials Science, Energy, Robotics, Artificial Intelligence, Molecular Biology and Bioinformatics</li> <li>Measurement Science and Engineering (MSE) Research Grants Programs - Center for Nanoscale Science and Technology (CNST) Grant Program</li> <li>National Facilities updated</li> </ul> | Continuous     Full Proposal                                              | ia Caso<br>ia Caso<br>ia | Options             |

#### Track an Opportunity 追蹤贊助機會

#### 進行追蹤後,系統提供多樣工具協助您進行後續流程

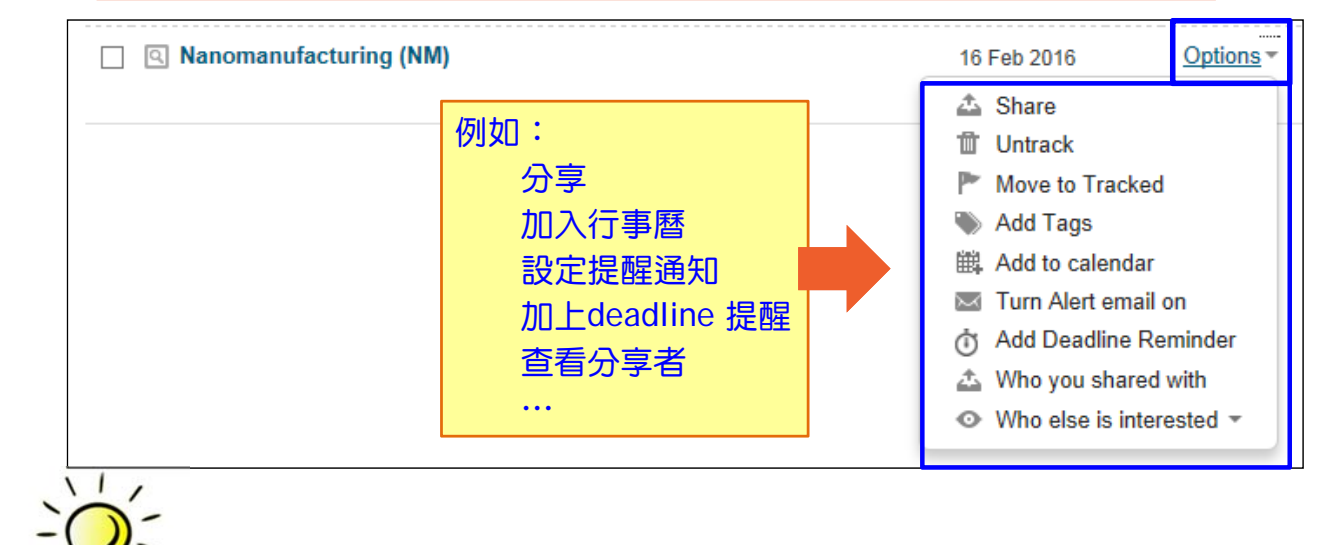

您可以設定 E-mail Alert,當該筆資訊有任何資訊時,系統會自動通知

### Track an Opportunity 追蹤贊助機會

#### Updated Opportunities will be clearly flagged

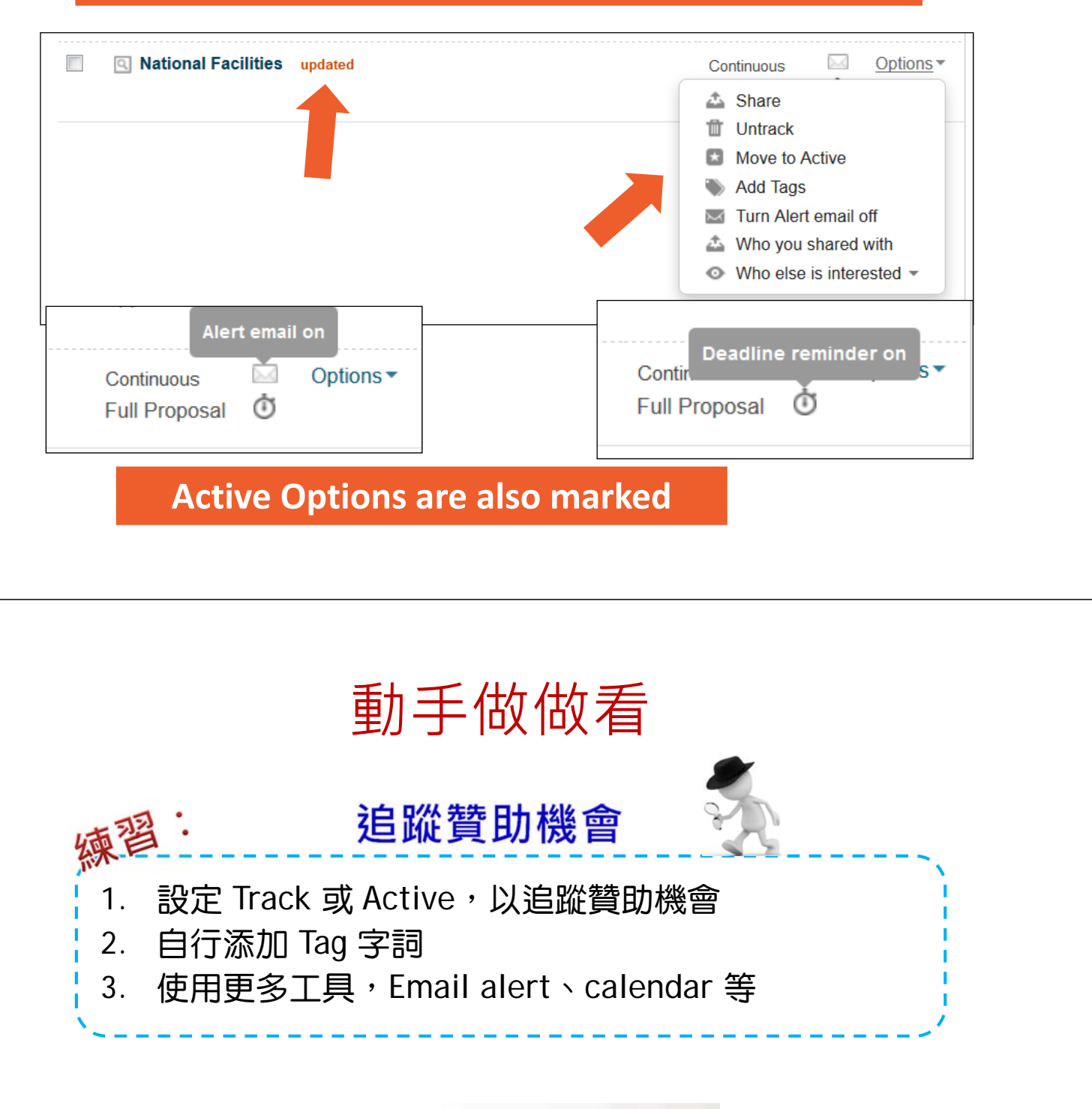

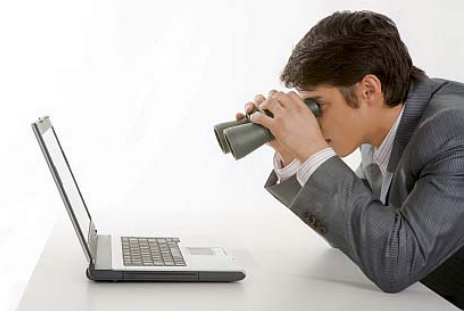

圖片來源:http://www.litnmore.com/planning-a-solid-search-with-review-tools/

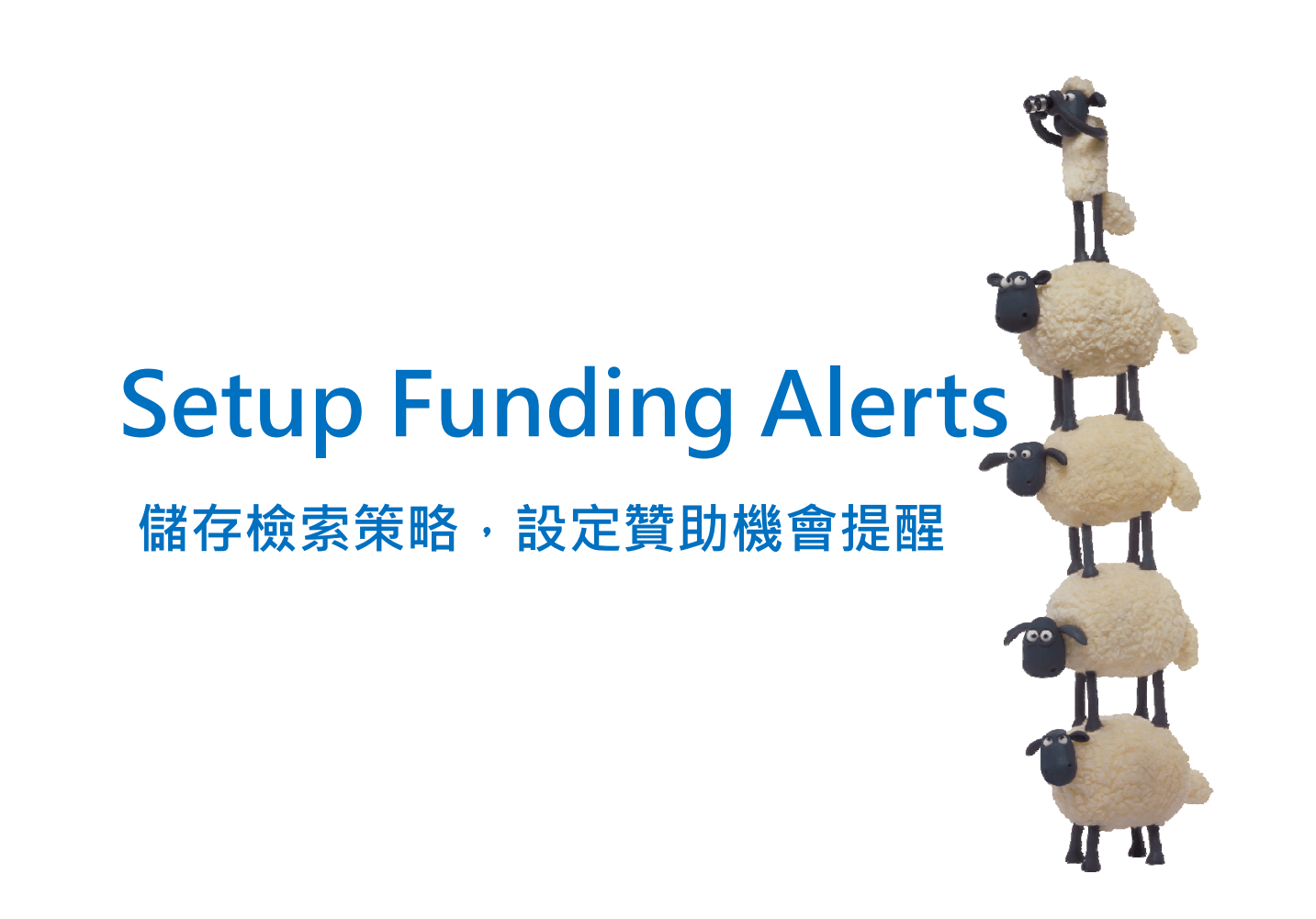

#### Setup Funding Alerts 設定贊助機會提醒

#### 在Funding檢索結果上方可以進行檢索歷史儲存

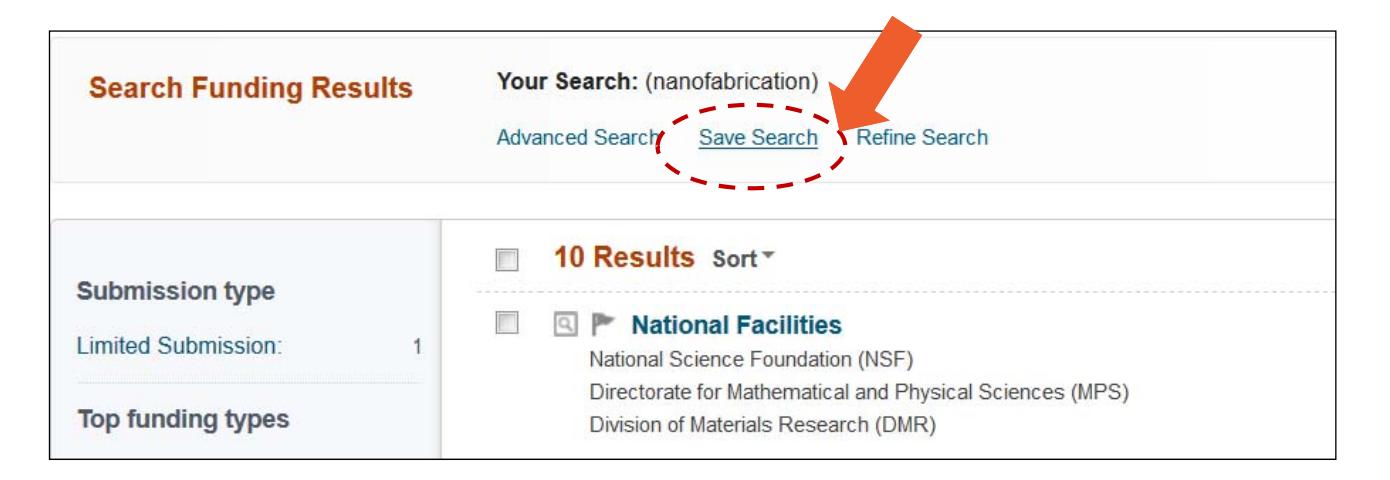

#### Setup Funding Alerts 設定贊助機會提醒

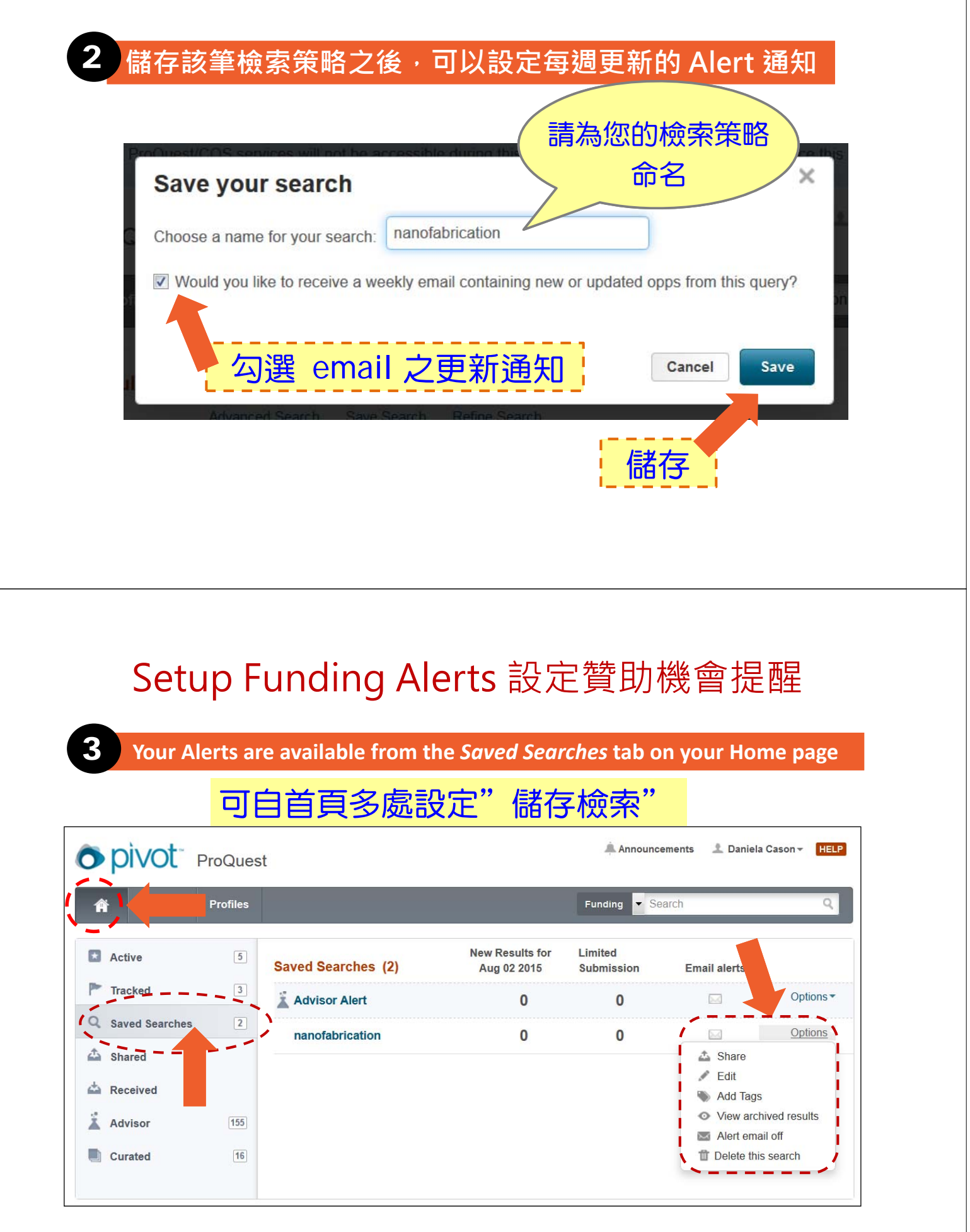

#### Setup Funding Alerts 設定贊助機會提醒

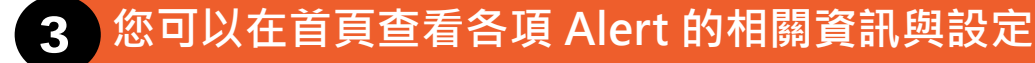

| Saved Searches (2) | New Results for<br>Aug 02 2015 | Limited<br>Submission | Email alerts   |           |
|--------------------|--------------------------------|-----------------------|----------------|-----------|
| 👗 Advisor Alert    | 0                              | 0                     | Alert email on | Options ▼ |
| nanofabrication    | 0                              | 0                     |                | Options - |
|                    |                                |                       |                |           |

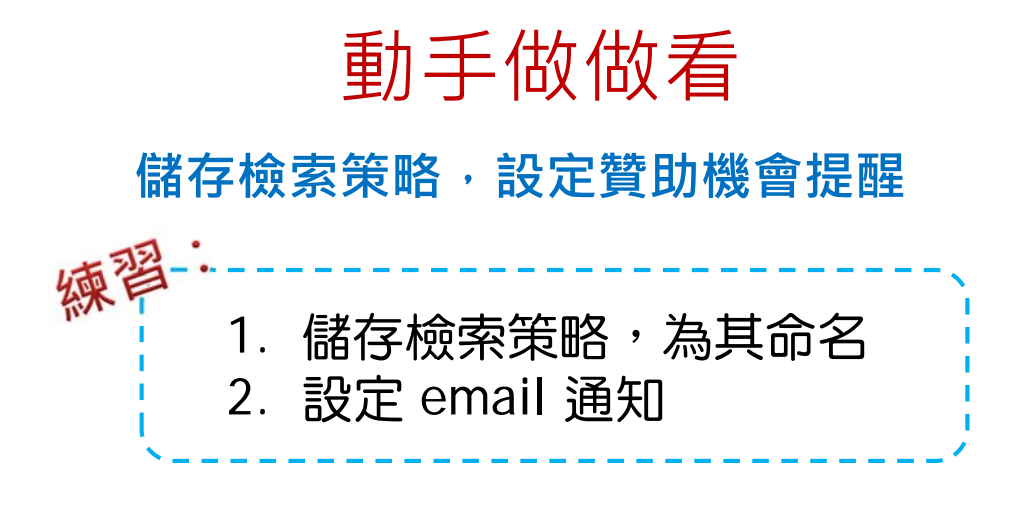

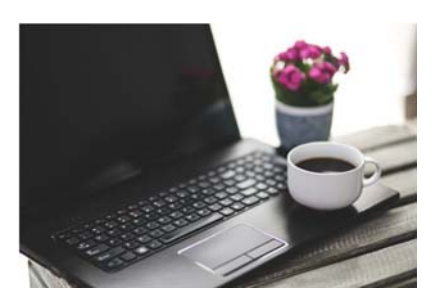

## Finding a Collaborator

#### 尋找合作夥伴

#### Finding a Collaborator 尋找合作夥伴

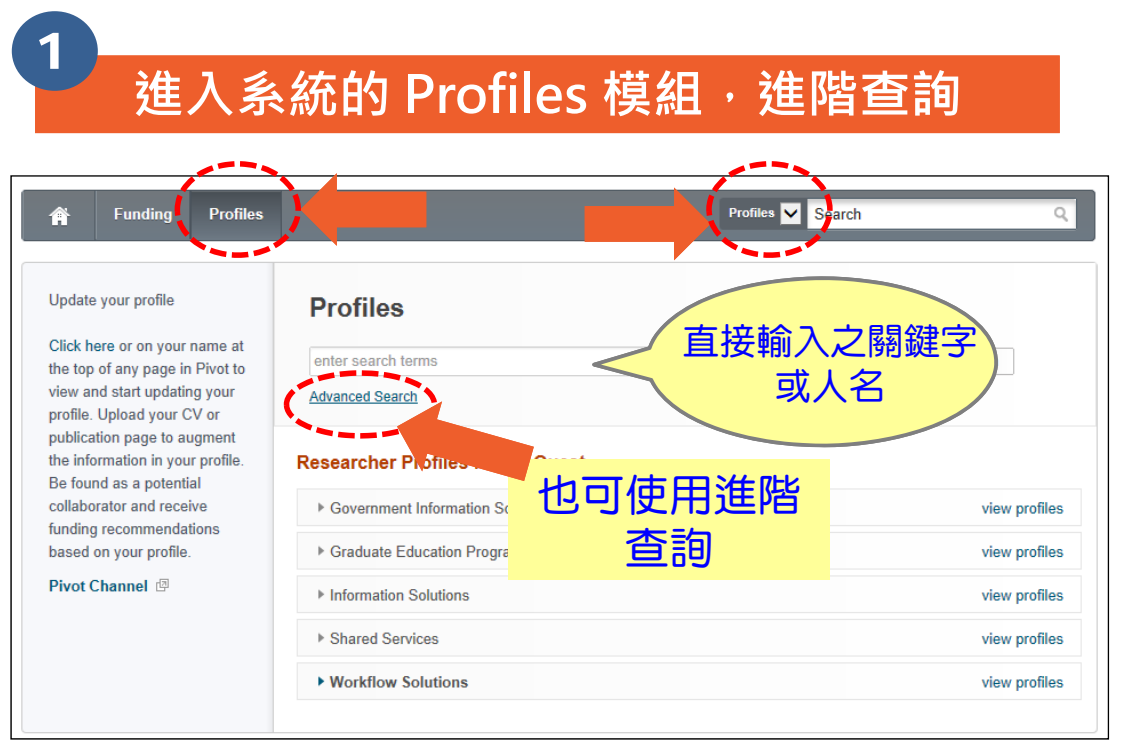

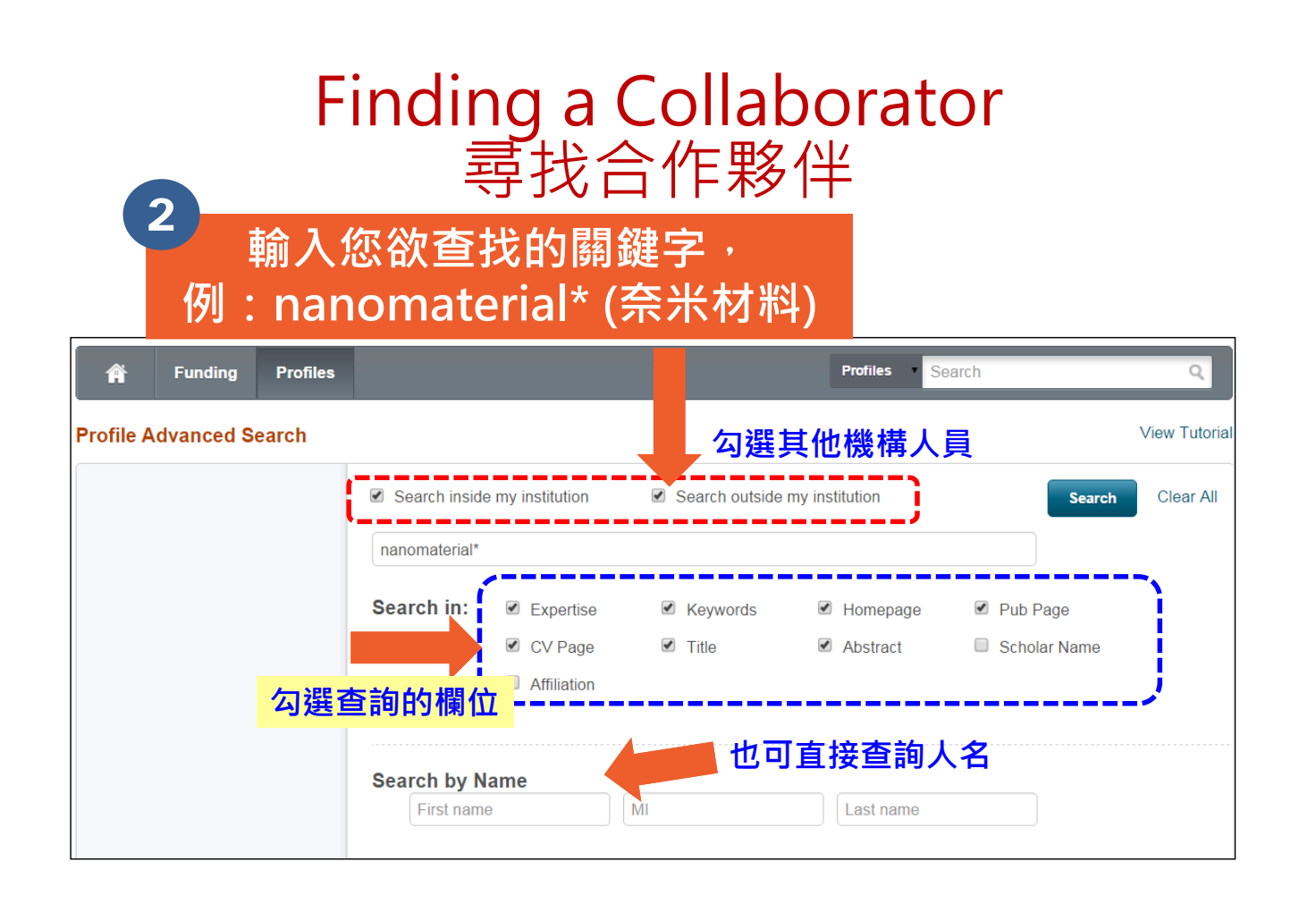

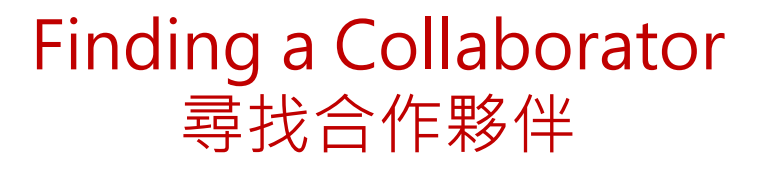

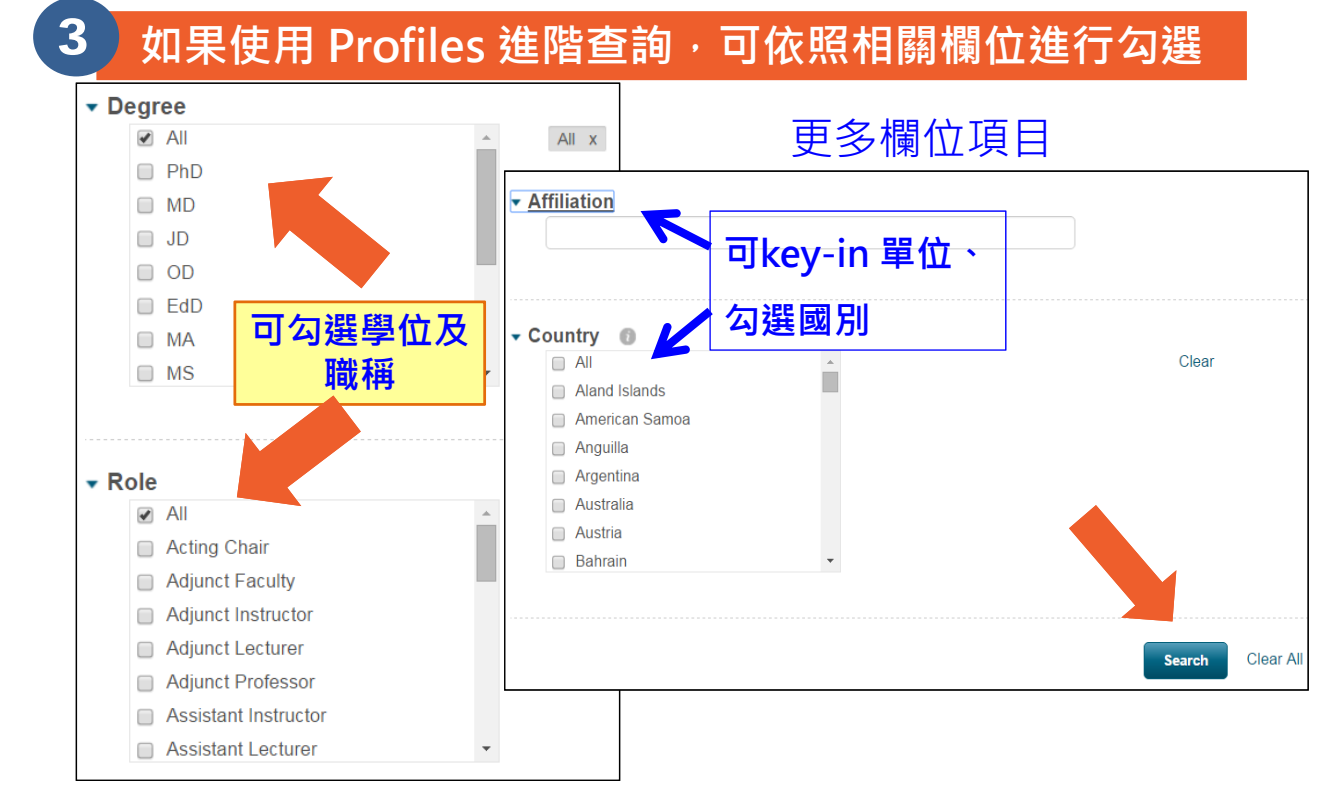

#### Finding a Collaborator 尋找合作夥伴

系統提供後分類可依照學科或是國別進行區分

4

5

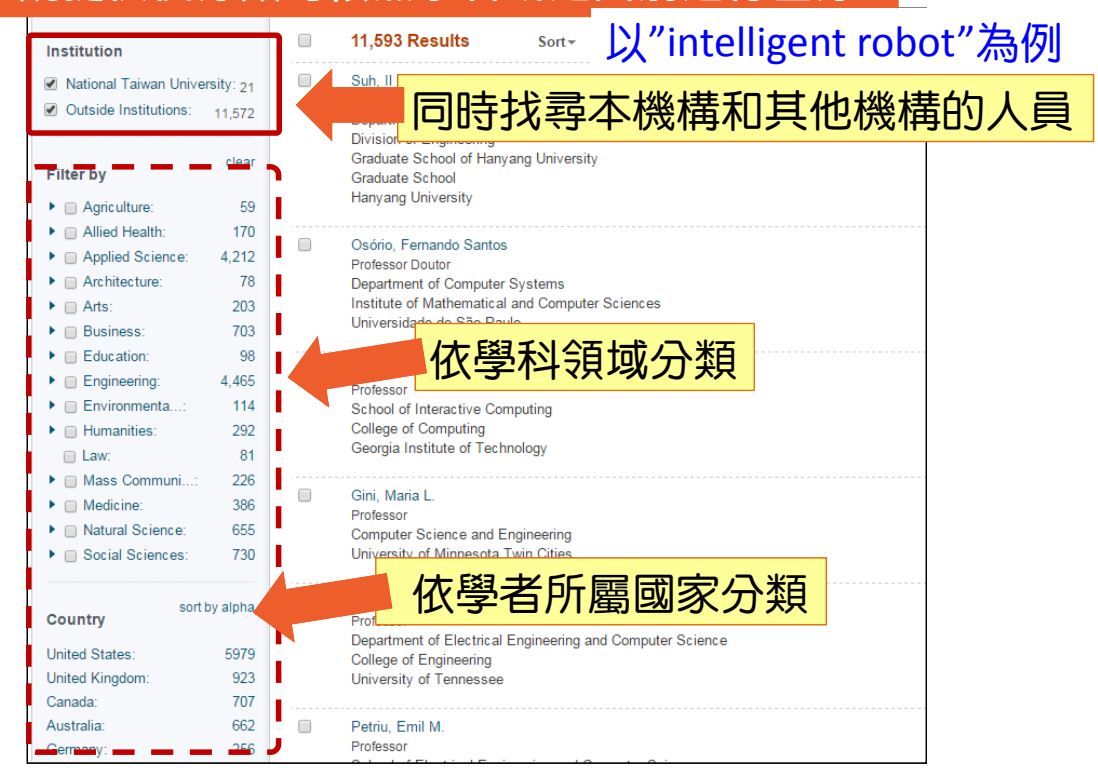

#### Finding a Collaborator 尋找合作夥伴

可依學科或是國別之再分類,縮小查看範圍 (expertise text:nanomaterial\* OR keyword text:nanomaterial\* OR Profiles Search homepage:nanomaterial\* OR pubpage:nanomaterial\* OR cvpage:nanomaterial\* OR publication title nanomaterial\* OR publication text nanomaterial\*) Advanced Search Refine Search 25 Results Sort -Institution Hersam, Mark C ProQuest: 0 sort by alpha Professor Country ✓ Outside Institutions: 175 aterials Science and Engineering Department bert R. McCormick School of Engineering and Applied Sciences thwestern University 6 Italy: clear Filter by 6 Romania<sup>-</sup> Agriculture: Berlier, Gloria 1 Ricercatore United States: 3 Allied Health: 10 Facolta di Farmacia Applied Science: 67 Università degli Studi di Torino Chile: 2 Applied Te ...: Spain: 2 Astronomy: Fuenzalida E., Víctor Chemistry: Profesor Titular Netherlands: 2 Departamento de Física Computer S...: Escuela de Ingeniería y Ciencias Facultad de Ciencias Físicas y Matemáticas Canada 1 6 Geology: 1 Library Sc ...: Germany 0 Universidad de Chile I Math Finland: 1 Koopmans, Bert Physics: 25 Professor less. Department of Applied Physics Eindhoven University of Technology Architecture: 0 Arts: 1 Coluccia, Salvatore Business: 6

Professore Ordinario

#### Finding a Collaborator 尋找合作夥伴

#### 6 對於每位研究人員簡歷,系統皆會匹配與其適合 之Funding資訊

| Sille Search N                                                                                                    | esuits I I | onie Detail                                                                        |                                                                                                    |                                                                                                    |                                                                                                    |                                                                 |        |                                             |
|----------------------------------------------------------------------------------------------------|------------|------------------------------------------------------------------------------------|----------------------------------------------------------------------------------------------------|----------------------------------------------------------------------------------------------------|----------------------------------------------------------------------------------------------------|-----------------------------------------------------------------|--------|---------------------------------------------|
|                                                                                                    |            | Mork (                                                                             | Horoom                                                                                                    |                                                                                                    |                                                                                                    |                                                                 | Conta  | ct Details                                  |
|                                                                                                    |            | Center for                                                                         | Interdisciplinar                                                                                                    | y Exploration and f                                                                                                    | Research in                                                                                                    |                                                                 | 🖂 m-   | hersam@northwester                          |
| Generior intercosciplinary exploration and Research in<br>Astrophysics<br>Weinberg College of Arts and Sciences. Northwestern University |            |                                                                                    |                                                                                                    |                                                                                                    |                                                                                                    |                                                                 |        | on, IL                                      |
|                                                                                                    |            | vveinberg                                                                          | College of Arts                                                                                                    | and Sciences, Nor                                                                                                    | thwestern University                                                                                                    |                                                                 | United | States                                      |
| Overview                                                                                                    | Publicatio | ons (158)                                                                          | Grants (13)                                                                                                    | >                                                                                                    |                                                                                                    |                                                                 | more » |                                             |
|                                                                                                    |            |                                                                                    |                                                                                                    |                                                                                                    |                                                                                                    |                                                                 | Fundir | ng Matches:                                 |
| Public                                                                                                    | ation Page | https://lati<br>more »                                                             | ticegrid.cance                                                                                                    | r.northwestern.ed                                                                                                    | lu/investigators/mhe66                                                                                                    | 3/show/2 🕒                                                      | 84     | funding opportunities                       |
| Person                                                                                                    | al Website | http://www<br>more »                                                               | w.scholars.no                                                                                                    | rthwestern.edu/ex                                                                                                    | :pert.asp?u_id=977                                                                                                    | 団                                                               | 101    | funding opportunties<br>for your department |
|                                                                                                    | CV Page    | http://www                                                                         | w.scholars.no                                                                                                    | rthwestern.edu/ex                                                                                                    | pertAddInfo.asp?n=Ma                                                                                                    | ark+Her 🕼                                                       |        |                                             |
|                                                                                                    |            | more »                                                                             |                                                                                                    |                                                                                                    |                                                                                                    |                                                                 |        |                                             |
|                                                                                                    | Expertise  | Nanomate<br>Group app<br>(i.e., the de<br>relationshi<br>many case<br>in an effort | rials for Electro<br>lies the fundan<br>evelopment of a<br>ps) to hybrid ha<br>es, the objective<br>t to increase the | nics, Sensing, and<br>nental paradigm of<br>structure-property-<br>ard and soft materia<br>e is to apply organia<br>e functionality of the | Energy The Hersam Re<br>materials science and er<br>processing-performance<br>als at the nanometer leng<br>c molecules to inorganic<br>e resulting hybrid system | search<br>ngineering<br>gth scale. In<br>substrates<br>n (e.g., |        |                                             |

# **Enhance Your Profile**

#### 修改個人檔案

#### Enhance Your Profile 修改個人檔案

#### 1 登入後,請點選自己姓名,之後再點選【Your Profile】

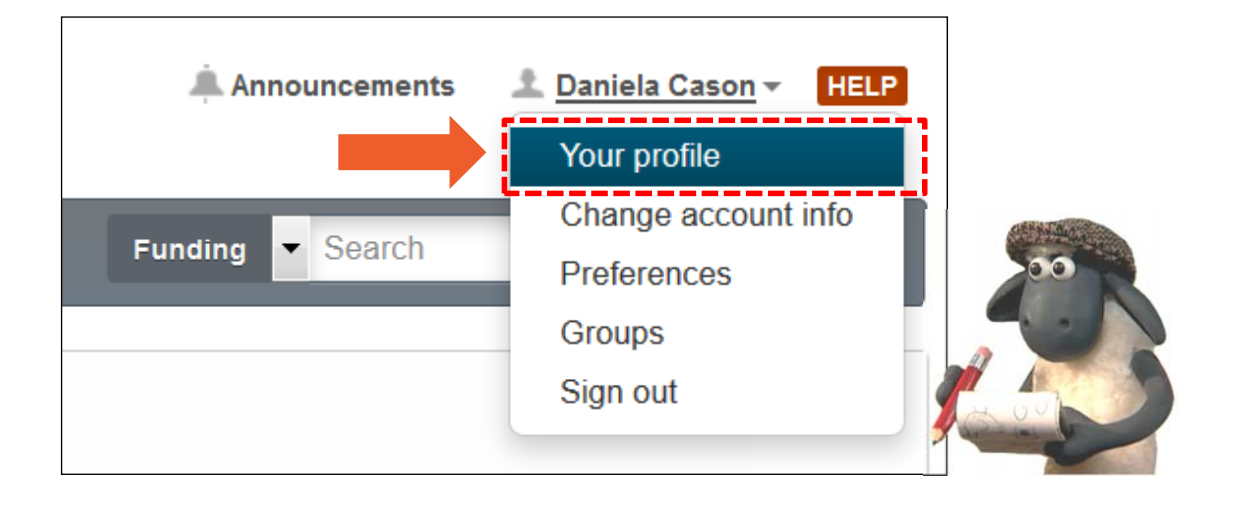

#### Enhance Your Profile 修改個人檔案

| 2 點選【Edit Profile】                                                                                                    |                                                                                                    |
|----------------------------------------------------------------------------------------------------|----------------------------------------------------------------------------------------------------|
| O DIVOT ProQuest                                                                                                    | Announcements 👤 Daniela Cason 👻 HELP                                                                                                 |
| Funding     Profiles       Daniela Cason       Training and Consulting Partner, Customer Experience       ProQuest       April 2008 - current | Profile       Contact Details         Edit Profile       aniela.cason@proque         Funding Matches:       55 funding opportunities |
| Affiliations <b>Training and Consulting Partner</b> , Customer Experience, ProQuest April 2008 - current                                      |                                                                                                    |

#### Enhance Your Profile 修改個人檔案

#### 點選【Continue 】之後,系統將會開啟【新視窗】 以進行後續編輯

3

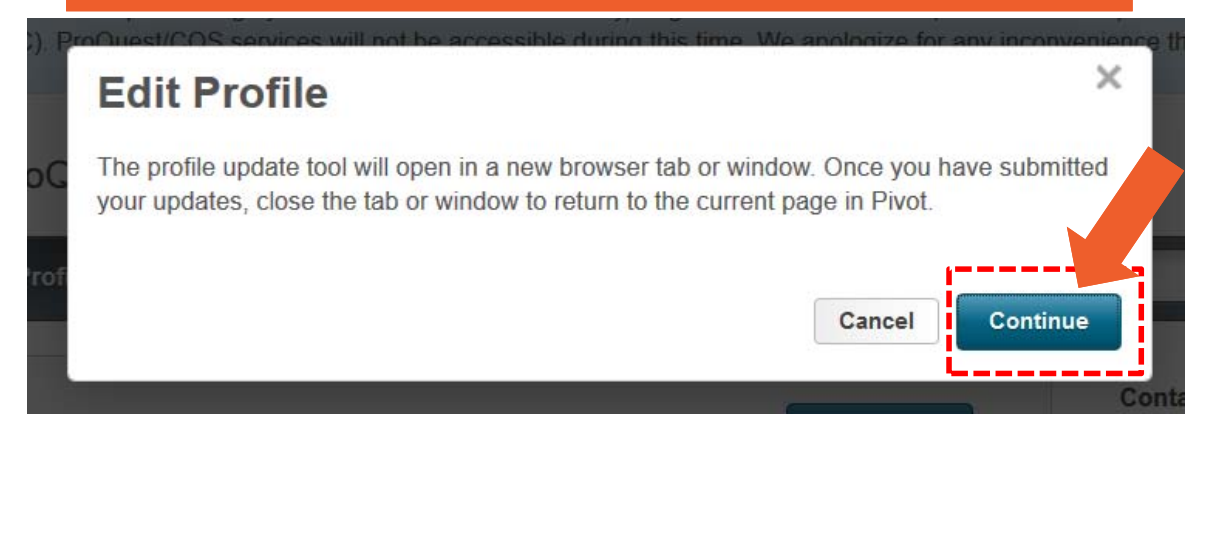

#### Enhance Your Profile 修改個人檔案

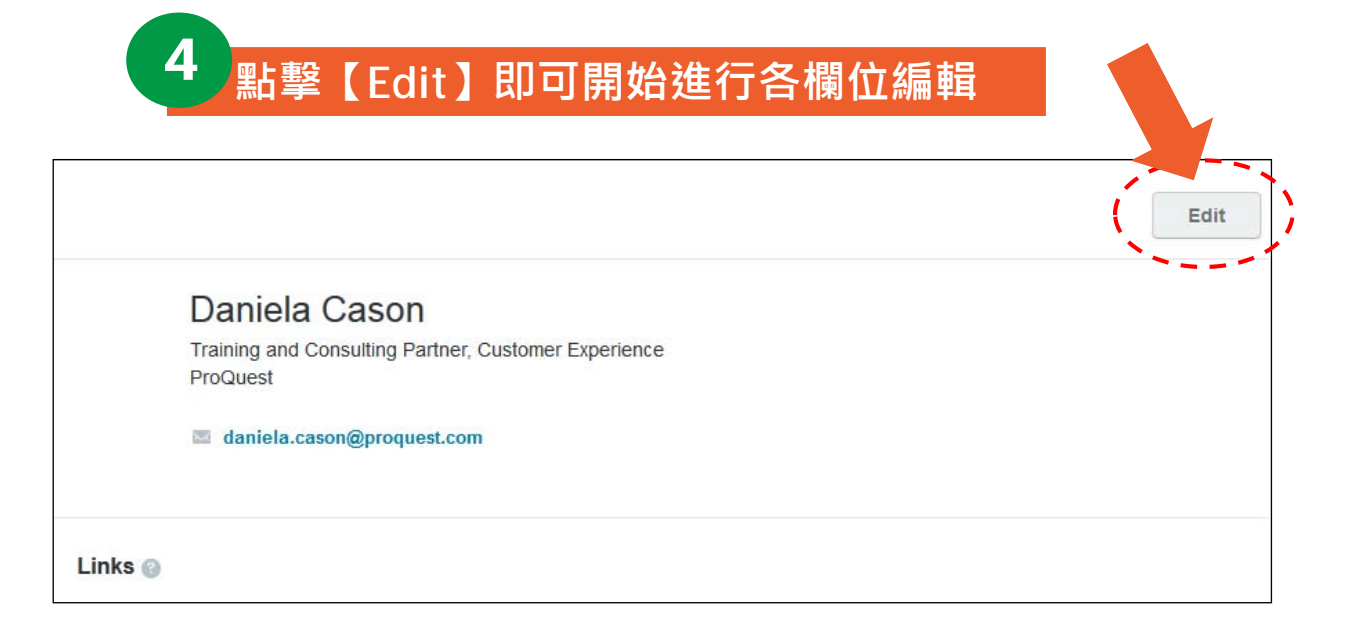

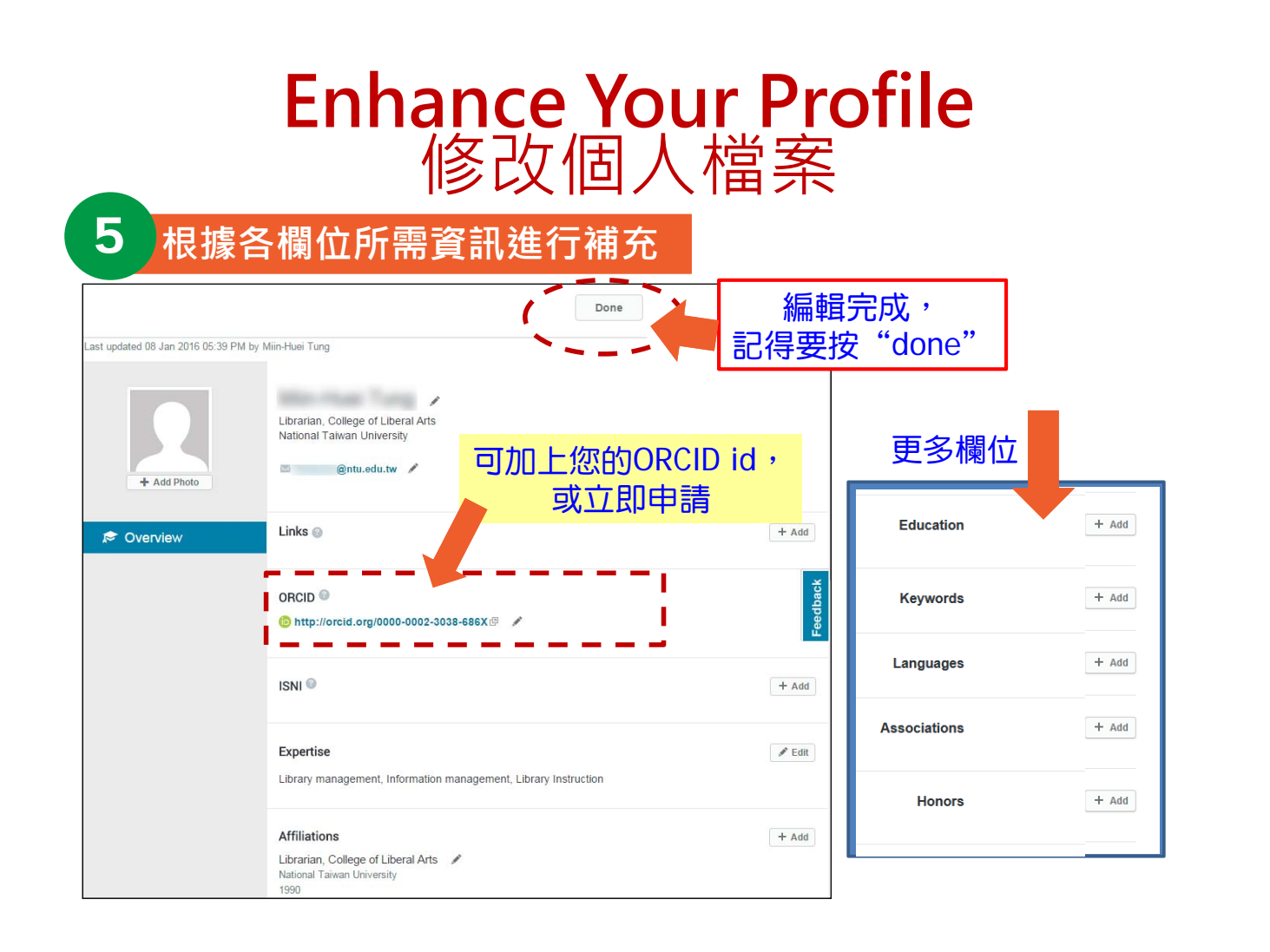

#### Groups:群組分享功能 進入PIVOT之後,可於個人名稱下方選擇設定【Group】

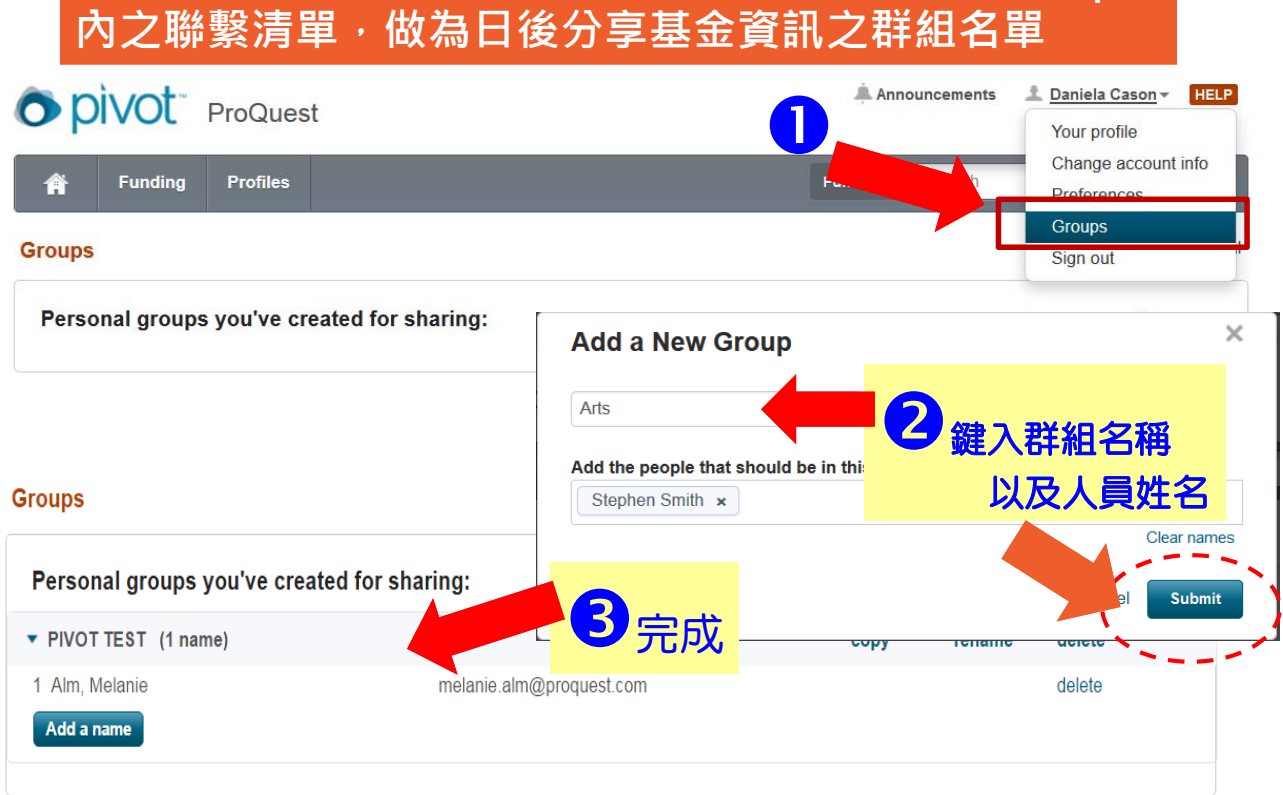

#### 動手做做看

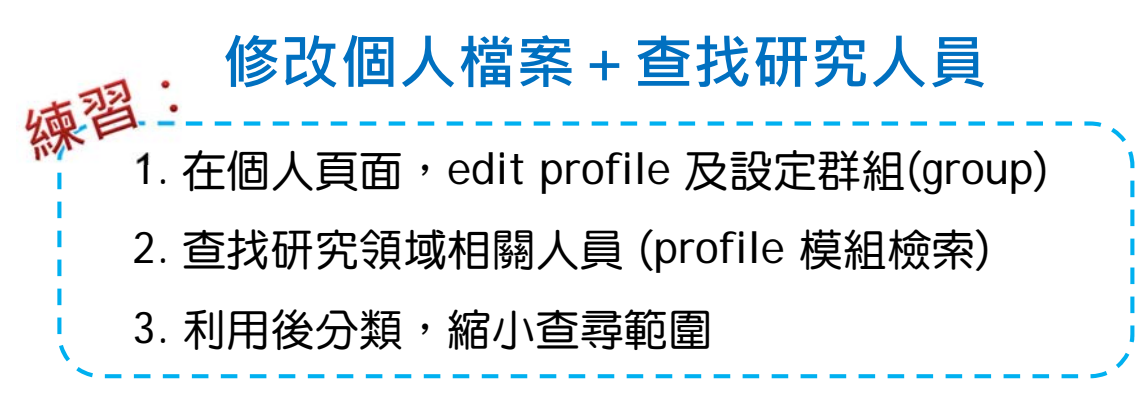

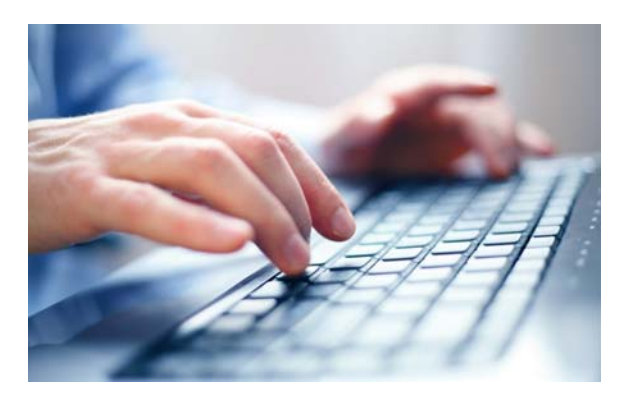

#### 臺大圖書館學科服務組 洪翠錨 02-33664583 anchor@ntu.edu.tw

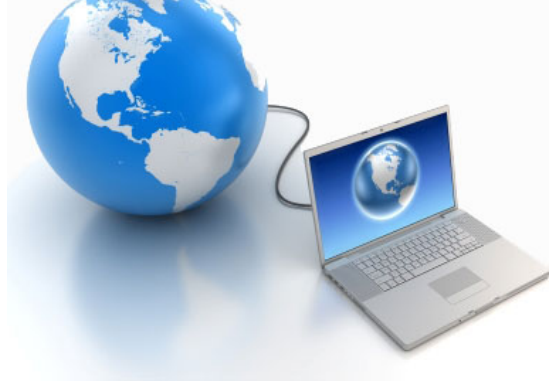